# 7 Programming

The following programming information pertains to the CN2B Mobile Computer:

- Creating CAB Files (page 126)
- Customization and Lockdown (page 140)
- FTP Server (page 141)
- Kernel I/O Controls (page 150)
- Network Selection APIs (page 161)
- Notifications (page 181)
- Reboot Functions (page 182)
- Remapping the Keypad (page 182)

# **Creating CAB Files**

The Windows CE operating system uses a .CAB file to install an application on a Windows CE-based device. A .CAB file is composed of multiple files that are compressed into one file. Compressing multiple files into one file provides the following benefits:

- All application files are present.
- A partial installation is prevented.
- The application can be installed from several sources, such as a desktop computer or a Web site.

Use the CAB Wizard application (CABWIZ.EXE) to generate a .CAB file for your application.

# **Creating Device-Specific CAB Files**

Do the following to create a device-specific .CAB file for an application, *in the order provided*:

- 1 Create an .INF file with Windows CE-specific modifications (see below).
- **2** *Optional* Create a SETUP.DLL file to provide custom control of the installation process (*page 136*).
- **3** Use the CAB Wizard to create the .CAB file, using the .INF file, the optional SETUP.DLL file, and the device-specific application files as parameters (*page 139*).

# **Creating an .INF File**

An .INF file specifies information about an application for the CAB Wizard. Below are the sections of an .INF file:

# [Version]

This specifies the file creator, version, and other relevant information.

# Required? Yes

- Signature: "signature\_name" "\$Windows NT\$"
- **Provider**: *"INF\_creator"* The company name of the application, such as "Microsoft."
- CESignature "\$Windows CE\$"

# Example

[Version] Signature = "\$Windows NT\$" Provider = "Intermec" CESignature = "\$Windows CE\$"

# [CEStrings]

This specifies string substitutions for the application name and the default installation directory.

### Required? Yes

- AppName: *app\_name* Name of the application. Other instances of %AppName% in the .INF file are replaced with this string value, such as RP32.
- InstallDir: *default\_install\_dir* Default installation directory on the device. Other instances of %Install-Dir% in the .INF file are replaced with this string value. Example: \SDMMC\_Disk\%AppName%

### Example

#### [CEStrings]

AppName="Game Pack" InstallDir=%CE1%\%AppName%

# [Strings]

This section is optional and defines one or more string keys. A string key represents a string of printable characters.

### Required? No

• string\_key: value

String of letters, digits, or other printable characters. Enclose *value* in double quotation marks """" if the corresponding string key is used in an item that requires double quotation marks. No string\_keys is okay.

# Example

#### [Strings]

reg\_path = Software\Intermec\My Test App

# [CEDevice]

Describes the targeted application platform. All keys are optional. If a key is nonexistent or has no data, Windows CE does not perform any checking with the exception being *UnsupportedPlatforms*. If the *UnsupportedPlatforms* key exists but no data, the previous value is not overridden.

#### Required? Yes

- **ProcessorType**: *processor\_type* The value that is returned by **SYSTEMINFO**.dwProcessorType.For example, the value for the ARM CPU is 2577
- UnsupportedPlatforms: *platform\_family\_name* This lists known unsupported platform family names. If the name specified in the [CEDevice.xxx] section is different from [CEDevice], both *platform\_family\_name* values are unsupported for the microprocessor specified by xxx. The unsupported platform family names list is appended to the previous list. Application Manager does not display the

application for an unsupported platform. Also, a user is warned during the setup process if the .CAB file is copied to an unsupported device.

### Example

[CEDevice]
UnsupportedPlatforms = pltfrm1 ; pltfrm1 is unsupported
[CEDevice.SH3]

UnsupportedPlatforms = ; pltfrm1 is still unsupported

• VersionMin: *minor\_version* Numeric value returned by OSVERSIONINFO.dwVersionMinor. The .CAB file is valid for the currently connected device if the version of this device is greater than or equal to VersionMin.

- VersionMax: *major\_version* Numeric value returned by OSVERSIONINFO.dwVersionMajor. The .CAB file is valid for the currently connected device if the version of this device is less than or equal to VersionMax.
- BuildMin: *build\_number* Numeric value returned by OSVERSIONINFO.dwBuildNumber. The .CAB file is valid for the currently connected device if the version of this device is greater than or equal to BuildMin.
- BuildMax: *build\_number* Numeric value returned by OSVERSIONINFO.dwBuildNumber. The .CAB file is valid for the currently connected device if the version of this device is less than or equal to BuildMax.

# Example

This shows three [CEDevice] sections: one giving basic information for any CPU and two specific to the SH3 and the MIPS microprocessors.

[CEDevice] ; A "template" for all platforms UnsupportedPlatforms = pltfrm1; Does not support pltfrm1 ; The following specifies version 1.0 devices only. VersionMin = 1.0 VersionMax = 1.0 [CEDevice.ARM]; Inherits all [CEDevice] settings ; This will create a .CAB file specific to ARM devices. ProcessorType = 2577; ARM .cab file is valid for ARM microprocessors. UnsupportedPlatforms = ; pltfrm1 is still unsupported ; The following overrides the version settings so that no version checking is performed. VersionMin = VersionMax =

```
[CEDevice.MIPS] ; Inherits all [CEDevice] settings
; This will create a .CAB file specific to "MIPS" devices.
ProcessorType = 4000; MIPS .CAB file is valid for MIPS microprocessor.
UnsupportedPlatforms =pltfrm2; pltfrm1, pltfrm2 unsupported for MIPs .CAB
file.
```

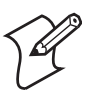

**Note**: To create the two CPU-specific .CAB files for the SETUP.INF file in the previous example, run the CAB Wizard with the "/cpu arm mips" parameter.

# [DefaultInstall]

This describes the default installation of your application. Note that under this section, you will list items expanded upon later in this description.

### Required? Yes

- Copyfiles: *copyfile\_list\_section* Maps to files defined later in the .INF file, such as Files.App, Files.Font, and Files.Bitmaps.
- AddReg: *add\_registry\_section* Example: RegSettings.All
- **CEShortcuts**: *shortcut\_list\_section* String that identifies one more section that defines shortcuts to a file, as defined in the [**CEShortcuts**] section.
- **CESetupDLL**: *setup\_DLL* Optimal string that specifies a SETUP.DLL file. It is written by the Independent Software Vendor (ISV) and contains customized functions for operations during installation and removal of the application. The file must be specified in the [**SourceDisksFiles**] section.
- CESelfRegister: *self\_reg\_DLL\_filename* String that identifies files that self-register by exporting the DllRegisterServer and DllUnregisterServer Component Object Model (COM) functions. Specify these files in the [SourceDiskFiles] section. During installation, if installation on the device fails to call the file's exported DllRegisterServer function, the file's exported DllUnregisterServer function is not called during removal.

# Example

# [DefaultInstall]

AddReg = RegSettings.All CEShortcuts = Shortcuts.All

# [SourceDiskNames]

This section describes the name and path of the disk on which your application resides.

# Required? Yes

- disk\_ordinal: disk\_label,,path 1=,"App files", C:\Appsoft\RP32\... 2=,"Font files",,C:\RpTools\... 3=,"CE Tools",,C:\windows ce tools...
- **CESignature**: "\$Windows CE\$"

```
[SourceDisksNames]; Required section
1 = ,"Common files",,C:\app\common; Using an absolute path
[SourceDisksNames.SH3]
2 = ,"SH3 files",,sh3; Using a relative path
[SourceDisksNames.MIPS]
2 = ,"MIPS files",,mips; Using a relative path
```

# [SourceDiskFiles]

This describes the name and path of the files in which your application resides.

Required? Yes

```
• filename: disk_number[,subdir]

RPM.EXE = 1,c:\appsoft\...

WCESTART.INI = 1

RPMCE212.INI = 1

TAHOMA.TTF = 2
```

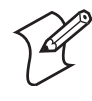

Note: [,subdir] is relative to the location of the INF file.

# Example

```
[SourceDisksFiles]; Required section
begin.wav = 1
end.wav = 1
sample.hlp = 1
[SourceDisksFiles.SH3]
sample.exe = 2; Uses the SourceDisksNames.SH3 identification of 2.
[SourceDisksFiles.MIPS]
sample.exe = 2; Uses the SourceDisksNames.MIPS identification of 2.
```

# [DestinationDirs]

This describes the names and paths of the destination directories for the application on the target device. *Note Windows CE does not support directory identifiers.* 

# Required? Yes

• file\_list\_section:0,subdir

String that identifies the destination directory. The following list shows the string substitutions supported by Windows CE. Use these only for the beginning of the path. \

%CE1% **\Program Files** %CE2% \Windows %CE3% \My Documents %CE4% \Windows\Startup %CE5% \My Documents %CE6% \Program Files\Accessories %CE7% \Program Files\Communication %CE8% \Program Files\Games

| %CE9%                                                                         | \Program Files\Pocket Outlook               |  |
|-------------------------------------------------------------------------------|---------------------------------------------|--|
| %CE10%                                                                        | \Program Files\Office                       |  |
| %CE11%                                                                        | \Windows\Start Menu\Programs                |  |
| %CE12%                                                                        | \Windows\Start Menu\Programs\Accessories    |  |
| %CE13%                                                                        | \Windows\Start Menu\Programs\Communications |  |
| %CE14%                                                                        | \Windows\Start Menu\Programs\Games          |  |
| %CE15%                                                                        | \Windows\Fonts                              |  |
| %CE16%                                                                        | \Windows\Recent                             |  |
| %CE17%                                                                        | \Windows\Start Menu                         |  |
| %InstallDir%                                                                  |                                             |  |
| Contains the path to the target directory selected during installation. It is |                                             |  |
| declared in the [CEStrings] section                                           |                                             |  |
| %AppName%                                                                     |                                             |  |
| Contains the application name defined in the [CEStrings] section.             |                                             |  |
|                                                                               |                                             |  |

#### [DestinationDirs]

Files.Common = 0,%CE1%\My Subdir; \Program Files\My Subdir Files.Shared = 0,%CE2%; \Windows

# [CopyFiles]

This section, under the [**DefaultInstall**] section, describes the default files to copy to the target device. Within the [**DefaultInstall**] section, files were listed that must be defined elsewhere in the INF file. This section identifies that mapping and may contain flags.

#### Required? Yes

- copyfile\_list\_section: destination\_filename,[source\_filename] The source\_filename parameter is optional if it is the same as destination\_filename.
- copyfile\_list\_section: *flags* The numeric value that specifies an action to do while copying files. The following table shows values supported by Windows CE.

| Flag                      | Value      | Description                                                                                                    |
|---------------------------|------------|----------------------------------------------------------------------------------------------------|
| COPYFLG_WARN_IF_SKIP      | 0x00000001 | Warn user if skipping a file is attempted after error.                                                         |
| COPYFLG_NOSKIP            | 0x00000002 | Do not allow a user to skip copying a file.                                                                    |
| COPYFLG_NO_OVERWRITE      | 0x00000010 | Do not overwrite files in destination directory.                                                               |
| COPYFLG_REPLACEONLY       | 0x00000400 | Copy the source file to the destination directory only if<br>the file is already in the destination directory. |
| CE_COPYFLG_NO_DATE_DIALOG | 0x20000000 | Do not copy files if the target file is newer.                                                                 |
| CE_COPYFLG_NODATECHECK    | 0x40000000 | Ignore date while overwriting the target file.                                                                 |
| CE_COPYFLG_SHARED         | 0x80000000 | Create a reference when a shared DLL is counted.                                                               |

[DefaultInstall.SH3] CopyFiles = Files.Common, Files.SH3 [DefaultInstall.MIPS] CopyFiles = Files.Common, Files.MIPS

# [AddReg]

This section, under the [**DefaultInstall**] section, is optional and describes the keys and values that the .CAB file adds to the device registry. Within the [**DefaultInstall**] section, a reference may have been made to this section, such as "AddReg=RegSettings.All". This section defines the options for that setting.

### Required? No

- add\_registry\_section:*registry\_root\_string* String that specifies the registry root location. The following list shows the values supported by Windows CE.
  - HKCR Same as HKEY\_CLASSES\_ROOT
  - HKCU Same as HKEY\_CURRENT\_USER
  - HKLM Same as HKEY\_LOCAL\_MACHINE

• add\_registry\_section:*value\_name* Registry value name. If empty, the "default" registry value name is used.

• add\_registry\_section:flags

Numeric value that specifies information about the registry key. The following table shows the values that are supported by Window CE.

| Flag                     | Value      | Description                                                                                                    |
|--------------------------|------------|----------------------------------------------------------------------------------------------------|
| FLG_ADDREG_NOCLOBBER     | 0x00000002 | If the registry key exists, do not overwrite it. Can be used<br>with any of the other flags in this table.                                                                                 |
| FLG_ADDREG_TYPE_SZ       | 0x00000000 | REG_SZ registry data type.                                                                                                    |
| FLG_ADDREG_TYPE_MULTI_SZ | 0x00010000 | REG_MULTI_SZ registry data type. Value field that follows can be a list of strings separated by commas.                                                                                    |
| FLG_ADDREG_TYPE_BINARY   | 0x00000001 | REG_BINARY registry data type. Value field that fol-<br>lows must be a list of numeric values separated by com-<br>mas, one byte per field, and must not use the 0x<br>hexadecimal prefix. |
| FLG_ADDREG_TYPE_DWORD    | 0x00010001 | REG_DWORD data type. The noncompatible format in the Win32 Setup .INF documentation is supported.                                                                                          |

# Example

AddReg = RegSettings.All

#### [RegSettings.All]

```
HKLM,%reg_path%,,0x00000000,alpha; <default> = "alpha"
HKLM,%reg_path%,test,0x00010001,3; Test = 3
HKLM,%reg_path%\new,another,0x00010001,6; New\another = 6
```

# [CEShortCuts]

This section, a Windows CE-specific section under the [DefaultInstall] section, is optional and describes the shortcuts that the installation application creates on the device. Within the [DefaultInstall] section, a reference may have been made to this section, such as "ShortCuts.All". This section defines the options for that setting.

#### Required? No

- shortcut\_list\_section:shortcut\_filename String that identifies the shortcut name. It does not require the .LNK extension.
- **shortcut\_list\_section**:*shortcut\_type\_flag* Numeric value. Zero or empty represents a shortcut to a file; any nonzero numeric value represents a shortcut to a folder.
- shortcut\_list\_section:target\_file\_path
   String value that specifies the destination location. Use the target file
   name for a file, such as MyApp.exe, that must be defined in a file copy
   list. For a path, use a file\_list\_section name defined in the [Destination-Dirs] section, such as DefaultDestDir, or the %InstallDir% string.
- shortcut\_list\_section:standard\_destination\_path
   Optional string value. A standard %CEx% path or %InstallDir%. If no
   value is specified, the shortcut\_list\_section name of the current section or
   the DefaultDestDir value from the [DestinationDirs] section is used.

#### Example

CEShortcuts = Shortcuts.All
[Shortcuts.All]
Sample App,0,sample.exe; Uses the path in DestinationDirs. Sample App,0,sample.exe,%InstallDir%; The path is explicitly specified.

### Sample .INF File

[Version]; Required section Signature = "\$Windows NT\$" Provider = "Intermec Technologies Corporation" CESignature = "\$Windows CE\$"

#### ;[CEDevice]

;ProcessorType =

#### [DefaultInstall]; Required section

CopyFiles = Files.App, Files.Fonts, Files.BitMaps, Files.Intl, Files.TelecomNcsCE, Files.Windows, Files.Import, Files.Export, Files.Work, Files.Database, Files.WinCE AddReg = RegSettings.All ;CEShortcuts = Shortcuts.All

```
[SourceDisksNames]; Required section
1 = ,"App files" ,,c:\appsoft\...
2 = ,"Font files" ,,c:\WinNT\Fonts
3 = ,"CE Tools" ,,c:\Windows ce tools\wce400\700ie\mfc\lib\x86
```

```
[SourceDisksFiles]; Required section
rpm.exe = 1,C:\Appsoft\program\wce400\WCEX86Rel700
```

```
wcestart.ini = 1
rpmce212.ini = 1
intermec.bmp = 1
rpmlogo.bmp = 1
rpmname.bmp = 1
import.bmp = 1
export.bmp = 1
clock.bmp = 1
printer.bmp = 1
filecopy.bmp = 1
readme.txt = 1
lang eng.bin = 1
rpmdata.dbd = 1,database\wce1
tahoma.ttf = 2
mfcce212.dll = 3
olece212.dll = 3
olece211.dll = 1,c:\windows ce tools\wce400\NMSD61102.11\mfc\lib\x86
rdm45wce.dll = 1,c:\rptools\rdm45wce\4 50\lib\wce400\wcex86rel
picfmt.dll = 1,c:\rptools\picfmt\1 00\wce400\wcex86rel6110
fmtctrl.dll = 1, c: rptools fmtctrl \sqrt{1} 00 wce400 wcex86 rel6110
ugrid.dll = 1,c:\rptools\ugrid\1 00\wce400\wcex86rel6110
simple.dll = 1,c:\rptools\pspbm0c\1 00\wce400\wcex86rel
psink.dll = 1,c:\rptools\psink\1 00\wce400\WCEX86RelMinDependency
pslpwce.dll =1,c:\rptools\pslpm0c\1 00\wce400\WCEX86RelMinDependency
npcpport.dll = 1,c:\rptools\cedk\212 03\installable drivers\printer\npcp
;dexcom.dll = 1,c:\rptools\psdxm0c\1 00\x86
ncsce.exe = 1,c:\rptools\ncsce\1 04
nrinet.dll = 1,c:\rptools\ncsce\1 04
```

#### [DestinationDirs]; Required section

;Shortcuts.All = 0,%CE3% ; \Windows\Desktop Files.App= 0,%InstallDir% Files.DataBase= 0,%InstallDir%\DataBase Files.BitMaps= 0,%InstallDir%\DataBase Files.Fonts= 0,%InstallDir%\Bitmaps Files.Intl= 0,%InstallDir%\Telecom\NcsCE Files.Windows= 0,%InstallDir%\Telecom\NcsCE Files.Import= 0,%InstallDir%\Windows Files.Export= 0,%InstallDir%\Import Files.Export= 0,%InstallDir%\Export Files.Work= 0,%InstallDir%\Work Files.WinCE= 0,\storage card\wince

[CEStrings]; Required section
AppName = Rp32
InstallDir = \storage card\%AppName%

[Strings]; Optional section
;[Shortcuts.All]
;Sample App,0,sample.exe; Uses the path in DestinationDirs.
;Sample App,0,sample.exe,%InstallDir%; The path is explicitly specified.

```
[Files.App]
rpm.exe,,,0
rpm.ini,rpmce212.ini,,0
mfcce212.dll,,,0
olece212.dll,,,0
olece211.dll,,,0
rdm45wce.dll,,,0
```

```
picfmt.dll,,,0
fmtctrl.dll,,,0
ugrid.dll,,,0
simple.dll,,,0
psink.dll,,,0
pslpwce.dll,,,0
npcpport.dll,,,0
;dexcom.dll,,,0
[Files.DataBase]
rpmdata.dbd,,,0
[Files.Fonts]
tahoma.ttf,,,0
[Files.BitMaps]
intermec.bmp,,,0
rpmlogo.bmp,,,0
rpmname.bmp,,,0
import.bmp,,,0
export.bmp,,,0
clock.bmp,,,0
printer.bmp,,,0
filecopy.bmp,,,0
[Files.Intl]
lang eng.bin,,,0
[Files.TelecomNcsCE]
ncsce.exe,,,0
nrinet.dll,,,0
[Files.Windows]
readme.txt,,,0
[Files.Import]
readme.txt,,,0
[Files.Export]
readme.txt,,,0
[Files.Work]
readme.txt,,,0
[Files.WinCE]
wcestart.ini,,,0
[RegSettings.All]
```

```
[RegSettings.All]
HKLM, "SOFTWARE\Microsoft\Shell\AutoHide",,0x00010001,1; Autohide the taskbar
HKLM, "SOFTWARE\Microsoft\Shell\OnTop",,0x00010001,0; Shell is not on top
HKLM, "SOFTWARE\Microsoft\Clock",SHOW_CLOCK,0x00010001,0
; Clock is not on taskbar
```

# **Using Installation Functions in SETUP.DLL**

SETUP.DLL is an optional file that enables you to perform custom operations during installation and removal of your application. The following list shows the functions that are exported by SETUP.DLL.

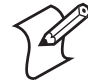

Note: Use **[DefaultInstall]** > **CESelfRegister** (page 129) in the .INF file to point to SETUP.DLL.

| Install_Init   | Called before installation begins. Use this function to check the application version when reinstall-<br>ing an application and to determine if a dependent application is present.                                                  |
|----------------|----------------------------------------------------------------------------------------------------|
| Install_Exit   | Called after installation is complete. Use this function to handle errors that occur during applica-<br>tion installation.                                                                                                    |
| Uninstall_Init | Called before the removal process begins. Use this function to close the application, if the applica-<br>tion is running.                                                                                                    |
| Uninstall_Exit | Called after the removal process is complete. Use this function to save database information to a file<br>and delete the database and to tell the user where the user data files are stored and how to reinstall<br>the application. |

# **After the CAB File Extraction**

Cab files that need to cause a warm reset after cab extraction need to create the \_\_RESETMEPLEASE\_\_.TXT file in the "\Windows" directory. The preferred method to create this file is within the DllMain portion of the SETUP.DLL file. It looks like this:

```
#include <windows.h>
#include <Tlhelp32.h>
#include <winioctl.h>
#include <ce setup.h>
                  // in the public SDK dir
#define IOCTL TERMINAL RESET CTL CODE (FILE DEVICE UNKNOWN, FILE ANY ACCESS,
2050, METHOD NEITHER)
BOOL APIENTRY DllMain (HANDLE h, DWORD reason, LPVOID lpReserved )
{
return TRUE;
} // DllMain
// $DOCBEGIN$
// BOOL IsProcessRunning( TCHAR * pname );
11
// Description: Get process table snapshot, look for pname running.
11
// Arguments: pname - pointer to name of program to look for.
// for example, app.exe.
11
// Returns: TRUE - process is running.
11
         FALSE - process is not running.
// $DOCEND$
```

```
BOOL IsProcessRunning ( TCHAR * pname )
{
HANDLE hProcList;
PROCESSENTRY32 peProcess;
DWORD thDeviceProcessID;
TCHAR lpname[MAX PATH];
if ( !pname || !*pname ) return FALSE;
_tcscpy( lpname, pname );
tcslwr( lpname );
hProcList = CreateToolhelp32Snapshot( TH32CS SNAPPROCESS, 0 );
if ( hProcList == INVALID HANDLE VALUE ) {
return FALSE;
} // end if
memset( &peProcess, 0, sizeof(peProcess) );
peProcess.dwSize = sizeof(peProcess);
if ( !Process32First( hProcList, &peProcess ) ) {
CloseToolhelp32Snapshot( hProcList );
return FALSE;
} // end if
thDeviceProcessID = 0;
do {
tcslwr( peProcess.szExeFile );
if ( tcsstr( peProcess.szExeFile, lpname ) ) {
thDeviceProcessID = peProcess.th32ProcessID;
break;
} // end if
} while ( Process32Next( hProcList, &peProcess ) );
if ( ( GetLastError() == ERROR NO MORE FILES ) && ( thDeviceProcessID == 0 ) )
{
CloseToolhelp32Snapshot( hProcList );
return FALSE;
} // end if
CloseToolhelp32Snapshot( hProcList );
return TRUE;
} // IsProcessRunning
codeINSTALL INIT Install Init(
HWND hwndParent,
BOOL fFirstCall,
BOOL fPreviouslyInstalled,
LPCTSTR pszInstallDir )
{
return codeINSTALL INIT CONTINUE;
}
codeINSTALL EXIT Install Exit (
HWND hwndParent,
LPCTSTR pszInstallDir,
```

#### Chapter 7 — Programming

```
WORD cFailedDirs,
WORD cFailedFiles,
WORD cFailedRegKeys,
WORD cFailedRegVals,
WORD cFailedShortcuts )
{
HANDLE h;
TCHAR srcfile[MAX PATH];
TCHAR dstfile[MAX PATH];
if (cFailedDirs || cFailedFiles || cFailedRegKeys ||
cFailedRegVals || cFailedShortcuts)
return codeINSTALL EXIT UNINSTALL;
if ( IsProcessRunning( L"autocab.exe" ) )
{
h = CreateFile( L"\\Windows\\ resetmeplease_.txt",
(GENERIC READ | GENERIC WRITE), 0, NULL, CREATE ALWAYS,
FILE ATTRIBUTE HIDDEN, NULL );
if ( h != INVALID HANDLE VALUE )
CloseHandle( h );
else
// Couldn't create the file. If it failed because the file already exists, it
is not fatal.
// Otherwise, notify user of the inability to reset the device and they will
have to
// perform it manually after all of the installations are complete.
} // end if
}
else
{
DWORD dret;
h = CreateFile( L"SYI1:",
(GENERIC WRITE | GENERIC READ), 0, NULL, OPEN EXISTING,
FILE ATTRIBUTE NORMAL, NULL );
// Force a warm start NOW.
if ( h != INVALID HANDLE VALUE )
DeviceIoControl( h, IOCTL TERMINAL RESET, NULL, 0, NULL, 0, &dret, NULL);
// Won't return, but we'll show clean up anyway
CloseHandle( h );
}
else
// Couldn't access SYSIO. Notify user.
} // end if
} // end if
return codeINSTALL EXIT DONE;
}
codeUNINSTALL INIT
Uninstall Init(
HWND hwndParent,
```

```
LPCTSTR pszInstallDir ) {
// TODO: Perform the reverse of INSTALL_INIT here
return codeUNINSTALL_INIT_CONTINUE;
}
codeUNINSTALL_EXIT
Uninstall_Exit(HWND hwndParent) {
// TODO: Perform the reverse of INSTALL_EXIT here
return codeUNINSTALL_EXIT_DONE;
}
```

The system software looks for the following directory structure and files on the installed media card whether it be a Secure Digital card or embedded flash file system. No other folders need exist.

```
\2577\autorun.exe
\2577\autorun.dat
\2577\autocab.exe
\2577\autocab.dat
\cabfiles\*.cab
```

# **Creating CAB Files with CAB Wizard**

After you create the .INF file and the optional SETUP.DLL file, use the CAB Wizard to create the .CAB file. The command-line syntax for the CAB Wizard is as follows:

```
cabwiz.exe "inf_file" [/dest dest_directory] [/err error_file] [/cpu cpu_type
[cpu_type]]
```

A batch file, located in <program> directory, with the following commands, works well:

```
cabwiz.exe c:\appsoft\<program>\<inf_file_name>
cd \appsoft\<program>
```

| "inf_file"     | The SETUP.INF file path.                                                                                                    |
|----------------|----------------------------------------------------------------------------------------------------|
| dest_directory | The destination directory for the .CAB files. If no directory is specified, the .CAB files are created in the "inf_file" directory.                                                                                                    |
| error_file     | The file name for a log file that contains all warnings and errors that are encountered when the .CAB files are compiled. If no file name is specified, errors are displayed in message boxes. If a file name is used, the CAB Wizard runs without the user interface (UI); this is useful for automated builds. |
| cpu_type       | Creates a .CAB file for each specified microprocessor tag, which is a label used in the Win32 SETUP.INF file to differentiate between different microprocessor types. The <i>/cpu</i> parameter, followed by multiple <i>cpu_type</i> values, must be the last qualifier in the command line.                    |

This example creates .CAB files for the ARM and MIPS microprocessors, assuming the Win32 SETUP.INF file contains the ARM and MIPS tags:

cabwiz.exe "c:\myfile.inf" /err myfile.err /cpu arm mips

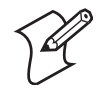

**Note**: CABWIZ.EXE, MAKECAB.EXE, and CABWIZ.DDF (Windows CE files available on the Windows CE Toolkit) must be installed in the same directory on the desktop computer. Call CABWIZ.EXE using its full path for the CAB Wizard application to run correctly.

# **Troubleshooting the CAB Wizard**

To identify and avoid problems that might occur when using the CAB Wizard, follow these guidelines:

- Use %% for a percent sign (%) character when using this character in an .INF file string, as specified in Win32 documentation. This does not work under the [Strings] section.
- Do not use .INF or .CAB files created for Windows CE to install applications on Windows-based desktop platforms.
- Ensure the MAKECAB.EXE and CABWIZ.DDF files, included with Windows CE, are in the same directory as CABWIZ.EXE.
- Use the full path to call CABWIZ.EXE.
- Do not create a .CAB file with the MAKECAB.EXE file included with Windows CE. You must use CABWIZ.EXE, which uses MAKE-CAB.EXE to generate the .CAB files for Windows CE.
- Do *not* set the read-only attribute for .CAB files.

# **Customization and Lockdown**

Pocket PC (Windows Mobile) is a hardware specification created by Microsoft Corporation. Devices that wish to carry the Pocket PC logo must meet the minimum hardware requirements set in the Pocket PC specification. Manufacturers are free to add extra hardware functionality.

Pocket PC devices also use a specialized version of the CE operating system. This operating system is built from Windows CE 4.2 but contains customizations, most notably the lack of a desktop and the addition of the Today Screen.

To carry the Pocket PC logo, all devices must be tested at an Independent Test Laboratory. The ITL testing is done based on Microsoft requirements. The test lab then reports the findings back to Microsoft Corporation and Intermec Technologies. If the CN2B Computer passed all tests, Intermec is allowed to ship the device with the Pocket PC logo. Each time the operating system is modified, Intermec must resubmit to ITL testing. This means we cannot change the operating system much and still be a Pocket PC device. For example, if we remove Word from the Start menu, the device would fail ITL testing and we would not be able to ship devices with the Pocket PC logo.

Although many customers want a Pocket PC device, some customers would prefer that their users not have access to all of the Pocket PC features. Intermec cannot customize the operating system in any way but a custom application can:

- Delete items from the Start menu and Programs folder. These items are just shortcuts in the file system so the application is not really being deleted. Cold booting the device brings these items back so the application will need to be run on every cold boot.
- Use the RegFlushKey() API to save a copy of the registry to a storage device. See the CN2B Management Tools portion for more information on how to do this. Saving a copy of the registry restores most system settings in a cold boot situation.
- Use the SHFullScreen() API in conjunction with other APIs to make the application take up the entire display and prevent the start menu from being available.
- Remap keys and disable keys on the keypad.
- Create a custom SIP.
- Make changes to the registry to configure the device.

Should you want your CN2B Computer to display a full screen, keep in mind that your computer is Pocket-PC certified by Microsoft Corporation. Check out resources on programming for the Pocket PC, using the following links. These give full instructions on how to display full screen.

- Instructions on how to create a full screen application for eVC++ applications using an SHFullScreen() API: support.microsoft.com/support/kb/articles/Q266/2/44.ASP
- Instructions on how to create a full screen application for eVB applications also using the SHFullScreen() API: support.microsoft.com/support/kb/articles/Q265/4/51.ASP

# **FTP Server**

FTP support is provided through the FTP Server application FTP-DCE.EXE (MS Windows CE Versions) which is provided as part the base system.

FTPDCE is the Internet File Transfer Protocol (FTP) server process. The server can be invoked from an application or command line. Besides servicing FTP client requests the FTP Server also send a "network announcement" to notify prospective clients of server availability.

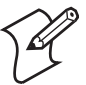

**Note**: You should consult the RFC959 specification for proper use of some of these commands at the following URL:

- www.ietf.org/rfc/rfc959.txt for the text version, or
- www.w3.org/Protocols/rfc959/ for an html version.

Do the following to send commands:

- 1 Start an FTP client and connect to the device FTP server.
- **2** Log in with "intermec" as the user name and "cr52401" for the password.
- **3** From the FTP client, send the command.
- **4** Wait for a response.

# Synopsis ftpdce [ options ]

# **Options**

| –Aaddr    | (where <i>addr</i> is in the form of a.b.c.d) Sets the single target address to which to send the network announcement. <i>Default is broadcast</i> .                                                                                                    |
|-----------|----------------------------------------------------------------------------------------------------|
| –Bbyte    | Sets the FTP data block size. Smaller sizes may be useful over slower links. Default is 65536.                                                                                                    |
| –Cname    | Sets the device name. Used by Intermec management software.                                                                                                    |
| –Fvalue   | Disables the default Intermec account. A value of "0" disables the account. <i>Default is "1"</i> . Note that disabling the default account without providing a working access control list on the server will result in a device that will not accept any FTP connections. |
| -Hsec     | Sets the interval between network announcements in seconds. "0" turns the network announcement off. <i>Default is 30 seconds</i> .                                                                                                    |
| –Iaddr    | (where <i>addr</i> is in the form of a.b.c.d) Sets the preferred 6920 Communications Server (optional).                                                                                                    |
| -Llog     | (where log is either "0" or "1") Sets the state of logging. Default is 0 (disabled).                                                                                                    |
| –Nsec     | Specifies the number of seconds to wait before initially starting FTP server services.                                                                                                    |
| –Pport    | Sets the UDP port on which the network announcement are sent. Default port is 52401.                                                                                                    |
| –Qport    | Sets the port on which the FTP Server will listen for connections. Default port is 21.                                                                                                    |
| –Rdir     | Sets the FTP mount point to this directory. Default is the root folder of the object store.                                                                                                    |
| –Tscrip   | Sets the script name for the 6920 Communications Server to process.                                                                                                    |
| –Uurl     | Sets the default URL for this device.                                                                                                    |
| –Z"parms" | Sets extended parameters to be included in the network announcement.                                                                                                    |

# **Configurable Parameters Via the Registry Editor**

The following parameters receive default values during the installation of the Intermec FTP Server components. A few of the parameters are visible in the registry by default, but most must be created to modify the default behavior of the FTP server.

# BlockSize

Setting this parameter configures the Intermec FTP Server to transmit and receive Ethernet packets using the specified data block size. By default, the FTP server transmits and receives data using a 64K data block size. Adjusting this value may be useful in certain wireless TCP/IP installations.

| Key         | HKLM\Software\Intermec\IFTP            |
|-------------|----------------------------------------|
| Value Type  | REG_DWORD - data block size, in bytes. |
| Valid Range | 0x100-0x10000 (256-65536 decimal).     |
| Default     | 65536                                  |

# DeviceName

This parameter configures the Intermec FTP Server to include the specified device name in the Intermec Device Network Announcement (IDNA). Adjusting this value may be useful in assigning a symbolic name to this device for asset tracking.

| Key         | HKLM\Software\Intermec\IFTP |
|-------------|-----------------------------|
| Value Type  | REG_SZ                      |
| Valid Range | None.                       |
| Default     | None.                       |

# DeviceURL

This parameter configures the Intermec FTP Server to transmit the specified URL in the IDNA. This can be used by Intermec management software for asset management.

| Key         | HKLM\Software\Intermec\IFTP |
|-------------|-----------------------------|
| Value Type  | REG_SZ                      |
| Valid Range | None.                       |
| Default     | None.                       |

# **IDNATarget**

This parameter configures the Intermec FTP Server to transmit the IDNA to a specific destination instead of a general UDP broadcast. This parameter is useful on networks that do not allow UDP broadcasts to be routed between subnets. The use of this parameter restricts the reception of the IDNA to the target destination only.

| Key         | HKLM\Software\Intermec\IFTP |
|-------------|-----------------------------|
| Value Type  | REG_SZ                      |
| Valid Range | None.                       |
| Default     | None.                       |

# ManifestName

This parameter configures the Intermec FTP Server to transmit the specified manifest name in the IDNA. This parameter is used by the Intermec 6920 Communications Server for communication transactions. See 6920 Communications Server documentation for proper use of this parameter.

| Кеу         | HKLM\Software\Intermec\IFTP |
|-------------|-----------------------------|
| Value Type  | REG_SZ                      |
| Valid Range | None.                       |
| Default     | iftp.ini                    |

# PauseAtStartup

This configures the Intermec FTP Server to sleep for the specified number of seconds before making the FTP service available on the device.

| Key         | HKLM\Software\Intermec\IFTP    |
|-------------|--------------------------------|
| Value Type  | REG_DWORD - stored in seconds. |
| Valid Range | None.                          |
| Default     | 0                              |

# Root

This parameter configures the Intermec FTP Server to set the root of the FTP mount point to the specified value. *Note that this must map to an exist-ing directory or you will not be able to log into the FTP Server.* 

| Key         | HKLM\Software\Intermec\IFTP |
|-------------|-----------------------------|
| Value Type  | REG_SZ                      |
| Valid Range | None.                       |
| Default     | ١                           |

# **Transferring Files Over TCP/IP Networks**

The File Transfer Protocol (FTP) server transfers files over TCP/IP networks. The FTPDCE.EXE program is a version that does not display a window, but can run in the background.

FTPDCE is the Internet File Transfer Protocol (FTP) server process. The server can be invoked from an application or command line. Besides servicing FTP client requests, the FTP Server also sends a "network announcement" to notify prospective clients of server availability.

The FTP Server currently supports the following FTP requests:

| CDUP | Changes to the parent directory of the current working directory.                                            |
|------|----------------------------------------------------------------------------------------------------|
| CWD  | Changes working directory.                                                                                   |
| DELE | Deletes a file.                                                                                              |
| HELP | Gives help information.                                                                                      |
| LIST | (This FTP request is the same as the ls -lgA command). Gives list files in a directory.                      |
| MKD  | Makes a directory.                                                                                           |
| MODE | (Always Uses Binary). Specifies data transfer mode.                                                          |
| NLST | (Not supported) Gives a name list of files in directory (this request is the same as the <i>ls</i> command). |
| NOOP | Does nothing.                                                                                                |
| PASS | Specifies a password.                                                                                        |
| PWD  | Prints the current working directory.                                                                        |
| QUIT | Terminates session.                                                                                          |
| RETR | Retrieves a file.                                                                                            |
| RMD  | Removes a directory.                                                                                         |
| RNFR | Specifies rename-from file name.                                                                             |
| RNTO | Specifies rename-to file name.                                                                               |
| STOR | Stores a file.                                                                                               |
| SYST | Shows the operating system type of server system.                                                            |
| TYPE | (Binary transfers only.) Specifies the data transfer type with the Type parameter.                           |
| USER | Specifies user name.                                                                                         |
| XCUP | (Not Normally Used) Changes the parent directory of the current working directory.                           |
| XCWD | (Not Normally Used) Changes the current directory.                                                           |
| XMKD | (Not Normally Used) Creates a directory.                                                                     |
| XPWD | (Not Normally Used) Prints the current working directory.                                                    |
| XRMD | (Not Normally Used) Removes a directory.                                                                     |

| SITE | The following you can send s | extended OEM<br>site commands                                                                  | A commands are supported by the SITE request. For Microsoft FTP clients, by preceding the command with "quote" such as "quote site status."                                                                                                    |
|------|------------------------------|------------------------------------------------------------------------------------------------|----------------------------------------------------------------------------------------------------|
|      | ATTRIB                       | Gets or sets t                                                                                 | he attributes of a given file. (SITE ATTRIB)                                                                                                    |
|      |                              | Usage:                                                                                         | QUOTE SITE ATTRIB $[+R   -R] [+A   -A] [+S   -S] [+H   -H] [[path]filename]+ Sets an attribute Clears an attribute.Read-only file attribute.A Archive file attribute.System file attribute.H Hidden file attribute.To retrieve the attributes of a file, only specify the file. The server responsewill be: 200-AD SHRCEIX filename$ |
|      |                              | To retrieve th<br>200-AD SHR                                                                   | te attributes of a file, only specify the file. The server response will be:<br>RCEIX filename                                                                                                    |
|      |                              | If the flag exi<br>defined above<br>C Compresse<br>E Encrypted<br>I INROM fi<br>X XIP file att | sts in its position shown above, it is set. Also, in addition to the values<br>e, there is also defined:<br>ed file attribute.<br>file attribute.<br>ile attribute.<br>cribute (execute in ROM, not shadowed in RAM).                                                                                                    |
|      | воот                         | Reboots the s<br>reboot. The H<br>be terminated<br>warm boot. (                                | erver OS. This will cause the system on which the server is executing to<br>FTP Server will shut down cleanly before reboot. All client connections will<br>d. Cold boot is default except for the PocketPC build in which the default is<br>SITE BOOT)                                                                              |
|      |                              | Usage:                                                                                         | QUOTE SITE BOOT [WARM   COLD]                                                                                                    |
|      | COPY                         | Copies a file                                                                                  | from one location to another. (SITE COPY)                                                                                                    |
|      |                              | Usage:                                                                                         | QUOTE SITE COPY [source] [destination]                                                                                                    |
|      |                              | Example:                                                                                       | QUOTE SITE COPY '\Storage Card\one.dat'<br>'\Storage Card\two.dat'                                                                                                    |
|      | EXIT                         | Exits the FTI<br>client connec                                                                 | P Server. This command will shut down the FTP Server thus terminating all tions. (SITE EXIT)                                                                                                    |
|      |                              | Usage:                                                                                         | QUOTE SITE EXIT                                                                                                    |
|      | HELP                         | Gives site cor                                                                                 | nmand help information. (SITE HELP)                                                                                                    |
|      |                              | Usage:                                                                                         | QUOTE SITE HELP [command]                                                                                                    |
|      | KILL                         | Terminates a                                                                                   | running program. (SITE KILL)                                                                                                    |
|      |                              | Usage:                                                                                         | QUOTE SITE KILL [program   pid]                                                                                                    |

| LOG     | Opens or clo                                                                 | ses the program log. (SITE LOG)                                                                                                    |
|---------|------------------------------------------------------------------------------|----------------------------------------------------------------------------------------------------|
|         | Usage:                                                                       | QUOTE SITE LOG [open [filename]  close]                                                                                                    |
| PLIST   | Lists the run                                                                | ning processes (SITE PLIST)                                                                                                    |
|         | Usage:                                                                       | QUOTE SITE PLIST                                                                                                    |
| RUN     | Starts a progr<br>the name wit                                               | ram running. If the program to run has spaces in path or filename, wrapping<br>h single quotes is required.                                                                                                    |
|         | Usage:                                                                       | QUOTE SITE RUN [program]                                                                                                    |
|         | Example:                                                                     | QUOTE SITE RUN '\Storage Card\app.exe'                                                                                                    |
| STATUS  | Returns the c<br>network anno<br>STATUS)                                     | current settings of the FTP Server. MAC, serial number, model, IP address, ouncement information as well as OS memory usage are returned. (SITE                                                                                                    |
|         | Usage:                                                                       | QUOTE SITE STATUS                                                                                                    |
| TIMEOUT | Toggles idle t<br>expires with<br>disconnected<br>nection time<br>(SITE TIME | timeout between 120 to 1200 seconds (2 to 20 minutes). If this timer<br>no activity between the client and the server, the client connection will be<br>. If the optional seconds argument is supplied, the server will set the con-<br>out to the number of seconds specified. <i>Default is 120 seconds or 2 minutes</i> .<br>COUT) |
|         | Usage:                                                                       | QUOTE SITE TIMEOUT [seconds]                                                                                                    |
| EKEY    | Gives site con                                                               | mmand electronic key information. (SITE HELP)                                                                                                    |
|         | Usage:                                                                       | QUOTE SITE EKEY [command]                                                                                                    |
| EVAL    | Gives site con                                                               | nmand electronic value information. (SITE HELP)                                                                                                    |
|         | Usage:                                                                       | QUOTE SITE EVAL [command]                                                                                                    |
| GVAL    | Gives site con                                                               | nmand general value information. (SITE HELP)                                                                                                    |
|         | Usage:                                                                       | QUOTE SITE GVAL [command]                                                                                                    |
| PVAL    | Gives site con                                                               | mmand value information. (SITE HELP)                                                                                                    |
|         | Usage:                                                                       | QUOTE SITE PVAL [command]                                                                                                    |

The remaining FTP requests specified in RFC 959 are recognized, but not implemented.

The banner returned in the parenthetical portion of its greeting shows the version number of the FTP Server as well as the MAC address, serial number and operating system of the machine hosting the server.

The FTP Server supports browsing from the latest Netscape and Microsoft web browsers. Drag-and-drop capability is available using this environment. The FTPDCMDS subdirectory contains commands to use from the web browser.

- Click EXITME.BIN to execute a SITE EXIT command.
- Click REBOOTME.BIN to execute SITE BOOT command.
- Use the GET command on these files to have the FTP Server execute these commands.
  - Security:

A customer configurable access control list may be installed on the CN2B Computer. This list will allow customers to restrict access via the FTP Server to users they wish and is in addition to default Intermec accounts that are disabled using the -F0 option at runtime.

The access control list is named FTPDCE.TXT and is placed in the same directory on the CN2B Computer as the FTPDCE.EXE server. The FTP Server encrypts this file to keep the information safe from unauthorized users. This file is encrypted when the FTP Server is started so a file that is placed onto the CN2B Computer after the FTP Server starts will require a restart of the FTP Server to take effect.

The format of the FTPDCE.TXT is as follows:

FTPDCE:user1!passwd1<cr><lf>user2!passwd2<cr><lf>user3!pas swd3<cr><lf>...

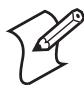

**Note:** The user accounts and passwords are case-sensitive. Once the access control list is encrypted on the CN2B Computer, the FTP Server hides this file from users. Once an access control list is installed on the CN2B Computer, a new one is not accepted by the FTP Server until the previous one is removed. Encrypted access control lists are not portable between CN2B Computers.

# **Stopping the FTP Server from Your Application**

To allow application programmers the ability to programmatically shut down the FTP Server, the FTP Server periodically tests to see if a named event is signaled. The name for this event is "ITC\_IFTP\_STOP" (no quotes).

For examples on how to use events, consult the Microsoft Developer Network Library at www.msdn.com. The MSDN Library is an essential resource for developers using Microsoft tools, products, and technologies. It contains a bounty of technical programming information, including sample code, documentation, technical articles, and reference guides.

# **Autostart FTP**

This automatically starts the FTP Server (FTPDCE.EXE) when the CN2B Computer is powered on. This is provided with the NDISTRAY program (the Network Driver Interface Specification tray application), which displays the popup menu that currently allows you to load and unload the network drivers. Tap the antenna icon in the System Tray of the Today screen *(a sample antenna icon is shown below)* for this pop-up menu.

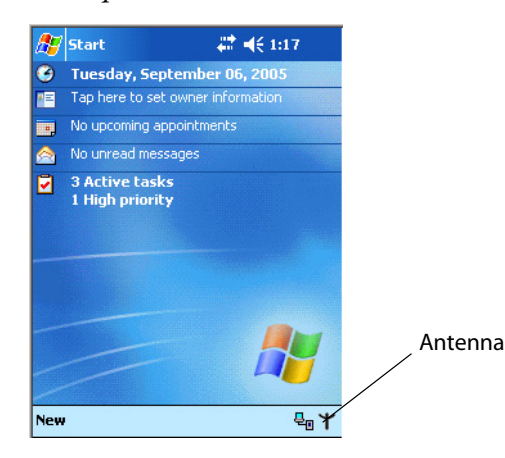

The default is to start the FTP Server at boot time, unless the following registry entry is defined and set to "0" which disables AutoFTP. "1" enables the AutoFTP. The entry can be set from the NDISTRAY pop-up menu by selecting either AutoFTP On or AutoFTP Off.

HKEY\_LOCAL\_MACHINE\Software\Intermec\Ndistray\StartupIFTP

These new entries are located below the selections to load the network drivers. If the StartupIFTP registry key is not defined, the FTP Server is loaded by default, to provide "out-of-the-box" capability for customers who want to begin loading files to the CN2B Computer without prior configuration.

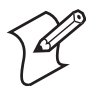

**Note:** If a network driver is unloaded using the NDISTRAY pop-up menu, and the FTP Server is running, the FTP Server is stopped.

On a resume, if AutoFTP is enabled and the FTP Server is running, it is stopped and restarted. NDISTRAY uses a helper application named RESE-TIFTP to implement the restart on resume feature.

### To do an AutoFTP Installation Check:

- 1 Ensure the FTP Server is running "out-of-the-box" the first time.
- 2 Tap Start > Today to access the Today screen, then tap the antenna icon in the System Tray to bring up the NDISTRAY pop-up menu. Select AutoFTP Off to disable AutoFTP. Perform a warm-boot and confirm the FTP Server is not running.

| Built-in Ethernet               |
|---------------------------------|
| • Wireless 802.11               |
| No networking                   |
| AutoFTP On                      |
| <ul> <li>AutoFTP Off</li> </ul> |

3 Tap Start > Today to access the Today screen, then tap the antenna icon in the System Tray to bring up the NDISTRAY pop-up menu. Select AutoFTP On to enable AutoFTP, reboot, confirm it is running.

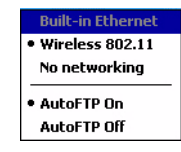

- **4** Unload the network driver when the FTP Server is running and confirm that it is not running any more.
- 5 Load the FTP Server, establish a connection, then suspend and resume. The server should still run, but the FTP connection to the client should be dropped.

# Kernel I/O Controls

This describes the KernelIoControl() functions available to application programmers. Most C++ applications need to prototype the function as the following to avoid link and compile errors.

extern "C" BOOL KernelIoControl(DWORD dwIoControlCode, LPVOID lpInBuf, DWORD nInBufSize, LPVOID lpOutBuf, DWORD nOutBufSize, LPDWORD lpBytesReturned);

# IOCTL\_HAL\_GET\_DEVICE\_INFO

This IOCTL returns either the platform type or the OEMPLATFORM name based on an input value.

# Syntax

BOOL **KernelIoControl(** IOCTL\_HAL\_GET\_DEVICE\_INFO, LPVOID lpInBuf, DWORD nInBufSize, LPVOID lpOutBuf, DWORD nOutBufSize, LPDWORD lpBytesReturned );

|                 | Parameters                                                                                                    |
|-----------------|----------------------------------------------------------------------------------------------------|
| lpInBuf         | Points to a DWORD containing either the SPI_GETPLATFORMTYPE or SPI_GETOEMINFO value.                                                                                                    |
| lpInBufSize     | Must be set to sizeof(DWORD).                                                                                                    |
| lpOutBuf        | Must point to a buffer large enough to hold the return data of the function. If SPI_GETPLATFORMTYPE is specified in <i>lpInBuf</i> , then the "PocketPC\0" Unicode string is returned. If SPI_GETOEMINFO is specified in <i>lpInBuf</i> , then the "Intermec 700\0" Unicode string is returned. |
| nOutBufSize     | The size of <i>lpOutBuf</i> in bytes. Must be large enough to hold the string returned.                                                                                                    |
| lpBytesReturned | The actual number of bytes returned by the function for the data requested.                                                                                                    |

# **Return Values**

Returns TRUE if function succeeds. Returns FALSE if the function fails. GetLastError() may be used to get the extended error value.

# IOCTL\_HAL\_ITC\_READ\_PARM

### Usage

#include "oemioctl.h"

### Syntax

BOOL **KernelIoControl (** IOCTL\_HAL\_ITC\_READ\_PARM, LPVOID lpInBuf, DWORD nInBufSize, LPVOID lpOutBuf, DWORD nOutBufSize, LPDWORD lpBytesReturned );

### **Parameters**

| lpInBuf         | Points to this structure. See "ID Field Values" below.<br>struct PARMS {<br>BYTE id;<br>BYTE ClassId;<br>};                                                                                                    |
|-----------------|----------------------------------------------------------------------------------------------------|
| nInBufSize      | Must be set to the size of the PARMS structure.                                                                                                    |
| lpOutBuf        | Must point to a buffer large enough to hold the return data of the function. If this field is set to NULL and <i>nOutBufSize</i> is set to zero when the function is called the function will return the number bytes required by the buffer. |
| nOutBufSize     | The size of <i>lpOutBuf</i> in bytes.                                                                                                    |
| lpBytesReturned | Number of bytes returned by the function for the data requested.                                                                                                    |

# **Return Values**

Returns TRUE if function succeeds. Returns FALSE if the function fails. GetLastError() may be used to get the error value. Either ERROR\_INVALID\_PARAMETER or ERROR\_INSUFFICIENT\_BUFFER may be returned when this function is used to get the error.

# **ID Field Values**

The *id* field of the PARMS structure may be one of the following values:

#### **ID Field Values**

#### ITC\_NVPARM\_SERIAL\_NUM

This IOCTL returns the serial number of the device in BCD format. Six bytes are returned in the buffer pointed to by the *lpOutBuffer* parameter.

#### ITC\_NVPARM\_MANF\_DATE

This IOCTL returns the device date of manufacture in the BCD YYYY/MM/DD format. Four bytes are returned in the buffer pointed to by the *lpOutBuffer* parameter.

#### ITC\_NVPARM\_SERVICE\_DATE

This IOCTL returns the device's date of last service in BCD YYYY/MM/DD format. Four bytes are returned in the buffer pointed to by the *lpOutBuffer* parameter.

#### ITC\_NVPARM\_DISPLAY\_TYPE

This returns the device's display type. One byte is returned in the buffer pointed to by the *lpOutBuffer* parameter.

#### ID Field Values (continued)

#### ITC\_NVPARM\_ECN

This IOCTL returns ECNs applied to the device in a bit array format. Four bytes are returned in the buffer pointed to by the *lpOutBuffer* parameter.

#### ITC\_NVPARM\_CONTRAST

This IOCTL returns the device default contrast setting. Two bytes are returned in the buffer pointed to by the *lpOut-Buffer* parameter.

#### ITC\_NVPARM\_MCODE

This IOCTL returns the manufacturing configuration code for the device. Sixteen bytes are returned in the buffer pointed to by the *lpOutBuffer* parameter.

#### ITC\_NVPARM\_VERSION\_NUMBER

This IOCTL returns the firmware version for various system components. These values for the *ClassId* field of the PARMS structure are allowed when ITC\_NVPARM\_VERSION\_NUMBER is used in the *id* field:

•VN\_CLASS\_KBD Returns a five-byte string, including null terminator, that contains an ASCII value which represents the keypad microprocessor version in the system.Format of the string is *x.xx* with a terminating null character. •VN\_CLASS\_ASIC Returns a five-byte string, including null terminator, that contains an ASCII value which represents the version of the FPGA firmware in the system.Format of the string is *x.xx* with a terminating null character. •VN\_CLASS\_BOOTSTRAP Returns a five-byte string, including null terminator, that contains an ASCII value which represents the version of the Bootstrap Loader firmware in the system.Format of the string is *x.xx* with a terminating null character.

#### ITC\_NVPARM\_INTERMEC\_SOFTWARE\_CONTENT

This IOCTL reads the manufacturing flag bits from the nonvolatile data store that dictates certain software parameters. A BOOLEAN DWORD is returned in the buffer pointed to by *lpOutBuffer* that indicates if Intermec Content is enabled in the XIP regions. TRUE indicates that it is enabled. FALSE indicates that it is not enabled.

#### ITC\_NVPARM\_WAN\_RI

This reads the state of the WAN ring indicator flag. A BOOLEAN DWORD is returned in the buffer pointed to by *lpOutBuffer* that indicates the polarity of the WAN RI signal. TRUE indicates active high. FALSE indicates active low.

#### ITC\_NVPARM\_INTERMEC\_DATACOLLECTION\_SW

This IOCTL reads the state of the data collection software enabled flag. A BOOLEAN DWORD is returned in the buffer pointer to by *lpOutBuffer* that indicates the data collection software is to install at boot time. FALSE indicates the data collection software should not install.

#### ITC\_NVPARM\_INTERMEC\_DATACOLLECTION\_HW

This IOCTL reads the data collection hardware flags. A BYTE is returned in the buffer pointer to by *lpOutBuffer* that indicates the type of data collection hardware installed. The maximum possible value returned is

ITC\_DEVID\_SCANHW\_MAX.

•ITC\_DEVID\_SCANHW\_NONE No scanner hardware is installed.

•ITC\_DEVID\_INTERMEC\_EVIO EVIO linear imager is installed.

The high bit indicates whether the S6 scanning engine is installed. The bit mask for this is

ITC\_DEVID\_S6ENGINE\_MASK. A nonzero value indicates that the S6 scanning engine is installed.

#### ITC\_NVPARM\_80211\_INSTALLED

This IOCTL reads the state of the 802.11b/g radio installed flag. A BOOLEAN DWORD is returned in the buffer pointed to by *lpOutBuffer*. TRUE indicates that the 802.11b/g radio is installed. FALSE indicates that no 802.11b/g radio is installed.

#### ITC\_NVPARM\_80211\_RADIOTYPE

This IOCTL reads the 802.11b/g radio ID installed by manufacturing. A BYTE is returned in the buffer pointer to by *lpOutBuffer* that indicates the type of 802.11b/g radio hardware installed. The maximum possible value returned is ITC\_DEVID\_80211RADIO\_MAX. The current definitions are:

•ITC\_DEVID\_80211RADIO\_NONE No 802.11b/g radio installed.

•ITC\_DEVID\_80211RADIO\_INTEL\_2011B Intel 2011B radio installed.

#### ID Field Values (continued)

#### ITC\_NVPARM\_BLUETOOTH\_INSTALLED

This IOCTL reads the state of the Bluetooth radio installed flag. A BOOLEAN DWORD is returned in the buffer pointed to by *lpOutBuffer*. TRUE indicates that the Bluetooth radio is installed. FALSE indicates that no Bluetooth radio is installed.

#### ITC\_NVPARM\_SERIAL2\_INSTALLED

This IOCTL reads the state of the serial 2 (COM2) device installed flag. A BOOLEAN DWORD is returned in the buffer pointed to by *lpOutBuffer*. TRUE indicates that the serial 2 device is installed. FALSE indicates that no serial 2 device is installed.

#### ITC\_NVPARM\_SIM\_PROTECT\_HW\_INSTALLED

This IOCTL reads the state of the SIM card protection hardware installed flag. A BOOLEAN DWORD is returned in the buffer pointed to by *lpOutBuffer*. TRUE indicates that the SIM card protection hardware is installed. FALSE indicates that no SIM card protection hardware is installed.

#### ITC\_NVPARM\_SIM\_PROTECT\_SW\_INSTALLED

This IOCTL reads the state of the SIM card protection software installed flag. A BOOLEAN DWORD is returned in the buffer pointed to by *lpOutBuffer*. TRUE indicates that the SIM card protection software is installed. FALSE indicates that no SIM card protection software is installed.

#### ITC\_NVPARM\_SIM\_PROTECT\_SW\_INSTALLED

This IOCTL reads the state of the SIM card protection software installed flag. A BOOLEAN DWORD is returned in the buffer pointed to by *lpOutBuffer*. TRUE indicates that the SIM card protection software is installed. FALSE indicates that no SIM card protection software is installed.

# IOCTL\_HAL\_ITC\_WRITE\_SYSPARM

Describes and enables the registry save location.

#### Usage

#include "oemioctl.h"

### Syntax

BOOL KernelioControl( IOCTL\_HAL\_ITC\_WRITE\_SYSPARM,LPVOID
lpInBuf,DWORD nInBufSize, LPVOID lpOutBuf, DWORD
nOutBufSize, LPDWORD lpBytesReturned );

### Parameters

| lpInBuf         | A single byte that may be one of the <i>id</i> values. See the following "ID Field Values" table. |
|-----------------|---------------------------------------------------------------------------------------------------|
| nInBufSize      | Must be set to the size of the <i>lpInBuf</i> in bytes.                                           |
| lpOutBuf        | Must point to a buffer large enough to hold the data to be written to the nonvolatile data store. |
| nOutBufSize     | The size of <i>lpOutBuf</i> in bytes.                                                             |
| lpBytesReturned | The number of bytes returned by the function.                                                     |

### **Return Values**

Returns TRUE if function succeeds. Returns FALSE if the function fails. GetLastError() may get the error value. When this function gets the error, either ERROR\_INVALID\_PARAMETER or ERROR\_INSUFFICIENT\_BUFFER is returned.

# **ID Field Values**

### The *id* field of *lpInBuf* may be one of the following values:

#### **ID Field Values**

#### ITC\_REGISTRY\_SAVE\_ENABLE

This function enables or disables the save registry to non-volatile media feature of the RegFlushKey() function. *lpOut-Buf* must be set to zero (FALSE) if the feature is to be disabled or one (TRUE) if the feature is to be enabled.

#### ITC\_WAKEUP\_MASK

This IOCTL sets a bit mask that represents the mask for the five programmable wakeup keys. The I/O key is not a programmable wakeup key. By default it is always the system resume key and all other keys are set to disable key wakeup. A zero in a bit position masks the wakeup for that key. A one in a bit position enables wakeup for that key. *lpOutBuf* must point to a buffer that contains a byte value of a wakeup mask consisting of the OR'ed constants as defined in OEMIOCTL.H. Only the following keys are programmable as wakeup events.

#define SCANNER\_TRIGGER1
#define SCANNER\_LEFT2
#define SCANNER\_RIGHT4
#define GOLD\_A18
#define GOLD\_A20x10

# IOCTL\_HAL\_GET\_DEVICEID

This IOCTL returns the device ID. There are two types of device IDs supported, which are differentiated based on the size of the *output* buffer. The UUID is returned if the buffer size is set to

*sizeof(UNIQUE\_DEVICEID)*, otherwise the oldstyle device ID is returned.

### Usage

#include "pkfuncs.h"
#include "deviceid.h"

# **Syntax**

BOOL KernelIoControl( IOCTL\_HAL\_GET\_DEVICEID,LPVOID
lpInBuf,DWORD nInBufSize,LPVOID lpOutBuf,DWORD
nOutBufSize,LPDWORD lpBytesReturned );

# Parameters

| lpInBuf         | Should be set to NULL. STRICT_ID settings are not supported.                                                                                                    |
|-----------------|----------------------------------------------------------------------------------------------------|
| lpInBufSize     | Should be set to zero.                                                                                                    |
| lpOutBuf        | Must point to a UNIQUE_DEVICEID structure as defined by DEVICEID.H if the UUID is to be returned.                                                                                                   |
| nOutBufSize     | The size of the UNIQUE_DEVICEID in bytes if the UUID is to be returned. A DEVICE_ID as defined by PKFUNCS.H is returned if the size in bytes is greater than or equal to <i>sizeof(DEVICE_ID)</i> . |
| lpBytesReturned | The number of bytes returned by the function.                                                                                                    |

# **Return Values**

Returns TRUE if function succeeds. Returns FALSE if the function fails. GetLastError() may be used to get the extended error value.

# IOCTL\_HAL\_GET\_OAL\_VERINFO

Returns the HAL version information of the Pocket PC image.

#### Usage

#include "oemioctl.h"

#### Syntax

BOOL KernelioControl( IOCTL\_HAL\_GET\_OAL\_VERINFO,LPVOID
lpInBuf,DWORD nInBufSize,LPVOID lpOutBuf,DWORD
nOutBufSize,LPDWORD lpBytesReturned );

### Parameters

| lpInBuf         | Should be set to NULL.                                                                                                    |
|-----------------|----------------------------------------------------------------------------------------------------|
| lpInBufSize     | Should be set to zero.                                                                                                    |
| lpBytesReturned | Returns sizeof(PVERSIONINFO).                                                                                                    |
| lpOutBuf        | Must point to a VERSIONINFO structure as defined by<br>OEMIOCTL.H. The fields should have these values:<br>• cboemverinfo sizeof (tagOemVerInfo);<br>• verinfover 1<br>• sig; "ITC\0"<br>• id; 'N'<br>• tgtcustomer ""<br>• tgtplat SeaRay<br>• tgtplat SeaRay<br>• tgtplatversion Current build version number<br>• tgtcputype[8]; "Intel\0"<br>• tgtcpu "PXA255\0";<br>• tgtcoreversion ""<br>• date Build time<br>• time Build date |
| nOutBufSize     | The size of VERSIONINFO in bytes.                                                                                                    |

# **Return Values**

Returns TRUE if function succeeds. Returns FALSE if the function fails. GetLastError() may be used to get the extended error value.

# IOCTL\_HAL\_GET\_BOOTLOADER\_VERINFO

Returns the HAL version information of the Pocket PC image.

#### Usage

#include "oemioctl.h"

#### Syntax

BOOL KernelIoControl( IOCTL\_HAL\_GET\_OAL\_VERINFO,LPVOID
lpInBuf, DWORD nInBufSize,LPVOID lpOutBuf,DWORD
nOutBufSize,LPDWORD lpBytesReturned );

| lpInBuf         | Should be set to NULL.                                                                                                    |
|-----------------|----------------------------------------------------------------------------------------------------|
| nInBufSize      | Should be set to zero.                                                                                                    |
| lpOutBuf        | Must point to a VERSIONINFO structure as defined by<br>OEMIOCTL.H. The fields should have these values:<br>• cboemverinfo Sizeof (tagOemVerInfo);<br>• verinfover 1<br>• sig; "ITC\0"<br>• id; 'B'<br>• tgtcustomer ""<br>• tgtplat SeaRay<br>• tgtplat SeaRay<br>• tgtplatversion Current build version number of the<br>bootstrap loader<br>• tgtcputype[8]; "Intel\0";<br>• tgtcoreversion ""<br>• date Build time<br>• time Build date |
| nOutBufSize     | The size of VERSIONINFO in bytes.                                                                                                    |
| lpBytesReturned | The number of bytes returned to <i>lpOutBuf</i> .                                                                                                    |

# **Return Values**

Returns TRUE if function succeeds. Returns FALSE if the function fails. GetLastError() may be used to get the extended error value.

# IOCTL\_HAL\_WARMBOOT

Causes the system to perform a warm-boot. The object store is retained.

# Usage

#include "oemioctl.h"

# **Syntax**

BOOL **KernelIoControl (** IOCTL\_HAL\_WARMBOOT, LPVOID lpInBuf, DWORD nInBufSize, LPVOID lpOutBuf, DWORD nOutBufSize, LPDWORD lpBytesReturned );

# **Parameters**

| lpInBuf     | Should be set to NULL. |
|-------------|------------------------|
| lpInBufSize | Should be set to zero. |
| lpOutBuf    | Should be NULL.        |
| nOutBufSize | Should be zero.        |

# **Return Values**

None.

# IOCTL\_HAL\_COLDBOOT

Causes the system to perform a cold-boot. The object store is cleared.

### Usage

#include "oemioctl.h"

### Syntax

```
BOOL KernelIoControl( IOCTL_HAL_COLDBOOT,LPVOID
lpInBuf,DWORD nInBufSize,LPVOID lpOutBuf,DWORD
nOutBufSize,LPDWORD lpBytesReturned );
```

### Parameters

| lpInBuf     | Should be set to NULL. |
|-------------|------------------------|
| lpInBufSize | Should be set to zero. |
| lpOutBuf    | Should be NULL.        |
| nOutBufSize | Should be zero.        |

# **Return Values**

None.

# IOCTL\_HAL\_GET\_RESET\_INFO

This code allows software to check the type of the most recent reset.

### Usage

#include "oemioctl.h"

### Syntax

BOOL KernelIoControl( IOCTL\_HAL\_GET\_RESET\_INFO,LPVOID
lpInBuf,DWORD nInBufSize,LPVOID lpOutBuf,DWORD
nOutBufSize,LPDWORD lpBytesReturned );

### Parameters

| lpInBuf         | Should be set to NULL.                                      |
|-----------------|-------------------------------------------------------------|
| lpInBufSize     | Should be set to zero.                                      |
| lpOutBuf        | Must point to a HAL_RESET_INFO structure. See sample below. |
| nOutBufSize     | The size of HAL_RESET_INFO in bytes.                        |
| lpBytesReturned | The number of bytes returned by the function.               |

# **Return Values**

Returns TRUE if function succeeds. Returns FALSE if the function fails. May use GetLastError() to get the extended error value.

### Sample

```
typedef struct {
DWORD ResetReason;
                                          // most recent reset type
DWORD ObjectStoreState;
                                          // state of object store
} HAL RESET INFO, * PHAL RESET INFO;
// Reset reason types
#define HAL RESET TYPE UNKNOWN
                                    0
                                         // cold
#define HAL RESET REASON HARDWARE 1
#define HAL RESET REASON SOFTWARE 2
                                         // suspend
#define HAL RESET REASON WATCHDOG 4
                                   8 // power fail
16 // warm boot
#define HAL RESET BATT FAULT
                                  8
#define HAL RESET VDD FAULT
                                         // warm boot
// Object store state flags
#define HAL OBJECT STORE STATE UNKNOWN
                                          0
#define HAL OBJECT STORE STATE CLEAR
                                          1
```

# IOCTL\_HAL\_GET\_BOOT\_DEVICE

This IOCTL code allows software to check which device CE booted from.

#### Usage

#include "oemioctl.h"

### Syntax

BOOL KernelioControl( IOCTL\_HAL\_GET\_BOOT\_DEVICE,LPVOID
lpInBuf,DWORD nInBufSize,LPVOID lpOutBuf,DWORD
nOutBufSize,LPDWORD lpBytesReturned );

### Parameters

| lpInBuf         | Should be set to NULL.                                                                                                    |
|-----------------|----------------------------------------------------------------------------------------------------|
| lpInBufSize     | Should be set to zero.                                                                                                    |
| lpOutBuf        | Must point to a buffer large enough to hold a DWORD (4 bytes)<br>that contains the boot device. These boot devices are supported:<br>#define HAL BOOT_DEVICE_UNKNOWN 0<br>#define HAL BOOT_DEVICE_ROM_XIP 1<br>#define HAL BOOT_DEVICE_ROM_2<br>#define HAL BOOT_DEVICE_PCMCIA_ATA_3<br>#define HAL BOOT_DEVICE_PCMCIA_LINEAR_4<br>#define HAL BOOT_DEVICE_IDE_ATA_5<br>#define HAL_BOOT_DEVICE_IDE_ATAPI_6 |
| nOutBufSize     | The size of <i>lpOutBuf</i> in bytes (4).                                                                                                    |
| lpBytesReturned | The number of bytes returned by the function.                                                                                                    |

# **Return Values**

Returns TRUE if function succeeds. Returns FALSE if the function fails. May use GetLastError() to get the extended error value.

# IOCTL\_HAL\_REBOOT

Causes the system to perform a warm-boot. The object store is retained.

### Usage

#include "oemioctl.h"

### Syntax

BOOL KernelioControl( IOCTL\_HAL\_REBOOT,LPVOID
lpInBuf,DWORD nInBufSize,LPVOID lpOutBuf,DWORD
nOutBufSize,LPDWORD lpBytesReturned );

### Parameters

| lpInBuf     | Should be set to NULL. |
|-------------|------------------------|
| lpInBufSize | Should be set to zero. |
| lpOutBuf    | Should be NULL.        |
| nOutBufSize | Should be zero.        |

# **Return Values**

None.

# IOCTL\_PROCESSOR\_INFORMATION

Returns processor information.

### Usage

#include "pkfuncs.h"

### Syntax

BOOL KernelioControl( IOCTL\_PROCESSOR\_INFORMATION,LPVOID
lpInBuf,DWORD nInBufSize,LPVOID lpOutBuf,DWORD
nOutBufSize,LPDWORD lpBytesReturned );

| Parameters |
|------------|
|------------|

| lpInBuf         | Should be set to NULL.                                                                                                    |
|-----------------|----------------------------------------------------------------------------------------------------|
| nInBufSize      | Should be set to zero.                                                                                                    |
| lpOutBuf        | Should be a pointer to the PROCESSOR_INFO structure. The<br>PROCESSOR_INFO structure stores information that describes<br>the CPU more descriptively.<br>typedefPROCESSOR_INFO {<br>WORD wVersion; // Set to value 1<br>WCHAR szProcessorCore[40]; // "ARM\0"<br>WORD wCoreRevision; // 4<br>WCHAR szProcessorName[40]; // "PXA255\0"<br>WORD wProcessorRevision; // 0<br>WCHAR szCatalogNumber[100]; // 0<br>WCHAR szVendor[100]; // "Intel Corporation\0"<br>DWORD dwInstructionSet; // 0<br>DWORD dwClockSpeed; // 400<br>} |
| nOutBufSize     | Should be set to sizeof(PROCESSOR_INFO) in bytes.                                                                                                    |
| lpBytesReturned | Returns sizeof(PROCESSOR_INFO);                                                                                                    |

# **Return Values**

Returns TRUE if function succeeds. Returns FALSE if the function fails. May use GetLastError() to get the extended error value.

# IOCTL\_GET\_CPU\_ID

Returns Xscale processor ID.

# Usage

#include "oemioctl.h"

### Syntax

BOOL KernelIoControl( IOCTL\_GET\_CPU\_ID,LPVOID lpInBuf, DWORD nInBufSize,LPVOID lpOutBuf,DWORD nOutBufSize,LPDWORD lpBytesReturned );

### **Parameters**

| lpInBuf         | Should point to a CPUIdInfo structure defined in OEMIO-CTL.H. |
|-----------------|---------------------------------------------------------------|
| lpInBufSize     | Should be <i>sizeof(CPUIdInfo)</i> .                          |
| lpOutBuf        | Should be NULL.                                               |
| nOutBufSize     | Should be set to 0.                                           |
| lpBytesReturned | Returns <i>sizeof(PROCESSOR_INFO);</i>                        |

# **Return Values**

Returns TRUE if function succeeds. Returns FALSE if the function fails. May use GetLastError() to get the extended error value.
# **Network Selection APIs**

The Network Selection APIs change the network adapter configuration programmatically. Both drivers support the same IOCTL function numbers for loading and unloading the drivers. Loading and unloading of the 802.11b/g driver is performed by the FWL1: device in the system by performing DeviceIOControl() calls to the driver. Loading and unloading of the driver for the built-in Ethernet adapter is performed by the SYI1: device in the system by performing DeviceIOControl() calls to the driver.

- For loading an NDIS driver associated with an adapter, the IOCTL is IOCTL\_LOAD\_NDIS\_MINIPORT.
- For unloading NDIS drivers associated with an adapter the IOCTL is IOCTL\_UNLOAD\_NDIS\_MINIPORT.

#### Example

```
#include <winioctl.h>
#include "sysio.h"
void DoLoad(int nDevice) {
LPTSTR devs[] = { _T("SYI1:"), _T("FWL1:") };
HANDLE hLoaderDev;
DWORD bytesReturned;
hLoaderDev = CreateFile(devs[nDevice], GENERIC READ|GENERIC WRITE, 0,
NULL, OPEN EXISTING, 0, NULL);
if (hLoaderDev != INVALID HANDLE VALUE) {
      if (!DeviceIoControl( hLoaderDev, IOCTL LOAD NDIS MINIPORT, NULL, -1,
NULL, 0,
      &bytesReturned, NULL)) {
            MessageBox(NULL, TEXT("SYSIO IoControl Failed"), TEXT("Network
             loader"),MB ICONHAND);
             if (hLoaderDev!=INVALID HANDLE VALUE) CloseHandle(hLoaderDev);
            hLoaderDev = INVALID HANDLE VALUE; // bad handle
      }else {
             CloseHandle (hLoaderDev);
      }
}
}
void DoUnload(int nDevice) {
LPTSTR devs[] = { _T("SYI1:"), _T("FWL1:") };
HANDLE hLoaderDev;
DWORD bytesReturned;
hLoaderDev = CreateFile(devs[nDevice], GENERIC READ|GENERIC WRITE, 0,
NULL, OPEN EXISTING, 0, NULL);
if (hLoaderDev != INVALID HANDLE VALUE) {
      if (!DeviceIoControl( hLoaderDev, IOCTL UNLOAD NDIS MINIPORT, NULL, -1,
NULL, 0,
      &bytesReturned, NULL)) {
            MessageBox(NULL, TEXT("SYSIO IoControl Failed"), TEXT("Network
             loader"),MB ICONHAND);
             if (hLoaderDev!=INVALID HANDLE VALUE) CloseHandle(hLoaderDev);
             hLoaderDev = INVALID HANDLE VALUE; // bad handle
      }else {
             CloseHandle (hLoaderDev);
      }
}
}
                     The API provided by Intermec Technologies exposes a limited set of rou-
```

The API provided by Intermec Technologies exposes a limited set of routines for a programmer to access and affect the 802.11b/g network interface

|                             | card from within their application. The routines provided also reads/writes values to the CE registry pertaining to the 802.11b/g radio driver. By using the provided functions, a programmer can alter the 802.11b/g parameters of Network Name (SSID), WEP keys, infrastructure modes, radio channel, and power management modes. A programmer can also retrieve network connect status and signal strength indication from the RF network card. |
|-----------------------------|----------------------------------------------------------------------------------------------------|
|                             | The API is contained within the 80211API.DLL file that should be present in any load with the 802.11b/g networking installed.                                                                                                    |
| NETWLAN.DLL<br>Prismnds.dll | This is the 802.11b/g driver. It is present in all CN2B CE loads that use the 802.11b/g net-<br>work interface card.                                                                                                    |
| 80211API.DLL                | This file is an Intermec authored file that provides the programmer with a set of API calls to configure or monitor status of the 802.11b/g network.                                                                                                    |
| 80211CONF.EXE               | This is the "Control Panel" for configuring the 802.11b/g network parameters. Note that it is an EXE file and is actually called by CPL802.CPL (see below).                                                                                                    |
| CPL802.CPL                  | A control panel application that does nothing but call 80211CONF.EXE.                                                                                                    |
| 80211SCAN.EXE               | Internally manages the Scan List activity.                                                                                                    |
| 802PM.DLL                   | This handles profile management for radio configurable values.                                                                                                    |
| URODDSVC.EXE                | This handles radio configuration and security authentication based on a selected profile.                                                                                                    |

The Profile Manager supports up to four radio configuration profiles. These profiles are the same as those set by the Wireless Network applet that runs on the Windows CE unit. You can configure different 802.11b/g profiles and switch between them using the 802.11 API. See the ConfigureProfile() function on page 176 for more information.

# **Basic Connect/Disconnect Functions**

These functions are available when using the 802.11b/g radio module.

# RadioConnect()

Connects to the available radio. Use this function if you plan on using a lot of API calls that talk directly to the radio. Note that the 802.11b/g radio must be enabled via NDISTRAY before you can connect to it.

| Syntax        | UINT RadioConnect( );                                                                                                    |
|---------------|----------------------------------------------------------------------------------------------------|
| Parameters    | None                                                                                                    |
| Return Values | ERROR_SUCCESS when successful, otherwise ERR_CONNECT_FAILED                                                                                                    |
| Remarks       | Call this function before calling other functions found within this API. It hunts out and connects to the 802.11b/g radio available on the system. Check extended error codes if anything else is returned. |
| Definitions   | #ifdef DYNAMIC_LOADING<br>typedef UINT (*PFN_RadioConnect)();<br>#else<br>UINT RadioConnect();<br>#endif                                                                                                    |

#### RadioDisconnect()

Call this function when done using the 802.11 API to clean up a connection from a previous RadioConnect() call. If you do not call this function, you may leave memory allocated.

| Syntax        | UINT RadioDisconnect();                                                                                        |
|---------------|----------------------------------------------------------------------------------------------------|
| Parameters    | None                                                                                                    |
| Return Values | ERROR_SUCCESS when successful, otherwise<br>ERR_CONNECT_FAILED                                                 |
| Remarks       | None                                                                                                    |
| Definitions   | #ifdef DYNAMIC_LOADING<br>typedef UINT (*PFN_RadioDisconnect)();<br>#else<br>UINT RadioDisconnect();<br>#endif |

### RadioDisassociate()

Call this function to have the 802.11b/g radio disassociate from the current service set. The radio then enters an "off" mode until it is woken again by setting the Service Set Identifier (SSID). Also, the NDIS driver generates an NDIS media disconnect event.

| Syntax        | UINT RadioDisassociate( );                                                                                         |
|---------------|----------------------------------------------------------------------------------------------------|
| Parameters    | None                                                                                                    |
| Return Values | ERROR_SUCCESS on success, else ERR_CONNECT_FAILED                                                                  |
| Remarks       | None                                                                                                    |
| Definitions   | #ifdef DYNAMIC_LOADING<br>typedef UINT (*PFN_RadioDisassociate)();<br>#else<br>UINT RadioDisassociate();<br>#endif |

# **Query Information Functions**

#### GetAssociationStatus()

Call this to obtain the radio's current association status with a service set.

| Syntax        | UINT GetAssociationStatus( ULON                                                                                                    | NG &);                                                                      |
|---------------|----------------------------------------------------------------------------------------------------|-----------------------------------------------------------------------------|
| Parameters    | NDIS_RADIO_ASSOCIATED I                                                                                                    | Indicates the radio is associated with an access point                      |
|               | NDIS_RADIO_SCANNING I                                                                                                    | Indicates radio is looking to associate with an access point                |
| Return Values | ERROR_SUCCESS when successful<br>ERR_CONNECT_FAILED if a con                                                                                                    | , ERR_QUERY_FAILED when the query failed, or nection with the radio failed. |
| Remarks       | Data is only valid if the function returns ERROR_SUCCESS. Also, if ERROR_SUCCESS is returned, your ULONG reference is populated by one of the parameters listed above. |                                                                             |

| Definitions | <pre>#ifdef DYNAMIC_LOADING typedef UINT (*PFN_GetAssociationStatus)(ULONG &amp;); #else UINT GetAssociationStatus(ULONG &amp;); #endif</pre> |
|-------------|----------------------------------------------------------------------------------------------------|
|-------------|----------------------------------------------------------------------------------------------------|

#### GetAuthenticationMode()

Call this function to obtain the radio's current authentication mode.

| Syntax        | UINT GetAuthenticationMode( ULONG $\dot{\sigma}$ );                                                                              |                                                                                         |
|---------------|----------------------------------------------------------------------------------------------------|-----------------------------------------------------------------------------------------|
| Parameters    | NDIS_RADIO_AUTH_MODE_OPEN                                                                                                    | 802.11 Open Authentication. Indicates that the radio is using an open system.           |
|               | NDIS_RADIO_AUTH_MODE_SHARED                                                                                                    | 802.11 Shared Authentication. Indicates that the radio is using a shared key.           |
|               | NDIS_RADIO_AUTH_MODE_AUTO                                                                                                    | Auto switch between Open/Shared. Indicates automatic detection is used when available.  |
|               | NDIS_RADIO_AUTH_MODE_ERROR                                                                                                    | Defined as error value. Indicates authentication mode was not determined or is unknown. |
|               | NDIS_RADIO_AUTH_MODE_WPA                                                                                                    | WPA Authentication                                                                      |
|               | NDIS_RADIO_AUTH_MODE_WPA_PSK                                                                                                    | WPA Preshared Key Authentication                                                        |
|               | NDIS_RADIO_AUTH_MODE_WPA_NONE                                                                                                    | WPA None                                                                                |
| Return Values | ERROR_SUCCESS when successful, ERR_QUER<br>ERR_CONNECT_FAILED if a connection with t                                             | Y_FAILED when the query failed, or he radio failed.                                     |
| Remarks       | Data is only valid if ERROR_SUCCESS is returned<br>USHORT reference is populated with one of the pa                              | l. Also, if ERROR_SUCCESS is returned, your<br>trameters listed above.                  |
| Definitions   | #ifdef DYNAMIC_LOADING<br>typedef UINT (*PFN_GetAuthenticationMode)(U<br>#else<br>UINT GetAuthenticationMode(ULONG &);<br>#endif | LONG &);                                                                                |

#### GetBSSID()

Call this function to get the current MAC address (BSSID) of the service set. In ESS mode, this is the MAC address of the access point the radio is associated with. In IBSS mode, this is a randomly generated MAC address, and serves as the ID for the IBSS.

| Syntax        | UINT GetBSSID( TCHAR * );                                                                                                    |
|---------------|----------------------------------------------------------------------------------------------------|
| Parameters    | Pointer to a character array, which is populated with the current BSSID after a successful call.                                          |
| Return Values | ERROR_SUCCESS when successful, ERR_QUERY_FAILED when<br>the query failed, or ERR_CONNECT_FAILED if a connection with<br>the radio failed. |
| Remarks       | If ERROR_SUCCESS is returned, your TCHAR array is populated with the BSSID of the current service set: xx-xx-xx-xx-xx                     |

| Definitions | <pre>#ifdef DYNAMIC_LOADING typedef UINT (*PFN_GetBSSID)(TCHAR *); #else UINT GetBSSID(TCHAR *); #endif</pre> |
|-------------|----------------------------------------------------------------------------------------------------|
|             | #endif                                                                                                    |

### GetDiversity()

Call this function to get the current diversity setting of your 802.11b/g radio. This uses an optional NDIS5.1 OID to query the radio, of which a large number of 802.11b/g devices do not support. This may be inaccurate.

| Syntax        | UINT GetDiversity(USHORT *);                                                                                                    |
|---------------|----------------------------------------------------------------------------------------------------|
| Parameters    | None.                                                                                                    |
| Return Values | ERROR_SUCCESS when successful, ERR_QUERY_FAILED when<br>the query failed, or ERR_CONNECT_FAILED if a connection with<br>the radio failed. |
| Remarks       | If ERROR_SUCCESS is returned, your USHORT reference is populated with one of the parameters listed above.                                 |
| Definitions   | <pre>#ifdef DYNAMIC_LOADING typedef UINT (*PFN_GetDiversity)(USHORT *); #else UINT GetDiversity(USHORT *); #endif</pre>                   |

# GetLinkSpeed()

Call this function to get the current link speed of the 802.11b/g radio.

| Syntax        | UINT GetLinkSpeed( int ぐ);                                                                                                    |
|---------------|----------------------------------------------------------------------------------------------------|
| Parameters    | This accepts an int reference, and your int is populated with the cur-<br>rent link speed, in Mbps, rounded to the nearest whole integer, for<br>example: 1, 2, 5, 11, etc. |
| Return Values | ERROR_SUCCESS when successful, ERR_QUERY_FAILED when<br>the query failed, or ERR_CONNECT_FAILED if a connection with<br>the radio failed.                                   |
| Remarks       | Data returned is valid if ERROR_SUCCESS is returned.                                                                                                    |
| Definitions   | #ifdef DYNAMIC_LOADING<br>typedef UINT (*PFN_GetLinkSpeed)(int &);<br>#else<br>UINT GetLinkSpeed(int &);<br>#endif                                                          |

# GetMac()

Call this function to get the MAC address of the 802.11b/g radio.

| Syntax        | UINT GetMac( TCHAR * );                                                                                                    |
|---------------|----------------------------------------------------------------------------------------------------|
| Parameters    | Pointer to a character array, which is populated with the MAC address after a successful call.                                        |
| Return Values | ERROR_SUCCESS when successful, ERR_QUERY_FAILED when the query failed, or ERR_CONNECT_FAILED if a connection with the radio failed.   |
| Remarks       | If ERROR_SUCCESS is returned, your TCHAR array is populated with the formatted MAC address of the adapter, as follows: xx-xx-xx-xx-xx |
| Definitions   | <pre>#ifdef DYNAMIC_LOADING typedef UINT (*PFN_GetMac)(TCHAR *); #else UINT GetMac(TCHAR *); #endif</pre>                             |

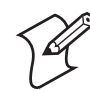

**Note**: Be sure to call RadioConnect() *before* calling this function for this function to work properly.

### GetNetworkMode()

Call this function to get the current Network Mode (SSID) for the 802.11b/g radio.

| Syntax        | UINT GetNetworkMode( ULONG グ);                                                                                                    |                                                                          |
|---------------|----------------------------------------------------------------------------------------------------|--------------------------------------------------------------------------|
| Parameters    | NDIS_NET_MODE_IBSS                                                                                                    | 802.11 Ad-Hoc Mode.                                                      |
|               | NDIS_NET_MODE_ESS                                                                                                    | 802.11 Infrastructure Mode.                                              |
|               | NDIS_NET_MODE_UNKNOWN                                                                                                    | Anything Else/Unknown Error                                              |
|               | NDIS_NET_AUTO_UNKNOWN                                                                                                    | Automatic Selection. Use of this option is not supported or recommended. |
|               | NDIS_NET_TYPE_OFDM_5G                                                                                                    | 5 Gigahertz 54 Mbps                                                      |
|               | NDIS_NET_TYPE_OFDM_2_4G                                                                                                    | 802.11 2.4 Gigahertz                                                     |
| Return Values | ERROR_SUCCESS when successful, ERR_QUERY_FAILED when the query failed, or ERR_CONNECT_FAILED if a connection with the radio failed. |                                                                          |
| Remarks       | If ERROR_SUCCESS is returned, your ULONG reference is populated with one of the parameters listed above.                            |                                                                          |
| Definitions   | #ifdef DYNAMIC_LOADING<br>typedef UINT (*PFN_GetNetworkMode)(ULONG &);<br>#else<br>UINT GetNetworkMode(ULONG &);<br>#endif          |                                                                          |

#### GetNetworkType()

Call this function to get the current network type of the radio. Do not confuse this with GetNetworkMode().

| Syntax        | UINT GetNetworkType( ULONG ぐ);                                                                                                    |                                                             |  |
|---------------|----------------------------------------------------------------------------------------------------|-------------------------------------------------------------|--|
| Parameters    | NDIS_NET_TYPE_FH                                                                                                    | <sup>7</sup> H Indicates this is a frequency hopping radio. |  |
|               | NDIS_NET_TYPE_DS                                                                                                    | Indicates that this is a direct sequence radio.             |  |
|               | NDIS_NET_TYPE_UNDEFINED                                                                                                    | Indicates this radio is unknown or undefined.               |  |
| Return Values | ERROR_SUCCESS when successful, ERR_QUERY_FAILED when the query failed, or ERR_CONNECT_FAILED if a connection with the radio failed. |                                                             |  |
| Remarks       | If ERROR_SUCCESS is returned, your ULONG reference is populated with one of the parameters listed above.                            |                                                             |  |
| Definitions   | #ifdef DYNAMIC_LOADING<br>typedef UINT (*PFN_GetNetworkType)(ULONG &);<br>#else<br>UINT GetNetworkType(ULONG &);<br>#endif          |                                                             |  |

# GetSSID()

Call this function to get the desired SSID of the 802.11b/g radio.

| Syntax        | UINT GetSSID( TCHAR * );                                                                                                    |
|---------------|----------------------------------------------------------------------------------------------------|
| Parameters    | Pointer to a character array, which is populated with the current SSID when successful.                                                   |
| Return Values | ERROR_SUCCESS when successful, ERR_QUERY_FAILED when<br>the query failed, or ERR_CONNECT_FAILED if a connection with<br>the radio failed. |
| Remarks       | If ERROR_SUCCESS is returned, your TCHAR array is populated with the desired SSID.                                                        |
| Definitions   | <pre>#ifdef DYNAMIC_LOADING typedef UINT (*PFN_GetSSID)(TCHAR *); #else UINT GetSSID(TCHAR *); #endif</pre>                               |

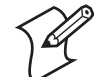

**Note:** Call RadioConnect() *before* this function for this function to work properly.

#### GetPowerMode()

Call this function to get the current power savings mode of the radio.

| Syntax        | UINT GetPowerMode( ULONG グ);                                                                                                    |                                         |
|---------------|----------------------------------------------------------------------------------------------------|-----------------------------------------|
| Parameters    | NDIS_RADIO_POWER_MODE_CAM                                                                                                    | Continuous Access Mode (ie: always on). |
|               | NDIS_RADIO_POWER_MODE_PSP                                                                                                    | Power Saving Mode.                      |
|               | NDIS_RADIO_POWER_UNKNOWN                                                                                                    | Unknown power mode.                     |
|               | NDIS_RADIO_POWER_AUTO                                                                                                    | Auto.                                   |
|               | NDIS_RADIO_POWER_MODE_FAST_PSP                                                                                                    | Fast PSP, good savings, fast            |
| Return Values | ERROR_SUCCESS when successful, ERR_QUERY_FAILED when the query failed, or ERR_CONNECT_FAILED if a connection with the radio failed. |                                         |
| Remarks       | If ERROR_SUCCESS is returned, your ULONG reference is populated with one of the parameters listed above.                            |                                         |
| Definitions   | #ifdef DYNAMIC_LOADING<br>typedef UINT (*PFN_GetPowerMode)(ULONG &<br>#else<br>UINT GetPowerMode(ULONG &);<br>#endif                | ٤¢);                                    |

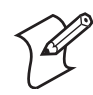

Note: Do not use Automatic Switching mode at this time.

# GetRSSI()

Call this function to get the current RSSI (Radio Signal Strength Indicator), in Dbm.

| Syntax        | UINT GetRSSI( ULONG & );                                                                                                    |
|---------------|----------------------------------------------------------------------------------------------------|
| Parameters    | References a ULONG that is populated with the current RSSI after a successful call.                                                       |
| Return Values | ERROR_SUCCESS when successful, ERR_QUERY_FAILED when<br>the query failed, or ERR_CONNECT_FAILED if a connection with<br>the radio failed. |
| Remarks       | If ERROR_SUCCESS is returned, your ULONG reference contains the RSSI. Valid RSSI range is from -100 Dbm to -30 Dbm.                       |
| Definitions   | #ifdef DYNAMIC_LOADING<br>typedef UINT (*PFN_GetRSSI)(ULONG &);<br>#else<br>UINT GetRSSI(ULONG &);<br>#endif                              |

### GetTXPower()

Call this function to get the current transmit power of the radio.

| Syntax        | UINT GetTXPower( ULONG グ);                                                                                                    |                         |
|---------------|----------------------------------------------------------------------------------------------------|-------------------------|
| Parameters    | NDIS_POWER_LEVEL_63                                                                                                    | 63 mW                   |
|               | NDIS_POWER_LEVEL_30                                                                                                    | 30 mW                   |
|               | NDIS_POWER_LEVEL_15                                                                                                    | 15 mW                   |
|               | NDIS_POWER_LEVEL_5                                                                                                    | 5 mW                    |
|               | NDIS_POWER_LEVEL_1                                                                                                    | 1 mW                    |
|               | NDIS_POWER_LEVEL_UNKNOWN                                                                                                    | Unknown Value or Error. |
| Return Values | ERROR_SUCCESS when successful, ERR_QUERY_FAILED when the query failed, or ERR_CONNECT_FAILED if a connection with the radio failed.              |                         |
| Remarks       | If ERROR_SUCCESS is returned, your ULONG reference is populated with the TX power in mil-<br>liwatts (mW). Valid ranges are from 5 mW to 100 mW. |                         |
| Definitions   | #ifdef DYNAMIC_LOADING<br>typedef UINT (*PFN_GetTXPower)(ULONG &);<br>#else<br>UINT GetTXPower(ULONG &);<br>#endif                               |                         |

# GetWepStatus()

Call this to get the current state of the radio's WEP and encryption levels.

| Syntax        | UINT <b>GetWepStatus</b> ( ULONG $\dot{\sigma}$ );                                                                                  |                                                                                            |
|---------------|----------------------------------------------------------------------------------------------------|--------------------------------------------------------------------------------------------|
| Parameters    | NDIS_ENCRYPTION_1_ENABLED                                                                                                    | WEP enabled; TKIP, AES not enabled, and transmit key may or may not be available.          |
|               | NDIS_ENCRYPTION_DISABLED                                                                                                    | Indicates AES, TKIP, WEP disabled, and trans-<br>mit key available.                        |
|               | NDIS_ENCRYPTION_NOT_SUPPORTED                                                                                                    | Indicates WEP, TKIP, AES not supported.                                                    |
|               | NDIS_ENCRYPTION_1_KEY_ABSENT                                                                                                    | Indicates AES, TKIP, WEP disabled, and trans-<br>mit key not available.                    |
|               | NDIS_ENCRYPTION_2_ENABLED                                                                                                    | Indicates TKIP, WEP enabled; AES not enabled, and transmit key available.                  |
|               | NDIS_ENCRYPTION_2_KEY_ABSENT                                                                                                    | Indicates no transmit keys available for TKIP,<br>WEP, TKIP, WEP enabled; AES not enabled. |
|               | NDIS_ENCRYPTION_3_ENABLED                                                                                                    | Indicates AES, TKIP, WEP enabled, and trans-<br>mit key available.                         |
|               | NDIS_ENCRYPTION_3_KEY_ABSENT                                                                                                    | Indicates no transmit keys available for AES,<br>TKIP, WEP, AES, TKIP, WEP enabled.        |
| Return Values | ERROR_SUCCESS when successful, ERR_QUERY_FAILED when the query failed, or ERR_CONNECT_FAILED if a connection with the radio failed. |                                                                                            |
| Remarks       | If ERROR_SUCCESS returned, ULONG reference is populated with a parameter listed above.                                              |                                                                                            |

Definitions #ifdef DYNAMIC\_LOADING typedef UINT (\*PFN\_GetWepStatus)(ULONG &); #else UINT GetWepStatus(ULONG &); #endif

### GetRadiolpAddress()

Call this function to obtain a formatted string indicating whether DHCP is enabled, and what is the current adapters IP address.

| Syntax        | UINT GetRadioIpAddress( TCHAR *);                                                                                                    |
|---------------|----------------------------------------------------------------------------------------------------|
| Parameters    | Pointer to a character array that contains the formatted string of the IP address and static/DHCP information.                                                   |
| Return Values | ERROR_SUCCESS when successful, ERR_QUERY_FAILED when<br>the query failed, or ERR_CONNECT_FAILED if a connection with<br>the radio failed.                        |
| Remarks       | If ERROR_SUCCESS is returned, your TCHAR array contains a string formatted as follows:<br>IP: DHCP Enabled\nxxx.xxx.xxx\n or<br>IP: DHCP Disabled\nxxx.xxx.xxx\n |
| Definitions   | #ifdef DYNAMIC_LOADING<br>typedef UINT (*PFN_GetRadioIpAddress)(TCHAR *);<br>#else<br>UINT GetRadioIpAddress(TCHAR *);<br>#endif                                 |

# GetCCXStatus()

Call this to get information about the current CCX status of the adapter.

| Syntax        | UINT GetCCXStatus( ULONG ぐ);                                                                                                    |                   |
|---------------|----------------------------------------------------------------------------------------------------|-------------------|
| Parameters    | NDIS_NETWORK_EAP_MODE_OFF                                                                                                    | Disable EAP mode. |
|               | NDIS_NETWORK_EAP_MODE_ON                                                                                                    | Enable EAP mode.  |
| Return Values | ERROR_SUCCESS when successful, ERR_QUERY_FAILED when the query failed, or ERR_CONNECT_FAILED if a connection with the radio failed. |                   |
| Remarks       | If ERROR_SUCCESS is returned, your ULONG reference is populated with one of parameters listed above.                                |                   |
| Definitions   | #ifdef DYNAMIC_LOADING<br>typedef UINT (*PFN_GetCCXStatus)(ULONG &);<br>#else<br>UINT GetCCXStatus(ULONG &);<br>#endif              |                   |

# **Set Information Functions**

### AddWep()

Call this function to add a WEP key to the radio. Call this function multiple times when adding more than one WEP key. Save the "default" key for last. For example, when adding four keys, and the second key is the default transmit key, add keys 1, 3 and 4 *before* you add key 2.

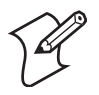

Note: Add the default transmit key *last*.

| Syntax        | UINT AddWep( ULONG, BOOL, TCHAR * );                                                                                                    |                                                                                                    |  |
|---------------|----------------------------------------------------------------------------------------------------|----------------------------------------------------------------------------------------------------|--|
| Parameters    | ULONG                                                                                                    | Specifies the key index to be set. Valid values are 0-3.                                                                                                    |  |
|               | BOOL                                                                                                    | When set to TRUE, specifies that this key is the default transmit key.                                                                                         |  |
|               | TCHAR                                                                                                    | Pointer to a character array that specifies the key data in either HEX (length of 10 or 26) or ASCII (length of 5 or 13). This string must be null-terminated. |  |
| Return Values | ERROR_SUCCESS when successful, ERR_QUERY_FAILED when the query failed, or ERR_CONNECT_FAILED if a connection with the radio failed.                                       |                                                                                                    |  |
| Remarks       | When adding WEP keys to the radio, turn off encryption before you add the keys, then turn encryp-<br>tion back on afterwards. Also, be sure to add the TRANSMIT KEY last. |                                                                                                    |  |
| Definitions   | <pre>#ifdef DYNAMIC_LOADING typedef UINT (*PFN_AddWep)(ULONG, BOOL, TCHAR *); #else UINT AddWep(ULONG, BOOL, TCHAR *); #endif</pre>                                       |                                                                                                    |  |

# EnableWep()

Enables or disables WEP encryption on the radio (TRUE/FALSE).

| Syntax           | UINT EnableWep( BOOL );                                                                                                    |
|------------------|----------------------------------------------------------------------------------------------------|
| Parameters       | Set BOOL to TRUE to enable WEP encryption, or FALSE to disable WEP encryption.                                                                                                    |
| Return<br>Values | ERROR_SUCCESS when successful, ERR_QUERY_FAILED when the query failed, or ERR_CONNECT_FAILED if a connection with the radio failed.                                                                                                    |
| Remarks          | Call this function with TRUE as the parameter to enable WEP encryp-<br>tion. Call this function with the FALSE parameter to disable WEP<br>encryption. This call is an alias for EncryptionStatus(). See the following:<br>EnableWEP(TRUE) = EncryptionSta-<br>tus(NDIS_ENCRYPTION_1_ENABLED)<br>EnableWEP(FALSE) = EncryptionSta-<br>tus(NDIS_ENCRYPTION_DISABLED) |
| Definitions      | #ifdef DYNAMIC_LOADING<br>typedef UINT (*PFN_EnableWep)(BOOL);<br>#else<br>UINT EnableWep(BOOL);<br>#endif                                                                                                    |

**EncryptionStatus()** Call this function to set the desired encryption status.

| Syntax        | UINT EncryptionStatus( UINT mode );                                                                                         |                                                                                                    |
|---------------|----------------------------------------------------------------------------------------------------|----------------------------------------------------------------------------------------------------|
| Parameters    | NDIS_ENCRYPTION_1_ENABLED                                                                                                   | WEP is enabled; TKIP and AES are not enabled,<br>and a transmit key may or may not be available.<br>( <i>same as NDIS_RADIO_WEP_ENABLED</i> ) |
|               | NDIS_ENCRYPTION_DISABLED                                                                                                    | Indicates that AES, TKIP, and WEP are dis-<br>abled, and a transmit key is available. <i>(Same as</i><br><i>NDIS_RADIO_WEP_DISABLED)</i>      |
|               | NDIS_ENCRYPTION_NOT_SUPPORTED                                                                                               | Indicates that encryption (WEP, TKIP, and AES) is not supported. <i>(Same as NDIS_RADIO_WEP_NOT_SUPPORTED)</i>                                |
|               | NDIS_ENCRYPTION_1_KEY_ABSENT                                                                                                | Indicates that AES, TKIP, and WEP are dis-<br>abled, and a transmit key is not available. <i>(Same as NDIS_RADIO_WEP_ABSENT)</i>              |
|               | NDIS_ENCRYPTION_2_ENABLED                                                                                                   | Indicates that TKIP and WEP are enabled; AES is not enabled, and a transmit key is available.                                                 |
|               | NDIS_ENCRYPTION_2_KEY_ABSENT                                                                                                | Indicates no transmit keys available for use by TKIP or WEP (enabled) and AES is not enabled.                                                 |
|               | NDIS_ENCRYPTION_3_ENABLED                                                                                                   | Indicates that AES, TKIP, and WEP are enabled, and a transmit key is available.                                                               |
|               | NDIS_ENCRYPTION_3_KEY_ABSENT                                                                                                | Indicates there are no transmit keys available for use by AES, TKIP, or WEP, which are enabled.                                               |
| Return Values | ERROR_SUCCESS when successful, ERR_QUE<br>ERR_CONNECT_FAILED if a connection with                                           | ERY_FAILED when the query failed, or a the radio failed.                                                                                      |
| Remarks       | None.                                                                                                    |                                                                                                    |
| Definitions   | #ifdef DYNAMIC_LOADING<br>typedef UINT (*PFN_EncryptionStatus)(UINT<br>#else<br>UINT EncryptionStatus(UINT mode);<br>#endif | mode);                                                                                                    |

#### SetAuthenticationMode()

Call this function to set the desired authentication mode.

| Syntax        | UINT SetAuthenticationMode( ULONG );                                                                                            |                                                                                                    |
|---------------|----------------------------------------------------------------------------------------------------|----------------------------------------------------------------------------------------------------|
| Parameters    | NDIS_RADIO_AUTH_MODE_OPEN                                                                                                    | 802.11 Open Authentication. Indicates that the radio is using an open system.                                    |
|               | NDIS_RADIO_AUTH_MODE_SHARED                                                                                                    | 802.11 Shared Authentication. Indicates that the radio is using a shared key.                                    |
|               | NDIS_RADIO_AUTH_MODE_AUTO                                                                                                    | Auto switch between Open/Shared. Indicates automatic detection is used when available.                           |
|               | NDIS_RADIO_AUTH_MODE_ERROR                                                                                                    | Defined as error value. Indicates the authenti-<br>cation mode was not determined at this time or<br>is unknown. |
|               | NDIS_RADIO_AUTH_MODE_WPA                                                                                                    | WPA Authentication                                                                                               |
|               | NDIS_RADIO_AUTH_MODE_WPA_PSK                                                                                                    | WPA Preshared Key Authentication                                                                                 |
|               | NDIS_RADIO_AUTH_MODE_WPA_NONE                                                                                                   | WPA None                                                                                                    |
| Return Values | ERROR_SUCCESS when successful, ERR_QUER<br>ERR_CONNECT_FAILED if a connection with t                                            | Y_FAILED when the query failed, or he radio failed.                                                              |
| Remarks       | None.                                                                                                    |                                                                                                    |
| Definitions   | #ifdef DYNAMIC_LOADING<br>typedef UINT (*PFN_SetAuthenticationMode)(UI<br>#else<br>UINT SetAuthenticationMode(ULONG);<br>#endif | LONG);                                                                                                    |

# SetChannel()

This function is currently not implemented. Ad-hoc networks automatically select a channel or use the already existing channel.

| Syntax        | UINT SetChannel( USHORT );                                                                                       |
|---------------|----------------------------------------------------------------------------------------------------|
| Parameters    | USHORT value that should populate with the desired channel (1-14).                                               |
| Return Values | None.                                                                                                    |
| Remarks       | None.                                                                                                    |
| Definitions   | #ifdef DYNAMIC_LOADING<br>typedef UINT (*PFN_SetChannel)(USHORT);<br>#else<br>UINT SetChannel(USHORT);<br>#endif |

### SetNetworkMode()

Call this function to set the desired Network Mode.

| Syntax        | UINT SetNetworkMode( ULONG );                                                                                        |                                                                          |
|---------------|----------------------------------------------------------------------------------------------------|--------------------------------------------------------------------------|
| Parameters    | NDIS_NET_MODE_IBSS                                                                                                   | 802.11 Ad-Hoc Mode.                                                      |
|               | NDIS_NET_MODE_ESS                                                                                                    | 802.11 Infrastructure Mode.                                              |
|               | NDIS_NET_MODE_UNKNOWN                                                                                                | Anything Else/Unknown Error                                              |
|               | NDIS_NET_AUTO_UNKNOWN                                                                                                | Automatic Selection. Use of this option is not supported or recommended. |
|               | NDIS_NET_TYPE_OFDM_5G                                                                                                | 5 Gigahertz 54 Mbps                                                      |
|               | NDIS_NET_TYPE_OFDM_2_4G                                                                                              | 802.11 2.4 Gigahertz                                                     |
| Return Values | ERROR_SUCCESS when successful, ERR_QUER<br>ERR_CONNECT_FAILED if a connection with t                                 | Y_FAILED when the query failed, or he radio failed.                      |
| Remarks       | None.                                                                                                    |                                                                          |
| Definitions   | #ifdef DYNAMIC_LOADING<br>typedef UINT (*PFN_SetNetworkMode)(ULONG<br>#else<br>UINT SetNetworkMode(ULONG);<br>#endif | ;);                                                                      |

# SetPowerMode()

Call this function to set the desired power mode.

| Syntax        | <pre>UINT SetPowerMode( ULONG mode );</pre>                                                                             |                                                     |
|---------------|----------------------------------------------------------------------------------------------------|-----------------------------------------------------|
| Parameters    | NDIS_RADIO_POWER_MODE_CAM                                                                                               | Continuous Access Mode (ie: always on).             |
|               | NDIS_RADIO_POWER_MODE_PSP                                                                                               | Power Saving Mode.                                  |
|               | NDIS_RADIO_POWER_UNKNOWN                                                                                                | Unknown power mode.                                 |
|               | NDIS_RADIO_POWER_AUTO                                                                                                   | Auto.                                               |
|               | NDIS_RADIO_POWER_MODE_FAST_PSP                                                                                          | Fast PSP, good savings, fast                        |
| Return Values | ERROR_SUCCESS when successful, ERR_QUER<br>ERR_CONNECT_FAILED if a connection with t                                    | Y_FAILED when the query failed, or he radio failed. |
| Remarks       | None.                                                                                                    |                                                     |
| Definitions   | #ifdef DYNAMIC_LOADING<br>typedef UINT (*PFN_SetPowerMode)(ULONG m<br>#else<br>UINT SetPowerMode(ULONG mode);<br>#endif | node);                                              |

#### SetSSID()

Call this function with a pointer to a null-terminated TCHAR array containing the desired SSID to set the desired SSID of the adapter.

| Syntax        | UINT SetSSID( TCHAR * );                                                                                                    |
|---------------|----------------------------------------------------------------------------------------------------|
| Parameters    | Pointer to a character array that contains the desired SSID. This should be null-terminated.                                        |
| Return Values | ERROR_SUCCESS when successful, ERR_QUERY_FAILED when the query failed, or ERR_CONNECT_FAILED if a connection with the radio failed. |
| Remarks       | If an "ANY" network is desired, pass in _T("ANY").                                                                                  |
| Definitions   | <pre>#ifdef DYNAMIC_LOADING typedef UINT (*PFN_SetSSID)(TCHAR *); #else UINT SetSSID(TCHAR *); #endif</pre>                         |

**SetCCXStatus()** Call this function to set the desired CCX / Network EAP status.

| Syntax        | UINT SetCCXStatus( ULONG );                                                                                        |                                                     |
|---------------|----------------------------------------------------------------------------------------------------|-----------------------------------------------------|
| Parameters    | NDIS_NETWORK_EAP_MODE_OFF                                                                                          | Disable Network EAP / CCX                           |
|               | NDIS_NETWORK_EAP_MODE_ON                                                                                           | Enable Network EAP / CCX                            |
| Return Values | ERROR_SUCCESS when successful, ERR_QUER<br>ERR_CONNECT_FAILED if a connection with t                               | Y_FAILED when the query failed, or he radio failed. |
| Remarks       | None.                                                                                                    |                                                     |
| Definitions   | #ifdef DYNAMIC_LOADING<br>typedef UINT (*PFN_SetCCXStatus)(ULONG);<br>#else<br>UINT SetCCXStatus(ULONG);<br>#endif |                                                     |

#### SetMixedCellMode()

Call this function to set the desired mixed cell mode.

| Syntax        | UINT SetMixedCellMode( ULONG );                                                                                         |                                                     |
|---------------|----------------------------------------------------------------------------------------------------|-----------------------------------------------------|
| Parameters    | NDIS_MIXED_CELL_OFF                                                                                                    | Disable Mixed Cell                                  |
|               | NDIS_MIXED_CELL_ON                                                                                                    | Enable Mixed Cell                                   |
| Return Values | ERROR_SUCCESS when successful, ERR_QUER<br>ERR_CONNECT_FAILED if a connection with t                                    | Y_FAILED when the query failed, or he radio failed. |
| Remarks       | None.                                                                                                    |                                                     |
| Definitions   | #ifdef DYNAMIC_LOADING<br>typedef UINT (*PFN_SetMixedCellMode)(ULON<br>#else<br>UINT SetMixedCellMode(ULONG);<br>#endif | (G);                                                |

### RemoveWep()

Call this with a key index of 0-3 to remove the WEP key at that index.

| Syntax        | UINT RemoveWep( ULONG );                                                                                          |
|---------------|----------------------------------------------------------------------------------------------------|
| Parameters    | ULONG value that specifies the key index to set. Valid values are 0-3.                                            |
| Return Values | ERROR_SUCCESS when successful, ERR_QUERY_FAILED when fails, or ERR_CONNECT_FAILED if connection with radio fails. |
| Remarks       | On disassociation with all BSSIDs of the current service set, WEP key is removed by the adapter.                  |
| Definitions   | <pre>#ifdef DYNAMIC_LOADING typedef UINT (*PFN_RemoveWEP)(ULONG); #else UINT RemoveWEP(ULONG); #endif</pre>       |

# **Helper Functions**

# ConfigureProfile()

If using the Intermec 802.11 Profile Management system, you can pass a specific profile name to program the API to configure the radio.

| Syntax        | UINT ConfigureProfile( TCHAR * );                                                                                                    |
|---------------|----------------------------------------------------------------------------------------------------|
| Parameters    | Pointer to a character array that contains the profile name. This should be null-terminated.                                                                                                    |
| Return Values | ERROR_SUCCESS when successful, ERR_QUERY_FAILED when the query failed, or ERR_CONNECT_FAILED if a connection with the radio failed.                                                                                                    |
| Remarks       | Call this function with a pointer to a null-terminated TCHAR array that contains the name of the profile you wish to configure. This function reads profile data from the profile manager, sets that profile as the default active profile, and configures the radio appropriately. If needed, the supplicant and any other related services are automatically started and stopped. |
| Definitions   | <pre>#ifdef DYNAMIC_LOADING typedef UINT (*PFN_ConfigureProfile)(TCHAR *); #else UINT ConfigureProfile(TCHAR *); #endif</pre>                                                                                                    |

#### EnableZeroConfig()

This enables or disables the Wireless Zero Configuration Wizard from Microsoft. After calling this function, a warm-boot is required for the change to take effect. *Note that enabling this effectively disables all SET commands in this API.* 

| Syntax        | UINT EnableZeroConfig( USHORT );                                                                            |                                           |
|---------------|----------------------------------------------------------------------------------------------------|-------------------------------------------|
| Parameters    | TRUE                                                                                                    | Enable Wireless Zero Config               |
|               | FALSE                                                                                                    | Disable Wireless Zero Config              |
| Return Values | ERROR_SUCCESS when successfu query failed.                                                                  | l, ERR_ZERO_CONFIG_CHANGE_FAILED when the |
| Remarks       | Call this function to set the desired Zero Config status.                                                   |                                           |
| Definitions   | #ifdef DYNAMIC_LOADING<br>typedef UINT (*PFN_EnableZeroC<br>#else<br>UINT EnableZeroConfig(USHORT<br>#endif | Config)(USHORT);<br>Γ);                   |

#### isZeroConfigEnabled()

Call this function to determine whether Zero Config is currently enabled.

| Syntax        | UINT isZeroConfigEnabled( );                                                                                           |
|---------------|----------------------------------------------------------------------------------------------------|
| Parameters    | None.                                                                                                    |
| Return Values | TRUE if ZeroConfig is enabled, and FALSE if it is disabled.                                                            |
| Remarks       | None.                                                                                                    |
| Definitions   | #ifdef DYNAMIC_LOADING<br>typedef UINT (*PFN_isZeroConfigEnabled)();<br>#else<br>UINT isZeroConfigEnabled();<br>#endif |

#### isSupplicantRunning()

Call this function to determine whether the security supplicant is running.

| Syntax        | UINT isSupplicantRunning();                                                                                            |
|---------------|----------------------------------------------------------------------------------------------------|
| Parameters    | None.                                                                                                    |
| Return Values | TRUE if the security supplicant is running, FALSE if not running.                                                      |
| Remarks       | None.                                                                                                    |
| Definitions   | #ifdef DYNAMIC_LOADING<br>typedef UINT (*PFN_isSupplicantRunning)();<br>#else<br>UINT isSupplicantRunning();<br>#endif |

### StartScanList()

If a scan list is configured on the system, this causes the API to begin the process of scanning for an available network. This call can take quite a while to process (*depending upon the length of the scan list and how long it takes to find a valid network*), you may wish to call it from a separate thread.

| Syntax        | UINT StartScanList();                                                                                      |
|---------------|----------------------------------------------------------------------------------------------------|
| Parameters    | None.                                                                                                    |
| Return Values | ERROR_SUCCESS when successful.                                                                             |
| Remarks       | Call this function to start the scan list functionality of the system.                                     |
| Definitions   | #ifdef DYNAMIC_LOADING<br>typedef UINT (*PFN_StartScanList)();<br>#else<br>UINT StartScanList();<br>#endif |

# StartSupplicant()

Call this to start the supplicant service if it is installed on the system.

| Syntax        | UINT StartSupplicant();                                                                                        |
|---------------|----------------------------------------------------------------------------------------------------|
| Parameters    | None.                                                                                                    |
| Return Values | ERROR_SUCCESS when successful.                                                                                 |
| Remarks       | None.                                                                                                    |
| Definitions   | #ifdef DYNAMIC_LOADING<br>typedef UINT (*PFN_StartSupplicant)();<br>#else<br>UINT StartSupplicant();<br>#endif |

# StopSupplicant()

Call this function to stop the supplicant service.

| Syntax        | UINT StopSupplicant( );                                                                                     |
|---------------|----------------------------------------------------------------------------------------------------|
| Parameters    | None.                                                                                                    |
| Return Values | ERROR_SUCCESS when successful.                                                                              |
| Remarks       | None.                                                                                                    |
| Definitions   | <pre>#ifdef DYNAMIC_LOADING typedef UINT (*PFN_StopSupplicant)(); #else UINT StopSupplicant(); #endif</pre> |

#### isDHCPEnabled()

Call this to determine whether DHCP is enabled on the current adapter.

| Syntax        | UINT isDHCPEnabled( );                                                                                     |
|---------------|----------------------------------------------------------------------------------------------------|
| Parameters    | None.                                                                                                    |
| Return Values | TRUE if DHCP is enabled, FALSE if it is not.                                                               |
| Remarks       | None.                                                                                                    |
| Definitions   | #ifdef DYNAMIC_LOADING<br>typedef UINT (*PFN_isDHCPEnabled)();<br>#else<br>UINT isDHCPEnabled();<br>#endif |

#### RenewDHCP()

Call this to force a DHCP renewal on the current network adapter.

| Syntax        | UINT RenewDHCP();                                                                                 |
|---------------|---------------------------------------------------------------------------------------------------|
| Parameters    | None.                                                                                             |
| Return Values | ERROR_SUCCESS when successful.                                                                    |
| Remarks       | You should not have to call this function.                                                        |
| Definitions   | <pre>#ifdef DYNAMIC_LOADING typedef UINT (*PFN_RenewDHCP)(); #else UINT RenewDHCP(); #endif</pre> |

### GetCurrentDriverName()

Call this function to populate the TCHAR array with the driver name.

| Syntax        | UINT GetCurrentDriverName( TCHAR *);                                                                                                   |
|---------------|----------------------------------------------------------------------------------------------------|
| Parameters    | Pointer to a TCHAR array which contains the name of the driver when successful.                                                        |
| Return Values | ERROR_SUCCESS when successful.                                                                                                    |
| Remarks       | This function is called with a pointer to a TCHAR array that is large enough to hold the name of the driver PLUS the null terminator.  |
| Definitions   | #ifdef DYNAMIC_LOADING<br>typedef UINT (*PFN_GetCurrentDriverName)(TCHAR *);<br>#else<br>UINT GetCurrentDriverName(TCHAR *);<br>#endif |

#### ResetRadioToSystemSave()

Call this function to force the radio to reset to the last desired active profile.

| Syntax        | UINT ResetRadioToSystemSave( );                                                                                              |
|---------------|----------------------------------------------------------------------------------------------------|
| Parameters    | None.                                                                                                    |
| Return Values | ERROR_SUCCESS when successful.                                                                                               |
| Remarks       | None.                                                                                                    |
| Definitions   | #ifdef DYNAMIC_LOADING<br>typedef UINT (*PFN_ResetRadioToSystemSave)();<br>#else<br>UINT ResetRadioToSystemSave();<br>#endif |

### EnableSuppLogging()

Call this function to set the desired supplicant logging mode.

| Syntax        | UINT EnableSuppLogging( ULONG );                                                                                            |                             |
|---------------|----------------------------------------------------------------------------------------------------|-----------------------------|
| Parameters    | NDIS_SUPP_LOGGING_ON                                                                                                    | Supplicant Logging Enabled  |
|               | NDIS_SUPP_LOGGING_OFF                                                                                                    | Supplicant Logging Disabled |
| Return Values | ERROR_SUCCESS when successful.                                                                                              |                             |
| Remarks       | None.                                                                                                    |                             |
| Definitions   | <pre>#ifdef DYNAMIC_LOADING typedef UINT (*PFN_EnableSuppLogging)(ULONG); #else UINT EnableSuppLogging(ULONG); #endif</pre> |                             |

#### SwitchPacketDriver()

Call this function to switch between available packet drivers on the system.

| Syntax        | UINT SwitchPacketDriver( USHORT );                                                                                               |                                   |
|---------------|----------------------------------------------------------------------------------------------------|-----------------------------------|
| Parameters    | INTERMEC_PACKET_DRIVER                                                                                                    | Intermec Packet Driver (ZNICZIO)  |
|               | NDISUIO_PACKET_DRIVER                                                                                                    | Microsoft Packet Driver (NDISUIO) |
| Return Values | ERROR_SUCCESS when successful.                                                                                                   |                                   |
| Remarks       | After switching to a new packet driver, perform a warm boot for changes to take effect.                                          |                                   |
| Definitions   | #ifdef DYNAMIC_LOADING<br>typedef UINT (*PFN_SwitchPacketDriver)(USHORT);<br>#else<br>UINT SwitchPacketDriver(USHORT);<br>#endif |                                   |

# Notifications

Use the following information to programmatically control the vibrator, to write an application to turn on the vibrator when a message is received via the WLAN radio link, and turn it off when the user hits a key.

Vibrator support is implemented in the NLED driver as a false LED. The vibrator is LED 5 and is identified with an CycleAdjust of -1. The vibrate option is only available in the notifications panel when the vibrator is present in the system.

Regarding an applications interface to NLED.DLL, LEDs must be available for use by applications. This is possible via two functions exported by the COREDLL.DLL file. To use the LED functions, declare these as extern "C" as follows:

extern "C" BOOL WINAPI NLEDGetDeviceInfo(UINT nInfoId, void \*pOutput); extern "C" BOOL WINAPI NLEDSetDevice( UINT nDeviceId, void \*pInput);

The LEDs are enumerated for access through the data structures associated with these APIs: Notification LED (0), Alpha Lock LED (2), Scanner LED (3), or Low Battery (4).

# **NLEDGetDeviceInfo**

#### Usage

#include "nled.h"

#### **Syntax**

BOOL NLEDGetDeviceInfo ( UINT nInfoId, void \*pOutput );

#### **Parameters**

| nInfoId | Integer specifying the information to return. These values are defined:                                                                                                    |                                                                                                    |
|---------|----------------------------------------------------------------------------------------------------|----------------------------------------------------------------------------------------------------|
|         | NLED_COUNT_INFO                                                                                                    | Indicates the <i>pOutput</i> buffer specifies the number of LEDs on the device.                        |
|         | NLED_SUPPORTS_INFO_ID                                                                                                    | Indicates the <i>pOutput</i> buffer specifies information about the capabilities supported by the LED. |
|         | NLED_SETTINGS_INFO_ID                                                                                                    | Indicates the <i>pOutput</i> buffer contains information about the LED current settings.               |
| pOutput | Pointer to the buffer to which the information is returned. The buffer points to various structure types defined in "nled.h", depending on the value of <i>nId</i> , as detailed in the following table: |                                                                                                    |
|         | Value of <i>nID</i><br>LED_COUNT_INFO<br>NLED_SUPPORTS_INFO<br>NLED_SETTINGS_INFO                                                                                                    | Structure in <i>pOutput</i><br>NLED_COUNT_INFO<br>NLED_SUPPORTS_INFO<br>NLED_SETTINGS_INFO             |

# **NLEDSetDevice**

#### **Usage** #include "nled.h"

#### Syntax

BOOL NLEDSetDevice ( UINT nDeviceId, void \*pInput );

#### Parameters

| nDeviceId | Integer specifying the device identification. The following is defined: |                                                      |
|-----------|-------------------------------------------------------------------------|------------------------------------------------------|
|           | NLED_SETTINGS_INFO_ID                                                   | Contains information about the desired LED settings. |
| pInput    | Pointer to the buffer that contains the NLED_SETTINGS_INFO structure.   |                                                      |

# **Reboot Functions**

There are several methods, via Kernel I/O Control functions, that an application program can use to force the CN2B Computer to reboot.

# IOCTL\_HAL\_REBOOT

IOCTL\_HAL\_REBOOT performs a warm-boot. See page 159.

# IOCTL\_HAL\_COLDBOOT

Invoking with this forces a cold reboot, resets the CN2B Computer, reloads Windows CE as if a power-up was performed, and discards the contents of the Windows CE RAM-based object. See page 157.

# IOCTL\_HAL\_WARMBOOT

This function is supported on CN2B Computers. It performs a warm boot of the system, preserving the object store. See page 156.

# **Remapping the Keypad**

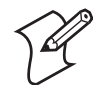

**Note**: Use caution when remapping the keypad. Improper remapping may render the keypad unusable. Data within the CN2B Computer could also be lost, should any problems occur.

Applications have the ability to remap keys on the CN2B keypad. This allows applications to enable keys that would otherwise not be available, such as the **[F1]** function key. Also, to disable keys that should not be available, such as the alpha key because no alpha entry is required. Use caution when attempting to remap the keypad because improper remapping may cause the keypad to become unusable. This can be corrected by performing a cold-boot on the device that reloads the default keymap. Note that remapping the keys in this way affects the key mapping for the entire system, not just for the application that does the remapping.

There are three "planes" supported for the CN2B keypad. Keys used in more than one shift plane must be described in each plane.

#### **Unshifted Plane**

The unshifted plane contains values from the keypad when not pressed with other keys, such as the following:

| Press the Key | To Enter This |
|---------------|---------------|
| [1]           | 1             |
| [5]           | 5             |
| [9]           | 9             |

# **Orange Plane**

The **orange** plane contains values from the keypad when a key is simultaneously pressed with the **orange** key, such as the following:

| Press the Keys | To Enter This |
|----------------|---------------|
| orange [0]     | Start menu    |
| orange [6]     | A4            |
| orange [9]     | PgDn          |

# Alpha (Green) Plane

The alpha plane contains values from the keypad when the keypad has been placed in alpha mode by pressing the green **[Alpha]** key, such as:

| Press the Keys To Enter T |      |
|---------------------------|------|
| [Alpha] [1]               | Caps |
| [Alpha] [5]               | j    |
| [Alpha] [9]               | W    |

# **Key Values**

Key values for each plane are stored in the registry. All units ship with a default key mapping loaded in the registry. Applications that change the default mapping need to read the appropriate key from the registry into an array of words, modify the values required and then write the updated values back into the registry. The registry access can be done with standard

Microsoft API calls, such as RegOpenKeyEx(), RegQueryValueEx(), and RegSetValueEx(). These registry keys contain the plane mappings:

- The unshifted plane mapping can be found in the registry at: hkey\_local\_machine\hardware\devicemap\keybd\vkey
- The orange plane mapping can be found in the registry at: hkey\_local\_machine\hardware\devicemap\keybd\vkeyGold
- The alpha plane mapping can be found in the registry at: hkey\_local\_machine\hardware\devicemap\keybd\vkeyAlpha

# **How Key Values Are Stored in Registry**

To know which fields to update in the registry, you must know what Scan Codes are assigned to each physical key (see page 185). The Scan Code is used at the lowest level of the system to let the keypad driver know which physical key is pressed. The keypad driver takes that scan code and looks it up in a table (a copy of the table in the registry) to determine the values to pass to the operating system.

Each registry key is just an array that describes to the keypad driver what value needs to be passed for each physical key. The key values are indexed by the scan code, this is a zero-based index. For example in the unshifted plane, the [4] key has a scan code of 0x06. This means that the seventh word under the "Vkey" registry key has the value for the [4] key. Taking a sample of the "Vkey" registry key shows the following values:

00,00,0B,05,02,03,C1,07,04,03,BE,00,<u>34,00</u>,00,00,. . .

The value is 34,00. The values are in reverse byte order because that is the way the processor handles data. When writing an application, nothing needs to be done to swap the bytes, as this will happen automatically when the data is read into a byte value. This is something you just need to be aware of when looking at the registry. Knowing this, we can see that the value that the keypad driver will pass to the system is a hex 34. Looking that up on an UNICODE character chart, we see that it maps to a "4". If you wanted the key, labeled "4", to output the letter "A" instead, you would need to change the seventh word to "41" (the hexadecimal representation of "A" from the UNICODE chart), then put the key back into the registry.

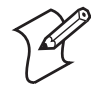

**Note**: Do not remap scan codes 0x01, 0x41, 0x42, 0x43, or 0x44, or the CN2B Computer becomes unit unusuable until a cold-boot is performed.

If you wish to disable a certain key, remap its scan code to 0x00.

# **Change Notification**

Just changing the registry keys do not immediately change the key mappings. Signal the "ITC\_KEYBOARD\_CHANGE" named event using the CreateEvent() API to notify the keypad driver the registry was updated.

# **Advanced Keypad Remapping**

It is also possible to map multiple key presses to one button and to map named system events to a button. The multiple key press option could be useful to cut down on the number of keys needed to press in a given situation or to remap which key behaves like the action key. Mapping events to a button could be useful to change which buttons will fire the scanner, control volume, and allow for suspending and resuming the device. If you need help performing one of these advanced topics please contact Intermec Technical Support.

# **Scan Codes**

At the lowest driver level, the CN2B keypad identifies keys as scan codes. These scan codes are sent via the keypad microcontroller, and cannot be changed without modifying the keypad firmware.

Press this Key Meaning Scan Code Reserved 0x00 [I/O] I/O button 0x01 Scanner Handle Trigger 0x02 Scanner Left 0x03 Scanner Right 0x04 [4] 4/GHI/A2 0x06 None 0x07 Left arrow/Back Tab 0x08 ĸ None 0x09 [BkSp] BkSp// (forward slash) 0x0A 0x0B orange orange key None 0x0C [Esc] Esc/– (minus sign) 0x0D 0x0E [**v**] Down arrow [1] 1/Caps 0x0F [7] 7/PQRS/PgUp 0x10 [Alpha] 0x11 [Alpha] key None 0x12

| Ke | ypad | Scan | Codes | and | Меа | nings |
|----|------|------|-------|-----|-----|-------|
|----|------|------|-------|-----|-----|-------|

| Press this Key | Meaning Scan Cod         |           |
|----------------|--------------------------|-----------|
| [^]            | Up arrow/Volume increase | 0x13      |
| →              | Right arrow/Tab          | 0x14      |
| [2]            | 2/ABC                    | 0x15      |
| [8]            | 8/TUV/* (asterisk)       | 0x16      |
| [0]            | 0/Win                    | 0x17      |
| [5]            | 5/JKL/A3                 | 0x18      |
|                | None                     | 0x19      |
| [Action]       | Action/+ (plus symbol)   | 0x1A      |
| [3]            | 3/DEF/backlight          | 0x1B      |
| [9]            | 9/WXYZ/PgDn              | 0x1C      |
| [ENTER]        | Enter/@ (at symbol) 0x1D |           |
| [6]            | 6/MNO/A4                 | 0x1E      |
|                | None                     | 0x1F-0x40 |
|                | Charge Detect            | 0x41      |
|                | LCD frontlight           | 0x42      |
|                | Ambient light            | 0x42      |
|                | Threshold crossed        | 0x42      |
|                | Headset detected         | 0x43      |
|                | Keypad Backlight         | 0x44      |
|                | Ambient Light            | 0x44      |
|                | Threshold Crossed        | 0x44      |

# Keypad Scan Codes and Meanings (continued)

#### **Sample View of Registry Keys**

The following is a sample view of the current default key mapping for the CN2B keypad. See the registry on your device for the latest key mappings.

#### Chapter 7 — Programming

# **Configurable Settings**

This appendix contains information about the Intermec Settings, Utilities, and Wireless Network applets that may be on the CN2B Mobile Computer. Information about using reader commands and configuration bar codes to configure some of your settings is also in this appendix.

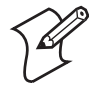

**Note**: Information about the settings you can configure with the Intermec Settings applet is described in the *Intermec Computer Command Reference Manual* (P/N: 073529). The online manual is available from the Intermec web site at www.intermec.com.

# **Configuration Parameters**

A configuration parameter changes the way the CN2B Computer operates, such as configuring a parameter to have the CN2B Computer emit a very loud beep in a noisy environment. Use either of the following methods to execute configuration parameters:

- Send parameters from an SNMP management station. See "SNMP Configuration on the Mobile Computer" on page 109.
- Scan EasySet bar codes. You can use the EasySet bar code creation software from Intermec Technologies Corporation to print configuration labels. Scan the labels to change the scanner configuration and data transfer settings.

Use the Intermec EasySet software to print configuration labels you can scan to change your configuration settings. For more information, see the EasySet online help. EasySet is available from the Intermec Data Capture web site.

Menus of available parameters for each group are listed. Use the scroll bars to go through the list. Expand each menu (+) to view its parameter settings. Tap a parameter to select, or expand a parameter to view its subparameters.

Note that each parameter or subparameter is shown with its default setting or current setting in (< >) brackets. Tap a parameter or subparameter to select that parameter, then do any of the following to change its setting: Tap **Apply** to apply any changes.

- Typing a new value in an entry field.
- Choosing a new value from the drop-down list.
- Selecting a different option. The selected option contains a bullet.
- Tap **Defaults**, then **Apply** to restore factory-default settings. Tap **Yes** when you are prompted to verify this action.
- Tap **Refresh** to discard changes and start again. Tap **Yes** when you are prompted to verify this action.

# **Intermec Settings Applet**

You may have the Intermec Settings applet. Information about the settings you can configure with this applet is described in the *Intermec Computer Command Reference Manual*. The online manual is available from the Intermec web site at www.intermec.com.

See the Data Collection Resource Kit in the IDL for information about data collection functions. The IDL is available as a download from the Intermec web site at www.intermec.com. Contact your Intermec representative for more information.

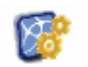

To access the settings from the CN2B Computer, tap **Start** > **Settings** > the **System** tab > **Intermec Settings** to access its applet.

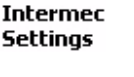

| 🎥 Intermec Settings 🗱 📢 11:10 🛛 😣 |
|-----------------------------------|
| Data Collection                   |
| Communications                    |
| Device Settings                   |
| SmartSystems Information          |
| ION Configuration                 |
|                                   |
|                                   |
|                                   |
|                                   |
|                                   |
|                                   |
|                                   |
|                                   |
|                                   |
|                                   |
|                                   |
| File Edit View Help 🚽 🏷 🔤 🔺       |

# **Utilities Applet**

The Utilities applet examines and modifies settings and operational modes of specific hardware and software on the CN2B Computer, including the registry storage, wakeup mask, and application launch keys.

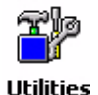

To access the settings from the CN2B Computer, tap **Start** > **Settings** > the **System** tab > **Utilities** to access its applet. These tabs represent the following groups of settings or parameters:

- Registry Save (next paragraph)
- Wakeup Mask (page 192)
- App Launch (page 193)

# **Registry Save**

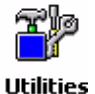

From the CN2B Computer, tap **Start** > **Settings** > the **System** tab > **Utilities** > the **Registry Save** tab to access the Registry Save page.

es

For Windows Mobile 2003, the only medium available for saving the registry is the Flash File System (PSM). Registry data is stored in the "\Flash\_File\_Store\Registry" path. Check Enable Registry Storage to enable this function.

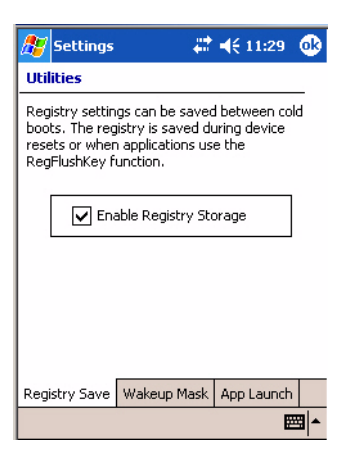

# **Wakeup** Mask

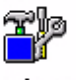

From the CN2B Computer, tap **Start** > **Settings** > the **System** tab > **Utilities** > the **Wakeup Mask** tab to access the Wakeup Mask page.

Utilities

This page programs three scanner buttons and the **A1** and **A2** application keys to be "wakeup" or resume keys. That is, to prompt the CN2B Computer to "wake up" or resume activity after going to "sleep" as a result of being inactive after a length of time. This information remains between warm and cold boots. Check the appropriate box, then tap **ok** to apply.

| 🎊 Settings                                       |                                | # €1:                        | 22 👧      |
|--------------------------------------------------|--------------------------------|------------------------------|-----------|
| Utilities                                        |                                |                              |           |
| You can enable<br>Check the key:<br>wakeup keys. | e wakeup froi<br>s you want pi | m certain key<br>rogrammed a | /S.<br>95 |
| Mide                                             | dle Scanner B                  | utton                        |           |
| Left Scanner Button                              |                                |                              |           |
| Right Scanner Button                             |                                |                              |           |
| GOLD + A1 (Application 1)                        |                                |                              |           |
| GOLD + A2 (Application 2)                        |                                |                              |           |
|                                                  |                                |                              |           |
| Registry Save                                    | Wakeup Ma                      | sk App Lau                   | nch       |
|                                                  |                                |                              | <b>E</b>  |

Based on the setting, do the following to "wake up" the CN2B Computer.

| Middle Scanner Button     | Squeeze the button on the Scan Handle |
|---------------------------|---------------------------------------|
| Left Scanner Button       | Squeeze the left scanner button       |
| Right Scanner Button      | Squeeze the right scanner button      |
| GOLD + A1 (Application 1) | Press orange [period]                 |
| GOLD + A2 (Application 2) | Press orange [4]                      |

# App Launch

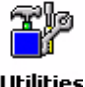

From the CN2B Computer, tap Start > Settings > the System tab > Utilities > the App Launch tab to access the Application Launch page.

#### Utilities

This page programs or maps two scanner buttons and four application keys to start up to six applications. Note that the left scanner button also acts as the record button.

For CN2B Computers with an imager, default mappings are shown in the following illustration.

| 🎊 Settings                          | <b># ≼</b> € 1:28 @     |
|-------------------------------------|-------------------------|
| Utilities                           |                         |
| [ Buttons                           | Applications —          |
| Record                              | Left Scanner Trigger 📼  |
| Right Scan                          | Right Scanner Trigger 👻 |
| GOLD + A1                           | Right Scanner Trigger 🔻 |
| GOLD + A2                           | Calendar 🗸              |
| GOLD + A3                           | Contacts 👻              |
| GOLD + A4                           | Tasks 🔻                 |
| Set default val<br>application laur | ues for Defaults        |
| Registry Save                       | Wakeup Mask App Launch  |
|                                     | - E                     |

For CN2B Computers without an imager,

the default maps the Record, Calendar, Contacts, and Tasks applications the top four and the A3 and A4 buttons are "unassigned."

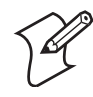

**Note**: Record, Calendar, Contacts, and Tasks are Pocket PC applications. See Chapter 2, "Windows Mobile 2003" for information.

- To assign an application to a button, select an application from the applicable drop-down list box.
- To assign a new application, select the "Add new application" option, which brings up an Open File dialog and browse Secure Digital storage cards for new applications.
- To disable or unmap a currently mapped application from a corresponding button, select "unassigned" from the applicable drop-down list.
- Tap **Defaults** in the lower right corner to restore defaults.

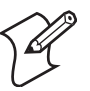

Note: You cannot map an application to more than one button. Should you assign the same application to two buttons, a verification prompt appears after the second button to confirm whether you want to remap the application. If you tap Yes, the applet changes the first button to "unassigned" and maps the application to the second button.

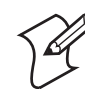

Note: All changes are activated immediate upon selection.

# **Wireless Network Applet**

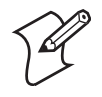

**Note**: See Chapter 4, "Network Support" for information about the 802.11b/g radio module.

# **About the Wireless Network**

Your wireless adapter (network interface card) connects to wireless networks of two types: infrastructure networks and ad-hoc networks.

- Infrastructure networks get you onto your corporate network and the internet. Your CN2B Computer establishes a wireless connection to an access point, which links you to the rest of the network. When you connect to a network via an access point, you are using the 802.11b/g infrastructure mode.
- Ad-hoc networks are private networks shared between two or more clients, even with no access point.

Each wireless network is assigned a name (or Service Set Identifier — SSID) to allow multiple networks to coexist in the same area without infringement.

Intermec Technologies recommends using security measures with wireless networks to prevent unauthorized access to your network and to ensure your privacy of transmitted data. The following are required elements for secure networks:

- Authentication by both the network and the user
- Authentication is cryptographically protected
- Transmitted data

There are many schemes available for implementing these features.

#### Terminology

Below are terms you may encounter when configuring the wireless network:

- **CKIP** (Cisco Key Integrity Protocol) This is Cisco's version of the TKIP protocol, compatible with Cisco Airnet products.
- EAP (Extensible Authentication Protocol) 802.11b/g uses this protocol to perform authentication. This is not necessarily an authentication mechanism, but is a common framework for transporting actual authentication protocols. Intermec provides a number of EAP protocols for you to choose the best for the network.
- TKIP (Temporal Key Integrity Protocol) This protocol is part of the IEEE 802.11b/g encryption standard for wireless LANs., which provides per-packet key mixing, a message integ-

rity check and a re-keying mechanism, thus overcoming most of the weak points of WEP. This encryption is more difficult to crack than the standard WEP. Weak points of WEP include:

- No Installation Vector (IV) reuse protection
- Weak keys or no key updates
- No protection against message replay
- No detection of message tampering
- WEP (Wired Equivalent Privacy) encryption With preconfigured WEP, both the client CN2B Computer and access point are assigned the same key, which can encrypt all data between the two devices. WEP keys also authenticate the CN2B Computer to the access point — unless the CN2B Computer can prove it knows the WEP key, it is not allowed onto the network.

WEP keys are only needed if they are expected by your clients. There are two types available: 64-bit (5-character strings, 12345) (default) and 128-bit (13-character strings, 1234567890123). Enter these as either ASCII (12345) or Hex (0x3132333435).

• WPA (Wi-Fi Protected Access) This is an enhanced version of WEP that does not rely on a static, shared key. It encompasses a number of security enhancements over WEP, including improved data encryption via TKIP and 802.11b/g authentication with EAP.

# **Configuring Your Wireless Network**

To start 802.11b/g communications on the CN2B Computer, tap Start > Settings > the System tab > Wireless Network to access the Profile Wizard Wireless for the 802.11b/g radio module.

A profile contains all the information necessary to authenticate you to the network, such as login name, password or certificate, and protocols by which you are authenticated.

You can have up to four profiles for different networks. For example, you may have different login names or passwords on different networks, or you may use a password on one network, and a certificate on another.

Use the Profiles page to select and configure between the networking environments assigned to this 802.11b/g radio.

| 🎊 Profile Wizard 💦 🗮 📢 1:37 🐽           |
|-----------------------------------------|
| Profiles Import/Export                  |
| Profile:<br>Profile_1                   |
| Edit Selected Profile                   |
| OK Cancel                               |
| Enable Microsoft's Wireless Zero Config |
| "Security powered by Odyssey"           |
| <b>E</b>                                |

• Profile:

Tap the drop-down list to choose between four different profiles assigned to this unit, then tap **Edit Select Profile**, make the changes needed for this profile *(starting on the next page)*, then tap **OK** to return to the Profiles page.

#### Enable Microsoft's Wireless Zero Config

Check this box to enable Microsoft's Wireless Zero Config application. This effectively disables the Intermec software solution for 802.11b/g, including configuration via the Wireless Network applet.

#### Basic

Use the Basic page to set the network type, name, and manage battery power for this profile. Tap **ok** or **OK** to return to the Profiles page.

• Profile Label:

Enter a unique name for your profile.

• Network type:

Tap the drop-down list to select either "Infrastructure" if your network uses access points to provide connectivity to the corporate network or internet; or "Ad-Hoc" to set up a private network with one or more participants.

• Channel:

If you selected "Ad-Hoc" for the network type, select the channel on which you are communicating with others in your network. There are up to 11 channels available.

• SSID (Network Name):

This assumes the profile name *unless another name is entered in this field*. If you want to connect to the next available network or are not familiar with the network name, enter "ANY" in this field. Consult your LAN administrator for network names.
#### • Enable Power Management:

Check this box to conserve battery power (default), or clear this box to disable this feature.

| 🎥 Profile Wizard 💦 🗱 📢 1:48 | 3 |
|-----------------------------|---|
| Basic Security Advanced     |   |
| Profile Label:              |   |
| Network type: Channel:      |   |
| Ad-Hoc 🔻 3 🔻                |   |
| SSID (Network Name):        |   |
| INTERMEC                    |   |
| Enable Power Management     |   |
| OK Cancel                   |   |
|                             | • |

## Security

The following are available from the **8021x Security** drop-down list. *Note* that the last four methods are available if you have purchased the security package. Contact your Intermec representative for information.

- None (*next paragraph*)
- PEAP (page 198)
- TLS (page 201)
- TTLS (page 203)
- LEAP (page 207)
- EAP-FAST (page 209)

#### None

Use "None" to disable 802.11b/g Security and enable WEP encryption.

## To Disable 802.1x Security

- 1 Set 8021x Security as "None."
- 2 Set Association to "Open."

**3** Set Encryption to "None."

| 🎊 Profile Wizard   | 4      | <b>4</b> € 1:41 | •   |
|--------------------|--------|-----------------|-----|
| Basic Security Adv | /anced |                 |     |
| 8021× Se           | curity |                 |     |
| None               |        | •               |     |
| Association        | Encryp | otion           |     |
| Open 🗸             | None   | •               |     |
|                    |        |                 |     |
|                    |        |                 |     |
|                    |        |                 |     |
|                    |        |                 |     |
|                    |        |                 |     |
|                    |        |                 |     |
|                    |        |                 |     |
| ОК                 |        | Cancel          |     |
|                    |        | 6               | ₫ ^ |

#### **To Enable WEP Encryption**

- 1 Set 8021x Security as "None."
- 2 Set Association to either "Open" if WEP keys are not required; or "Shared" when WEP keys are required for association.
- **3** Set **Encryption** to "WEP." See page 195 for information about WEP encryption.
- **4** If you had set **Association** to "Shared," then select a data transmission key from the **Data TX Key** drop-down list near the bottom of this screen, then enter the encryption key for that data transmission in the appropriate **Key** # field.

| 🎊 Profile Wizar | d            | # ₩      | 1:42 🐽 |
|-----------------|--------------|----------|--------|
| Basic Security  | Advanc       | ed       |        |
| 8021            | x Securi     | ty       |        |
| None            |              |          | •      |
| Association     | En           | cryption |        |
| Open            | - <b>-</b> ₩ | ΞP       | -      |
| Key 1:          |              |          |        |
| Key 2:          |              |          |        |
| Key 3:          |              |          |        |
| Key 4:          |              |          |        |
| Data            | TX Key:      | Key 1    | •      |
|                 | ок           | Car      | ncel   |
|                 |              |          | ▲      |

## **PEAP** (Protected EAP)

This protocol is suitable for performing secure authentication against Windows domains and directory services. It is comparable to EAP-TTLS (see page 18), both in its method of operation and its security, though not as flexible. This does not support the range of inside-the-tunnel authentication methods supported by EAP-TTLS. Microsoft and Cisco both support this protocol.

Use "PEAP" to configure the use of PEAP as an authentication protocol and to select "Open," "WPA," or "Network EAP" as an association mode.

#### To Enable PEAP with an Open Association

- 1 Set 8021x Security as "PEAP."
- 2 Set Association to "Open."
- **3** Skip Encryption as it is automatically set to "WEP." See page 195 for information about WEP encryption.
- 4 Enter your unique user name and password to use this protocol. Select **Prompt for password** to have the user enter this password each time to access the protocol; or leave **Use following password** as selected to automatically use the protocol without entering a password.
- **5** Tap **Get Certificates** to obtain or import server certificates. See page 207 for more information.
- **6** Tap **Additional Settings** to assign an inner PEAP authentication and set options for server certificate validation and trust. See page 201 for more information.

| 🎥 Profile Wizard 💦 🗰 📢 1:51                                                                                            | •        |
|----------------------------------------------------------------------------------------------------|----------|
| Basic Security Advanced                                                                                                |          |
| 8021× Security                                                                                                    |          |
| PEAP                                                                                                    | -        |
| Association Encryption                                                                                                 | _        |
| Open 👻 WEP 🔻                                                                                                    | 7        |
| Username: anonymous Password Prompt for password Use following password: ******** Get Certificates Additional Setting: |          |
| OK Cancel                                                                                                    |          |
|                                                                                                    | <b>*</b> |

### To Enable PEAP with WPA Encryption

- 1 Set 8021x Security as "PEAP."
- **2** Set **Association** to "WPA." See page 195 for information about WPA encryption.
- **3** Skip Encryption as it is automatically set to "TKIP." See page 194 for more information about TKIP.
- 4 Enter your unique user name and password to use this protocol. Select Prompt for password to have the user enter this password each time to access the protocol, or leave Use following password as selected to automatically use the protocol without entering a password.
- **5** Tap **Get Certificates** to obtain or import server certificates. See page 207 for more information.

**6** Tap Additional Settings to assign an inner PEAP authentication and set options for server certificate validation and trust. See page 201 for more information.

| 🏄 Profile Wizard 💦 🗮 📢 1:52 🐽                                                                                           |
|----------------------------------------------------------------------------------------------------|
| Basic Security Advanced                                                                                                 |
| 8021× Security                                                                                                    |
| PEAP 👻                                                                                                    |
| Association Encryption                                                                                                  |
| WPA 🔻 TKIP 👻                                                                                                    |
| Username: anonymous Password Prompt for password Use following password: ********* Get Certificates Additional Settings |
| OK Cancel                                                                                                    |
| <u>▲</u>                                                                                                    |

#### **To Enable PEAP with Network EAP**

- 1 Set 8021x Security as "PEAP."
- **2** Set **Association** to "Network EAP." See page 194 for information about EAP.
- **3** Set Encryption to either "WEP" or "CKIP." See page 194 for information about CKIP and page 195 for information about WEP encryption.
- 4 Enter your unique user name and password to use this protocol. Select **Prompt for password** to have the user enter this password each time to access the protocol, or leave **Use following password** as selected to automatically use the protocol without entering a password.
- **5** Tap **Get Certificates** to obtain or import server certificates. See page 207 for more information.
- **6** Tap Additional Settings to assign an inner PEAP authentication and set options for server certificate validation and trust. See below for more information.

| 🏂 Profile Wizard 💦 🗮 📢 1:54 🐽                                                                                                |
|----------------------------------------------------------------------------------------------------|
| Basic Security Advanced                                                                                                    |
| 8021× Security                                                                                                    |
| PEAP 👻                                                                                                    |
| Association Encryption                                                                                                    |
| Network EAP 👻 WEP 👻                                                                                                    |
| Username: anonymous  Password  Prompt for password  Use following password:  *********  Get Certificates Additional Settings |
|                                                                                                    |
| OK Cancel                                                                                                    |
| E 1                                                                                                    |

### **Additional Settings**

- **1** Select an authentication method from the **Inner PEAP Authentication** drop-down list.
  - EAP/MS-CHAP-V2

Authenticates against a Windows Domain Controllre and other non-Windows user databases. This is Microsoft's implementation of PEAP.

• EAP/Token Card

Use with token cards. The password value entered is never cached. This is Cisco's implementation of PEAP.

• EAP/MD5-Challenge

Message Digest 5. A secure hashing authentication algorithm.

- 2 Check Validate Server Certificate to verify the identity of the authentication server based on its certificate when using TTLS or PEAP.
- **3** Enter the **Common Names** of trusted servers. *Note that if these fields are left blank, the server certificate trust validation is not performed or required.* Click **ok** to return to the Security page.

| 🎊 Profile Wizard       | a a a a a a a a a a a a a a a a a a a | 3 |
|------------------------|---------------------------------------|---|
| Inner PEAP Authenticat | ion                                   |   |
| EAP/MS-CHAP-V2         | •                                     |   |
| Certificate Settings — |                                       |   |
| Validate Server (      | Certificate                           |   |
| Common Name 1:         |                                       |   |
| Common Name 2:         |                                       |   |
|                        |                                       |   |
|                        |                                       |   |
|                        |                                       |   |
|                        |                                       | • |

## **TLS** (EAP-TLS)

EAP-TLS is a protocol that is based on the TLS (Transport Layer Security) protocol widely used to secure web sites. This requires both the user and authentication server have certificates for mutual authentication. While cryptically strong, this requires corporations that deploy this to maintain a certificate infrastructure for all their users.

Use "TLS" to configure the use of EAP-TLS as an authentication protocol, and to select "Open," "WPA," or "Network EAP" as an association mode.

## To Enable TLS with an Open Association

- 1 Set 8021x Security as "TLS," and Association to "Open." Skip Encryption as it is automatically set to "WEP." See page 195 for information about WEP encryption.
- 2 Enter your unique Subject Name and User Name to use this protocol.

- **3** Tap **Get Certificates** to obtain or import server certificates. See page 207 for more information.
- **4** Tap **Additional Settings** to set options for server certificate validation and trust. See page 203 for more information.

| 🎥 Profile Wizard 💦 🗮 📢 1:57 🧕        | 3 |
|--------------------------------------|---|
| Basic Security Advanced              |   |
| 8021× Security                       |   |
| TLS 🗸                                |   |
| Association Encryption               |   |
| Open 👻 WEP 👻                         |   |
| Subject Name:<br>User Name:anonymous |   |
| Get Certificates Additional Settings |   |
| UK Cancel                            | _ |
|                                      | • |

#### To Enable TLS with WPA Encryption

- **1** Set **8021x Security** as "TLS" and **Association** to "WPA." See page 195 for information about WPA encryption. Skip **Encryption** as it is automatically set to "TKIP." See page 194 for more information about TKIP.
- 2 Enter a unique Subject Name and User Name as credentials.
- **3** Tap **Get Certificates** to obtain or import server certificates. See page 207 for more information.
- **4** Tap **Additional Settings** to set options for server certificate validation and trust. See page 203 for more information.

| 🎊 Profile Wizard 💦 👫 📢 2:01          | •  |
|--------------------------------------|----|
| Basic Security Advanced              | _  |
| 8021× Security                       |    |
| TLS 👻                                |    |
| Association Encryption               |    |
| WPA 🔻 TKIP 👻                         |    |
|                                      |    |
| Subject Name:                        |    |
| User Name: anonymous                 |    |
|                                      |    |
| Get Certificates Additional Settings |    |
| OK Cancel                            |    |
|                                      | 푀~ |

#### To Enable TLS with Network EAP

- **1** Set **8021x Security** as "TLS" and **Association** to "Network EAP." See page 194 for information about EAP.
- 2 Set Encryption to either "WEP" or "CKIP." See page 194 for information about CKIP and page 195 for information about WEP encryption. Enter a unique Subject Name and User Name as credentials.

**3** Tap **Get Certificates** to obtain or import server certificates. See page 207 for more information. Tap **Additional Settings** to assign an inner TLS authentication and set options for server certificate validation and trust. See page 203 for more information.

| 🎊 Profile Wizard 💦 🗱 📢 2:05 🐽        |
|--------------------------------------|
| Basic Security Advanced              |
| 8021× Security                       |
| TLS 👻                                |
| Association Encryption               |
| Network EAP 👻 WEP 👻                  |
| Subject Name:<br>User Name:anonymous |
| Get Certificates Additional Settings |
| OK Cancel                            |
|                                      |

#### **Additional Settings**

- 1 Check Validate Server Certificate to verify the identity of the authentication server based on its certificate when using TLS.
- 2 Enter the **Common Names** of trusted servers. *Note that if these fields are left blank, the server certificate trust validation is not performed or required.*
- **3** Click **ok** to return to the Security page.

| 🌮 Profile Wizard                   | # ◀€ 2:10      | •  |
|------------------------------------|----------------|----|
|                                    |                |    |
|                                    |                |    |
| <sub>C</sub> ertificate Settings - |                | -  |
| Validate Serve                     | er Certificate |    |
| Common Name 1:                     |                |    |
| Common Name 2:                     |                | ī  |
|                                    |                | -  |
|                                    |                |    |
|                                    |                |    |
|                                    |                |    |
|                                    |                | _  |
|                                    | E              | \$ |

## TTLS (EAP-Tunneled TLS)

This protocol provides authentication like EAP-TLS (see page 201) but does not require certificates for every user. Instead, authentication servers are issued certificates. User authentication is done using a password or other credentials that are transported in a securely encrypted "tunnel" established using server certificates.

EAP-TTLS works by creating a secure, encrypted tunnel through which you present your credentials to the authentication server. Thus, inside EAP-TTLS there is another *inner authentication protocol* that you must configure via Additional Settings.

Use "TTLS" to configure the use of EAP-TTLS as an authentication protocol, and select "Open," "WPA," or "Network EAP" as an association mode.

#### To Enable TTLS with an Open Association (default configuration)

- 1 Set 8021x Security as "TTLS."
- 2 Set Association to "Open."
- **3** Skip Encryption as it is automatically set to "WEP." See page 195 for information about WEP encryption.
- 4 Enter your unique user name and password to use this protocol. Select **Prompt for password** to have the user enter this password each time to access the protocol, or leave **Use following password** as selected to automatically use the protocol without entering a password.
- **5** Tap **Get Certificates** to obtain or import server certificates. See page 207 for more information.
- **6** Tap **Additional Settings** to assign an inner TTLS authentication and an inner EAP, and set options for server certificate validation and trust. See page 206 for more information.

| 🎥 Profile Wizard 💦 🗮 📢 2:13 🐽        |  |  |
|--------------------------------------|--|--|
| Basic Security Advanced              |  |  |
| 8021× Security                       |  |  |
| TTLS                                 |  |  |
| Association Encryption               |  |  |
| Open 👻 WEP 👻                         |  |  |
|                                      |  |  |
| -Password                            |  |  |
| Prompt for password                  |  |  |
| Use following password:              |  |  |
| *****                                |  |  |
|                                      |  |  |
| Get Certificates Additional Settings |  |  |
| OK Cancel                            |  |  |
|                                      |  |  |

#### To Enable TTLS with WPA Encryption

- 1 Set 8021x Security as "TTLS."
- **2** Set **Association** to "WPA." See page 195 for information about WPA encryption.
- **3** Skip Encryption as it is automatically set to "TKIP." See page 194 for more information about TKIP.
- 4 Enter your unique user name and password to use this protocol. Select Prompt for password to have the user enter this password each time to access the protocol, or leave Use following password as selected to automatically use the protocol without entering a password.
- **5** Tap **Get Certificates** to obtain or import server certificates. See page 207 for more information.

**6** Tap **Additional Settings** to assign an inner TTLS authentication and an inner EAP, and set options for server certificate validation and trust. See page 206 for more information.

| 🎥 Profile Wizard 💦 🗮 📢 2:15 🐽                                                                                         |
|----------------------------------------------------------------------------------------------------|
| Basic Security Advanced                                                                                               |
| 8021× Security                                                                                                    |
| TTLS 🔻                                                                                                    |
| Association Encryption                                                                                                |
| WPA 🔻 TKIP 👻                                                                                                    |
| Username: anonymous Password Prompt for password Use following password: ******* Get Certificates Additional Settings |
| OK Cancel                                                                                                    |
| <b></b>                                                                                                    |

#### **To Enable TTLS with Network EAP**

- 1 Set 8021x Security as "TTLS."
- **2** Set **Association** to "Network EAP." See page 194 for information about EAP.
- **3** Set **Encryption** to either "WEP" or "CKIP." See page 194 for information about CKIP and page 195 for information about WEP encryption.
- 4 Enter your unique user name and password to use this protocol. Select Prompt for password to have the user enter this password each time to access the protocol, or leave Use following password as selected to automatically use the protocol without entering a password.
- **5** Tap **Get Certificates** to obtain or import server certificates. See page 207 for more information.
- **6** Tap **Additional Settings** to assign an inner TTLS authentication and set options for server certificate validation and trust. See below for more information.

| 🎥 Profile Wizard 💦 🗱 📢 2:05 🐽        |
|--------------------------------------|
| Basic Security Advanced              |
| 8021× Security                       |
| TLS 👻                                |
| Association Encryption               |
| Network EAP 👻 WEP 👻                  |
| Subject Name:<br>User Name:anonymous |
| Get Certificates Additional Settings |
| OK Cancel                            |
|                                      |

### **Additional Settings**

- 1 Select an authentication protocol from the Inner TTLS Authentication drop-down list:
  - **PAP** (Password Authentication Protocol) A simple authentication protocol that sends security information in the clear.
  - **CHAP** (Challenge Handshake Authentication Protocol) Use of Radius to authenticate a terminal without sending security data in the clear. Authenticates against non-Windows user databases. *You cannot use this if authenticating against a Windows NT Domain or Active Directory.*
  - MS-CHAP, MS-CHAP-V2 Authenticates against a Windows Domain Controller and other non-Windows user databases.
  - **PAP/Token Card** Use with token cards. The password value entered is never cached.
  - **EAP** (Extensible Authentication Protocol) See page 194 for information about EAP.
- 2 If you select "EAP" for the inner authentication protocol, then select an inner EAP protocol from the Inner EAP drop-down list.
- **3** Enter the **Common Names** of trusted servers. *Note that if these fields are left blank, the server certificate trust validation is not performed or required.*
- 4 Check Validate Server Certificate to verify the identity of the authentication server based on its certificate when using TTLS, PEAP, and TLS.
- 5 Enter the Anonymous EAP-TTLS Name as assigned for public usage. Use of this outer identity protects your login name or identity.
- **6** Click **ok** to return to the Security page.

| 🏂 Profile Wizaro                                                | l <b># 4</b> € 2:20 <b>@</b> |
|-----------------------------------------------------------------|------------------------------|
| Inner TTLS Authent                                              | ication                      |
| EAP                                                             | •                            |
| Inner EAP                                                       |                              |
| EAP/MD5-Challeng                                                | • •                          |
| Certificate Setting Ualidate Serv Common Name 1: Common Name 2: | s                            |
| Anonymous EAP-T                                                 | TLS Name                     |
|                                                                 | <b></b>                      |

## **To Get Certificates**

Certificates are pieces of cryptographic data that guarantee a public key is associated with a private key. They contain a public key and the entity name that owns the key. Each certificate is issued by a certificate authority.

Use this page to import a certificate onto the CN2B Computer.

### **Root Certificates**

- 1 Tap the <<< button next to the **Import Root Certificate** field to select the root certificate (DER-encoded .CER file) to import.
- 2 Click Import Root Cert to install the selected certificate.

### **User Certificate**

- 1 Tap the <<< button next to the Certificate Path field to select the user certificate (DER-encoded .CER file without the private key) to import.</p>
- **2** Tap the <<< button next to the **Key Path** field to select the private key (.PVK file) which corresponds to the user certificate chosen in step 1.
- **3** Tap **Import User Cert** to install the selected certificate.

### Web Enrollment

Tap **Web Enrollment** to obtain a user certificate over the network from an IAS Server. Tap **ok** to return to the Security page.

| 🎊 Profile Wizard 💦 🗱 📢 2:22 🐽 |
|-------------------------------|
| Web Enrollment                |
| Import Root Certificate       |
| Import Root Cert              |
| Import User Certificate       |
| Key Path (.pvk)               |
| , Import User Cert            |
| <b>—</b>                      |

## **LEAP** (Cisco Lightweight EAP)

LEAP is the Cisco Lightweight version of EAP. See page 194 for information about EAP.

Use "LEAP" to configure the use of LEAP as an authentication protocol, select "Open," "WPA," or "Network EAP" as an association mode, or assign Network EAP. *Note that this defaults to the Network EAP.* 

## To Enable LEAP with an Open Association

- 1 Set 8021x Security as "LEAP."
- 2 Set Association to "Open."
- **3** Skip Encryption as it is automatically set to "WEP." See page 195 for information about WEP encryption.

- 4 Enter your unique User Name to use this protocol.
- **5** Select **Prompt for password** to have the user enter this password each time to access the protocol, or leave **Use following password** as selected to automatically use the protocol without entering a password.

| 🎊 Profile Wizard 💦 🗮 📢 2:23 🐽                                             |
|---------------------------------------------------------------------------|
| Basic Security Advanced                                                   |
| 8021× Security                                                            |
| LEAP 👻                                                                    |
| Association Encryption                                                    |
| Open 🔻 WEP 👻                                                              |
| Password     Prompt for password     Use following password:     ******** |
| OK Cancel                                                                 |
|                                                                           |

#### **To Enable LEAP with WPA Encryption**

- 1 Set 8021x Security as "LEAP."
- **2** Set **Association** to "WPA." See page 195 for information about WPA encryption.
- **3** Skip Encryption as it is automatically set to "TKIP." See page 194 for more information about TKIP.
- 4 Enter your unique User Name to use this protocol.
- **5** Select **Prompt for password** to have the user enter this password each time to access the protocol, or leave **Use following password** as selected to automatically use the protocol without entering a password.

| 🏂 Profile Wizard 💦 🗮 📢 2:25 🐽                                                          |
|----------------------------------------------------------------------------------------|
| Basic Security Advanced                                                                |
| 8021× Security                                                                         |
| Association Encryption<br>WPA V TKIP V                                                 |
| Username: anonymous  Password  Prompt for password  Use following password:  ********* |
| OK Cancel                                                                              |
|                                                                                        |

## **To Enable LEAP with Network EAP**

- 1 Set **8021x Security** as "LEAP" and **Association** to "Network EAP," an EAP protocol for the network. See page 194 for information about EAP.
- 2 Set Encryption to either "WEP" or "CKIP." See page 194 for information about CKIP and page 195 for information about WEP encryption.

- 3 Enter your unique User Name to use this protocol.
- **4** Select **Prompt for password** to have the user enter this password each time to access the protocol, or leave **Use following password** as selected to automatically use the protocol without entering a password.

| 🎊 Profile Wizard 💦 🗱 📢 2:26 🐽                                                     |
|-----------------------------------------------------------------------------------|
| Basic Security Advanced                                                           |
| 8021× Security                                                                    |
| LEAP 👻                                                                            |
| Association Encryption                                                            |
| Network EAP 👻 WEP 👻                                                               |
| Username: anonymous Password Prompt for password Use following password: ******** |
| OK Cancel                                                                         |
| ▲                                                                                 |

#### **EAP-FAST** (EAP-Flexible Authentication via Secured Tunnel)

The EAP-FAST protocol is a client-server security architecture that encrypts EAP transactions with a TLS tunnel. While similar to PEAP in this respect, it differs significantly in that EAP-FAST tunnel establishment is based upon strong secrets that are unique to users. These secrets are called Protected Access Credentials (PACs), which CiscoSecure ACS generates using a master key known only to CiscoSecure ACS. Because handshakes based upon shared secrets are intrinsically faster than handshakes based upon PKI, EAP-FAST is the significantly faster of the two solutions that provide encrypted EAP transactions. No certificate management is required to implement EAP-FAST.

Use "EAP-FAST" to configure the use of EAP-FAST as an authentication protocol, select "Open," "WPA," or "Network EAP" as an association mode.

#### To Enable EAP-FAST with an Open Association

- 1 Set 8021x Security as "EAP-FAST."
- 2 Set Association to "Open."
- **3** Skip Encryption as it is automatically set to "WEP." See page 195 for information about WEP encryption.
- 4 Enter your unique User Name to use this protocol.
- **5** Select **Prompt for password** to have the user enter this password each time to access the protocol, or leave **Use following password** as selected to automatically use the protocol without entering a password.

6 Tap Additional Settings to set options for PAC management and assign an anonymous EAP-FAST name. See page 211 for more information.

| 🎊 Profile Wizard 👘 🗱 📢 2:53 🧕                                                      | 3 |  |
|------------------------------------------------------------------------------------|---|--|
| Basic Security Advanced                                                            |   |  |
| 8021x Security                                                                     |   |  |
| EAP-FAST 👻                                                                         |   |  |
| Association Encryption                                                             |   |  |
| Open 🔻 WEP 👻                                                                       |   |  |
| Username: anonymous Password Prompt for password Use following password: ********* |   |  |
| OK Cancel                                                                          |   |  |
|                                                                                    | • |  |

### To Enable EAP-FAST with WPA Encryption

- 1 Set 8021x Security as "EAP-FAST."
- **2** Set **Association** to "WPA." See page 195 for information about WPA encryption.
- **3** Skip Encryption as it is automatically set to "TKIP." See page 194 for more information about TKIP.
- 4 Enter your unique User Name to use this protocol.
- **5** Select **Prompt for password** to have the user enter this password each time to access the protocol, or leave **Use following password** as selected to automatically use the protocol without entering a password.
- 6 Tap Additional Settings to set options for PAC management and assign an anonymous EAP-FAST name. See page 211 for more information.

| 🏂 Profile Wizard 💦 🗮 📢 2:59 🐽                                                                  |  |  |
|------------------------------------------------------------------------------------------------|--|--|
| Basic Security Advanced                                                                        |  |  |
| 8021× Security                                                                                 |  |  |
| EAP-FAST 👻                                                                                     |  |  |
| Association Encryption                                                                         |  |  |
| WPA 🔻 TKIP 💌                                                                                   |  |  |
| Username: anonymous<br>Password<br>Prompt for password<br>Use following password:<br>********* |  |  |
| Additional Settings                                                                            |  |  |
| OK Cancel                                                                                      |  |  |
|                                                                                                |  |  |

#### To Enable EAP-FAST with Network EAP

- 1 Set 8021x Security as "EAP-FAST."
- **2** Set **Association** to "Network EAP," an EAP protocol for the network. See page 194 for information about EAP.

- **3** Set Encryption to either "WEP" or "CKIP." See page 194 for information about CKIP and page 195 for information about WEP encryption.
- 4 Enter your unique User Name to use this protocol.
- 5 Select Prompt for password to have the user enter this password each time to access the protocol, or leave Use following password as selected to automatically use the protocol without entering a password.
- **6** Tap **Additional Settings** to set options for PAC management and assign an anonymous EAP-FAST name. See next page for more information.

| 🎥 Profile Wizard 💦 🗱 📢 3:01 | •    |  |
|-----------------------------|------|--|
| Basic Security Advanced     | _    |  |
| 8021× Security              |      |  |
| EAP-FAST 👻                  |      |  |
| Association Encryption      |      |  |
| Network EAP 👻 WEP 👻         |      |  |
|                             |      |  |
| Username: anonymous         |      |  |
| Password                    |      |  |
| O     Prompt for password   |      |  |
| Use Following password:     |      |  |
| ******                      |      |  |
| Additional Settings         |      |  |
| Additional Sectings         |      |  |
| OK Cancel                   |      |  |
| E                           | - 12 |  |

#### Additional Settings

- 1 Tap **PAC Manager** to view the PAC files currently installed on your CN2B. Tap **ok** to return to the Additional Settings screen.
- **2** If you already have a PAC on your CN2B, clear **Allow Automatic PAC provisioning** to avoid receiving additional PACs from the server.
- **3** If **Allow Automatic PAC provisioning** is checked, and you want notification of any incoming PACs, then check **Prompt before acquiring a new PAC**.
- 4 If Allow Automatic PAC provisioning is checked, and you want notification whether to replace a current PAC with an incoming PAC, check Prompt before replacing a PAC.
- 5 Enter the Anonymous EAP-FAST Name as assigned for public usage. Use of this outer identity protects your login name or identity.

**6** Click **ok** to return to the Security page.

| 🎥 Profile Wizard 💦 🗱 📢 3:05                                                                                                    | •   |
|----------------------------------------------------------------------------------------------------|-----|
| PAC options PAC Manager Allow Automatic PAC provisioning Prompt before acquiring a new PAC Prompt before replacing a PAC Anonymous EAP-FAST Name anonymous |     |
| E                                                                                                    | ≝ ▲ |

## Advanced

Use this page to configure additional settings for this profile. Tap **ok** to return to the Profiles page.

• Detect Rogue APs (Access Points):

Wireless NICs and access points associate based on the SSID configured for the NIC. Given an SSID, the BSSID with the strongest signal is often chosen for association. After association, 802.1x authentication may occur and during authentication credentials to uniquely identify a user — these are passed between the NIC and the access point.

The base 802.1x technology does not protect the network from "rogue APs." These can mimic a legitimate access point to authentication protocols and user credentials. This provides illegal users ways to mimic legitimate users and steal network resources and compromise security.

Check this box to detect and report client behavior suspected of being rogue access points. Once detected, your CN2B Computer no longer associates with that access point until you perform a warm-boot.

Clear this box to solve access point connection problems that result when an access point gets put on the rogue access point list due to inadvertant failed authentications and *not* because it is a *real* rouge.

• Enable mixed cell:

Mixed cell is a profile-dependent setting. If enabled, you can connect to mixed cell without using WEP, then you can query the cell to determine whether you can use encryption.

• Allow fast roaming (CCKM):

When using a wireless LAN that uses Cisco Access Points, a LEAPenabled client device can roam from one access point to another without involving the authentication (RADIUS) server. If enabled, Cisco Centralized Key Management (CCKM), an access point configured to provide Wireless Domain Services (WDS) takes the place of the RADIUS server (caching credentials of an initial authentication with the RADIUS server) and authenticates the client without perceptible delay in voice or other time-sensitive applications.

• Enable Logging:

Check this box to log what activity incurs for this profile.

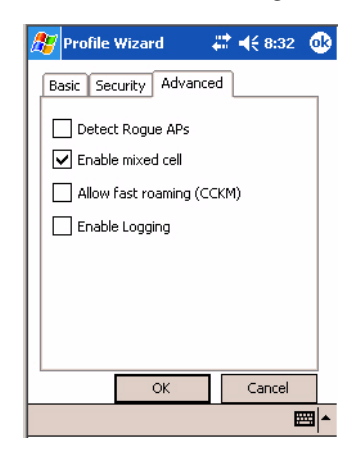

# **Other Configurable Parameters**

Configure the following parameters by sending reader commands through the network or from an application. See next page for information.

| Reader Command    | Description                                                                                                    | Option                                                                                                    |
|-------------------|----------------------------------------------------------------------------------------------------|----------------------------------------------------------------------------------------------------|
| Audio Volume      | Changes the volume of all audio signals.                                                                                                    | 0 - Off<br>1 - Very quiet<br>2 - Quiet<br>3 - Normal (default)<br>4 - Loud<br>5 - Very loud                                                  |
| Automatic Shutoff | Sets the length of time the CN2B Computer remains<br>on with no activity. When you turn on the CN2B<br>Computer, it either resumes exactly where it was when<br>you turned it off or boots and restarts your application. | 1 - 1 minute<br>2 - 2 minutes<br>3 - 3 minutes (default)<br>4 - 4 minutes<br>5 - 5 minutes                                                   |
| Backlight Timeout | Sets the length of time that the display backlight<br>remains on. If you set a longer timeout value, you use<br>the battery power at a faster rate.                                                                       | 10 - 10 seconds<br>30 - 30 seconds<br>60 - 1 minute (default)<br>120 - 2 minutes<br>180 - 3 minutes<br>240 - 4 minutes<br>300 - 5 minutes    |
| Date/Time         | Sets the current date and time.                                                                                                    | Date<br>Year - 0000–9999 (1999)<br>Month - 1–12 (6)<br>Day - 1–31 (1)<br>Time<br>Hour - 0–23 (0)<br>Minute - 0–59 (00)<br>Second - 0–59 (00) |

| Reader Command | Description                                                                                                    | Option                                                                                   |
|----------------|----------------------------------------------------------------------------------------------------|------------------------------------------------------------------------------------------|
| Key Clicks     | Enables or disables the keypad clicks. The CN2B Com-<br>puter emits a click each time you press a key or decode a<br>row of a two-dimensional symbology. | 0 - Disable clicks<br>1 - Enable soft key clicks<br>2 - Enable loud key clicks (default) |

# **Using Reader Commands**

After the CN2B Computer is connected to your network, you can send the CN2B Computer a reader command from an application to perform a task, such as changing the time and date. Some reader commands temporarily override configuration settings and some change the configuration settings.

## **Change Configuration**

The Change Configuration command must precede any configuration command. If you enter a valid string, the CN2B Computer configuration is modified and the computer emits a high beep. To send the Change Configuration command through the network, use the \$+ [command] syntax where *command* is the two-letter command syntax for the configuration command followed by the value to be set for that command.

You can also make changes to several different commands by using the \$+ [command]...[command n] syntax. There are seven configuration command settings that you can change in this way. See each command for information on respective acceptable "data" values.

| Command                 | Syntax         |
|-------------------------|----------------|
| Audio Volume            | BV <i>data</i> |
| Automatic Shutoff       | EZdata         |
| Backlight Timeout       | DFdata         |
| Key Clicks              | KCdata         |
| Virtual Wedge Grid      | AFdata         |
| Virtual Wedge Postamble | AEdata         |
| Virtual Wedge Preamble  | ADdata         |

## **Example 1**

To change the Beep Volume to Off, you can send this string to the CN2B Computer through the network: \$+BV0

where:

| \$+ | Indicates Change Configuration.       |
|-----|---------------------------------------|
| BV  | Specifies the Audio Volume parameter. |
| 0   | Specifies a value of Off.             |

## **Example 2**

To change the Beep Volume to Very Quiet and the Virtual Wedge Grid to 123: \$+BV1AF123:

| \$+   | Indicates Change Configuration                       |
|-------|------------------------------------------------------|
| BV1   | Specifies Audio Volume, set to Very Quiet (1)        |
| AF123 | Specifies Virtual Wedge Grid, set to a value of 123. |

# **Set Time and Date**

This command sets the date and time on the CN2B Computer. The default date and time is *June 1, 1999 at 12:00 AM*.

From the network, send the following:

/+ yyyymmddhhmmss

where acceptable values for the date are:

| УУУУ | 0000-9999 | Year              |
|------|-----------|-------------------|
| mm   | 01-12     | Month of the year |
| dd   | 01-31     | Day of the month  |
| hh   | 00-23     | Hour              |
| mm   | 00-59     | Minutes           |
| SS   | 00-59     | Seconds           |

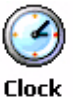

You can also set the time and date by using the Clock applet in the Settings menu. To access this applet, tap **Start > Settings >** the **System** tab > the **Clock** icon.

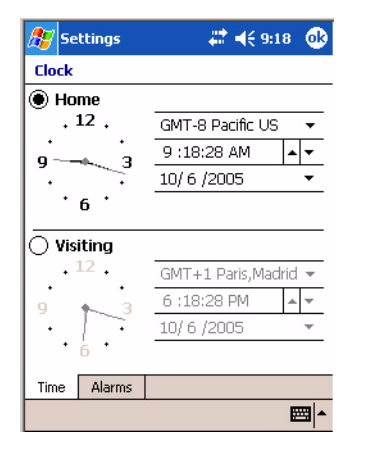

# **Configuration Bar Codes**

You can change some settings on your CN2B Computer by scanning the following Code 39 bar code labels.

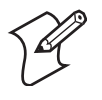

**Note**: When you use a bar code creation utility to make a scannable bar code label, the utility probably adds opening and closing asterisks automatically. Asterisks are included here for translation purposes.

# **Audio Volume**

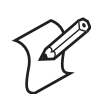

Note: The Audio Volume parameter information is on page 213.

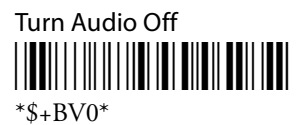

Set Audio Volume to very quiet

\*\$+VB1\*

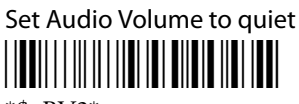

\*\$+BV2\*

Set Audio Volume to normal (default)

\*\$+BV3\*

Set Audio Volume to loud

Set Audio Volume to very loud

\*\$+BV5\*

# **Automatic Shutoff**

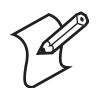

Note: The Automatic Shutoff parameter information is on page 213.

Set Automatic Shutoff to 1 minute

\*\$+EZ1\*

Set Automatic Shutoff to 2 minutes

Set Automatic Shutoff to 3 minutes (default)

\*\$+EZ3\*

Set Automatic Shutoff to 4 minutes

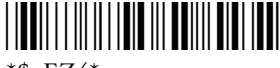

\*\$+EZ4\*

Set Automatic Shutoff to 5 minutes

## **Backlight Timeout**

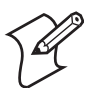

Note: The Backlight Timeout parameter information is on page 213.

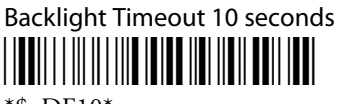

\*\$+DF10\*

Backlight Timeout 30 seconds

Backlight Timeout 1 minute (default)

\*\$+DF60\*

Backlight Timeout 2 minutes

Backlight Timeout 3 minutes

\*\$+DF180\*

Backlight Timeout 4 minutes

\*\$+DF240\*

Backlight Timeout 5 minutes

# **Key Clicks**

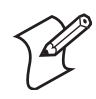

Note: The Key Clicks parameter information is on page 214.

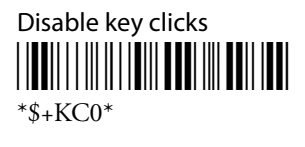

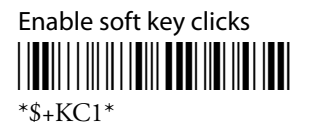

Enable loud key clicks (default)

# Virtual Wedge Grid, Preamble, Postamble

The following parameters are user-configurable strings. Refer to a full ASCII chart for more information.

## Grid

For Virtual Wedge Grid, the first part of the bar code would be the following, which can include a string of up to 240 characters.

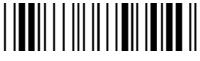

\*\$+AF

## Preamble

For Virtual Wedge Preamble, the first part of the bar code would be below, followed by a string of up to 31 characters (*no* <*NUL*>) and an asterisk.

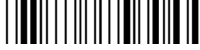

\*\$+AD

## Postamble

For Virtual Wedge Postamble, the first part of the bar code would be below, followed by a string of up to 31 characters (*no* <*NUL*>) and an asterisk.

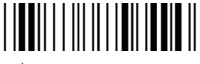

\*\$+AE

# Broubleshooting the CN2B Computer

Use this appendix to solve problems you may encounter while using the CN2B Computer.

# **Problems and Solutions**

These tables offer solutions to the problems you may encounter.

## **Problems While Operating the CN2B Computer**

| Problem                                                                                                    | Solution                                                                                                    |
|----------------------------------------------------------------------------------------------------|----------------------------------------------------------------------------------------------------|
| You press <b>Power</b> to turn on the CN2B and nothing happens.                                                | <ol> <li>Try these possible solutions in order:</li> <li>Make sure the battery door is installed correctly and completely closed.</li> <li>Make sure you have a charged battery installed correctly.</li> <li>The battery may be discharged. Replace the battery with a spare charged battery, or charge the battery and try again.</li> <li>Perform a warm-boot on the CN2B Computer.</li> </ol>                                                                                                    |
| You press <b>Power</b> to turn off the CN2B and nothing happens.                                               | To turn off (or suspend) the CN2B Compuyter, hold the <b>Power</b> key for 2 or 3 seconds, then release it.<br>If the CN2B Computer is processing data, it may not turn off when you press <b>Power</b> . Wait until the CN2B Computer finishes processing.<br>If the CN2B Computer appears to be locked up, perform a warm-boot on the CN2B Computer.<br>If the CN2B Computer does not respond to a warm-boot, perform a cold-boot.                                                                                                    |
| The CN2B Computer is not responding to the stylus.                                                             | Press and hold the <b>Power</b> key for 2 to 3 seconds, then release it to turn off the CN2B Computer. Press <b>Power</b> again to turn on the CN2B Computer.                                                                                                    |
| You place the CN2B Computer<br>in the communications dock, and<br>the Battery light turns on and is<br>orange. | <ul> <li>The temperature may not be within the charging range. Make sure that the temperature is from 0°C to 45°C (32°F to 113°F).</li> <li>The battery may be damaged. Replace the battery.</li> </ul>                                                                                                    |
| The CN2B Computer appears<br>locked up and you cannot enter<br>data.                                           | <ol> <li>Try these possible solutions in order:</li> <li>Wait at least 10 seconds and try again. If the CN2B Computer is still connecting to the Intermec Application Server or the host, it ignores any input from the keypad or scanner.</li> <li>Press and hold the Power key for 2 to 3 seconds, and then release it to turn off the CN2B Computer. Press Power again to turn on the CN2B Computer.</li> <li>Perform a warm-boot on the CN2B Computer.</li> <li>Perform a cold-boot on the CN2B Computer.</li> <li>Try reloading the firmware.</li> <li>If the CN2B Computer does not boot or reset, contact your local Intermec service representative for help.</li> </ol> |

| Problem                                                                                                    | Solution                                                                                                    |
|----------------------------------------------------------------------------------------------------|----------------------------------------------------------------------------------------------------|
| The CN2B Computer does not appear to be authenticating.                                                       | The CN2B Computer may not be communicating with your access point. Make<br>sure the network name on the CN2B Computer is the same as the network name<br>(SSID) of the access point that you are trying to communicate with. The default<br>network name is "INTERMEC."<br>The 802.1x security network may not be active. Make sure that the server soft-<br>ware is properly loaded and configured on the server PC. For help, see the docu-<br>mentation that shipped with your server software.<br>The access point that you are trying to communicate with may not be communi-<br>cating with the server. Make sure your access point is turned on, properly config-<br>ured, and has 802.1x security enabled.                                                                                          |
| The CN2B Computer indicates<br>that it is not authenticated.                                                  | <ul> <li>Make sure that:</li> <li>The User Name and Password parameters on your CN2B Computer match the user name and password on your authentication server. You may need to re-enter the password on both your CN2B Computer and the authentication server.</li> <li>On your authentication server, the user and group are allowed and the group policy is allowed to log in to the server. For help, see the documentation for your authentication server software.</li> <li>The IP address and secret key for your access point must match the IP address and secret key on your authentication server. You may need to re-enter the IP address and secret key on both your access point and authentication server.</li> <li>The authentication server software is running on the server PC.</li> </ul> |
| The CN2B Computer indicates<br>that it is authenticated, but it does<br>not communicate with the host.        | Make sure that the CN2B IP address, host IP address, subnet mask, and default router are properly configured for your network.                                                                                                    |
| You are setting up multiple access<br>points in a network, with different<br>SSIDs, and the connection fails. | The CN2B Computer does not save WEP key values when you change the SSID.<br>Re-enter the WEP key value after you change the SSID and save your changes.<br>You should now be able to connect to the different access points.                                                                                                    |

# Problems While Configuring Security

# Problems with Wireless Connectivity

| Problem                                                                                                    | Solution                                                                                                    |
|----------------------------------------------------------------------------------------------------|----------------------------------------------------------------------------------------------------|
| A <b>Network Connection</b> icon<br>appears on the status bar, but the<br>host computer is not receiving any<br>data from the CN2B Computer.                                  | In a UDP Plus network, there may be a problem with the connection between<br>the Intermec Application Server and the host computer. Check with your net-<br>work administrator or see the user's manual for the Intermec Application Server.<br>In a TCP/IP network, there may be a problem with the connection between the<br>access point and the host computer. Check with your network administrator or<br>use your access point user's manual. |
| When you turn on the CN2B<br>Computer after it was suspended<br>for a while (10-15 minutes or<br>longer), it can no longer send or<br>receive messages over the net-<br>work. | The CN2B Computer may not recognize the network card. Turn off the CN2B Computer, and then turn it on again.<br>The host may have deactivated or lost your current terminal emulation session.<br>In a TCP/IP direct connect network, you need to turn off the "Keep Alive" mes-<br>sage (if possible) from the host so that the TCP session is maintained while a<br>CN2B Computer is suspended.                                                   |

## Problems with Wireless Connectivity (continued)

| Problem                                                                                                    | Solution                                                                                                    |
|----------------------------------------------------------------------------------------------------|----------------------------------------------------------------------------------------------------|
| The CN2B Computer is con-<br>nected to the Intermec Applica-<br>tion Server or host computer and<br>you move to a new site to collect<br>data. A Network Connection icon<br>was visible but now the no net-<br>work connection icon is visible. | You may have gone out of range of an access point.<br>Try moving closer to an access point or to a different location to re-establish<br>communications. Once you are in range again, the network connection icon<br>appears again. Any data you collected while out of range is transmitted over the<br>network.                                                                                                    |
| The no network connection icon<br>appears on the status bar.#                                                                                                    | <ul> <li>The no network connection icon appears in three situations:</li> <li>The CN2B Computer may not have an IP address. You must configure an IP address for the CN2B Computer or make sure that DHCP assigned an address. Use Intermec Settings and select the radio tab to make sure an IP address is assigned.</li> <li>The CN2B Computer may not be connected to the access point. Try these possible solutions in order: <ul> <li>Make sure the access point is turned on and operating.</li> <li>Make sure you are not using the CN2B Computer out of range of an access point. Try moving closer to an access point to re-establish communications.</li> <li>Make sure the CN2B Computer is configured correctly for your network. The radio parameters on the CN2B Computer must match the values set for all access points the CN2B Computer may communicate with.</li> <li>If you have an 802.11b/g radio, the radio initialization process may have failed. Try resetting the CN2B Computer.</li> </ul> </li> <li>If you have tried these possible solutions and the no network connection icon still appears, you may have a defective radio card. For help, contact your local Intermec representative.</li> </ul> |

## Problems While Scanning Bar Codes

| Problem                                                                                                    | Solution                                                                                                    |
|----------------------------------------------------------------------------------------------------|----------------------------------------------------------------------------------------------------|
| You cannot see a red beam of light<br>from the scanner when you press<br>the <b>Scan</b> button or one of the<br><b>Side Scan</b> buttons and aim the<br>scanner at a bar code label. | <ul> <li>There are three possible problems:</li> <li>You may be too far away from the bar code label. Try moving closer to the bar code label and scan it again.</li> <li>You may be scanning the bar code label "straight on." Change the scanning angle and try again.</li> <li>The PSM files may not be correctly installed.</li> <li>You can test the effective range of the scanner. Move within 61 cm (2 ft) of a wall and test the scanner. You need to be within the scanning range to scan bar code labels.</li> </ul> |
| When you release the <b>Scan</b> but-<br>ton or <b>Side Scan</b> button, the<br>Good Read light does not turn<br>off.                                                                 | The Good Read light remains on if you configure the CN2B Computer to use continuous/edge triggering. If you configure the CN2B Computer for level triggering and the Good Read light remains on, there may be a problem. Press the <b>Scan</b> button or one of the <b>Side Scan</b> buttons again without scanning a bar code label. If the light is still on, contact your local Intermec service representative.                                                                                                    |

| Problem                                                                                                    | Solution                                                                                                    |
|----------------------------------------------------------------------------------------------------|----------------------------------------------------------------------------------------------------|
| The scanner will not read the bar<br>code label.                                                                                                    | Make sure you aim the scanner beam so it crosses the entire bar code label in one pass.<br>The angle you are scanning the bar code label may not be working well, or you may be scanning the label "straight on." Try scanning the bar code label again, but vary the scanning angle.<br>The bar code label print quality may be poor or unreadable. To check the quality of the bar code label, try scanning a bar code label that you know will scan. Compare the two bar code labels to see if the bar code quality is too low. You may need to replace the label that you cannot scan.<br>Make sure the bar code symbology you are scanning is enabled. Use Intermec Settings to check the symbologies. If your bar code symbology is disabled, enable it and then try scanning the bar code label again.<br>Note: If you restored the CN2B Computer to factory default settings, some of the symbologies may be disabled. Make sure that the application you are running on the computer is expecting input from a bar code. You may need to use the input panel to enter this information instead of scanning it. |
| The scanner does not read the bar<br>code labels quickly, or the scan-<br>ning beam seems faint or<br>obscured.                                                                 | The scanner window may be dirty. Clean the window with a solution of ammo-<br>nia and water. Wipe dry. Do not allow abrasive material to touch the window.                                                                                                    |
| You scan a valid bar code label to<br>enter data for your application.<br>The data decoded by the CN2B<br>Computer does not match the<br>data encoded in the bar code<br>label. | The computer may have decoded the bar code label in a symbology other than<br>the label's actual symbology. Try scanning the bar code label again. Make sure<br>you scan the entire label.<br>To operate the computer quickly and efficiently, you should only enable the bar<br>code symbologies that you are going to scan.                                                                                                    |

## Problems While Scanning Bar Codes (continued)

# Sending the CN2B Computer to Intermec for Service

If you send the CN2B Computer in for service, it is your responsibility to save the computer data and configuration. Intermec is responsible only for ensuring that the keypad and other hardware features match the original configuration when repairing or replacing your computer.

For help understanding your warranty and finding help, see "Global Services and Support" on page xi.

You may be asked for the version of the operating system running on your CN2B Computer. For help finding this information, see "Software Build Version" on page 14

# **Cleaning the Scanner Window and the Touch Screen**

To keep the computer in good working order, you may need to clean the scanner window and touch screen with a solution of ammonia and water.

You can clean the scanner window and the touch screen as often as needed for the environment in which you are using the computer. You can help keep the touch screen clean by using the stylus, instead of your fingertip, to tap the screen.

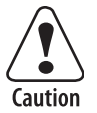

There are no user-serviceable parts inside the CN2B Computer. Opening the unit voids the warranty and may cause damage to the internal components.

#### To clean the scanner window and touch screen

- 1 Press and hold the **Power** key for 2 to 3 seconds, and then release it to turn off the CN2B Computer.
- 2 Dip a clean towel or rag in the ammonia solution and wring out the excess. Wipe off the scanner window and touch screen. Do not allow any abrasive material to touch these surfaces.
- **3** Wipe dry.

### To clean the scanner window

• You can use the Screen Cleaner Kit (P/N 346-065-101) to clean the scanner window.

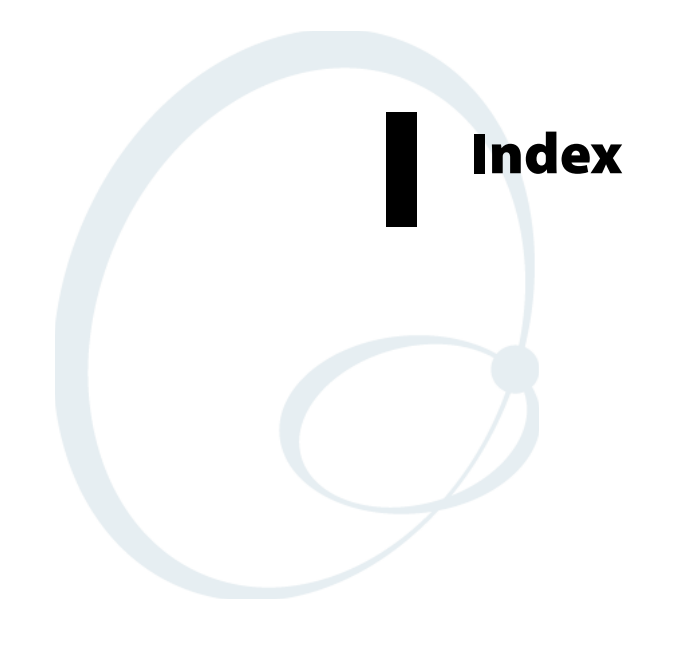

Symbols \_\_RESETMEPLEASE\_\_.TXT, 136 Numerics 6820 printers NPCP driver, 114 printer support, 113 6920 Communications Server ManifestName parameter, 144 802.11 API, 161 channel, 196 communications setup, 94, 195 configuration profiles, 162 EAP-FAST network EAP, 210 WPA encryption, 210 LEAP network EAP, 208 WPA encryption, 208 network type, 196 PEAP network EAP, 200 WPA encryption, 199 profile label, 196 profile security information WEP encryption, 198 profiles, 196 advanced settings, 212 basic information, 196 security information, 197 SSID (network name), 196 TLS network EAP, 202 TTLS network EAP, 205 WPA encryption, 204 WPA authentication with pre-shared key Zero Configuration, 98 zero configuration WEP encryption, 97 802.11b/g communications, 93 80211API.DLL, 162 80211CONF.EXE, 162 80211SCAN.EXE, 162 802PM.DLL, 162

## A

abrasive material, avoiding, 224 Abstract Syntax Notation.1 See ASN.1 Accessory list, 15 Accounts via Inbox, 58 ActiveSync

adding programs, 33 Folder behavior connected to email server, 56 installing applications, 77 Microsoft Reader, 69 Pocket Internet Explorer favorite links, 71 mobile favorites, 72 Mobile Favorites folder, 71 replicating registry settings, 79 Start menu icon, 22 **URL**, 35 Windows Mobile, 35 add\_registry\_section AddReg flags, 132 registry\_root\_string, 132 value\_name, 132 Adding programs ActiveSync, 33 to the Start menu, 34 via File Explorer, 34 Windows Mobile, 32 AddReg add\_registry\_section flags, 132 registry\_root\_string, 132 value\_name, 132 DefaultInstall, 129 AddWep(), 171 Adjusting settings Windows Mobile, 32 AllDay events Calendar creating, 40 ammonia and water for cleaning, 224 Annotations index Microsoft Reader, 70 **APIs** 802.11, 161 Applets clock, 32, 215 internec settings beeper volume, 9, 109 intermec settings, 191 smartsystems, 9, 109 menu, 32 owner information, 32 password, 32 power, 32 battery status, 3 RAM maintenance, 4 system wireless network, 94, 195

today, 32 utilities, 191 app launch, 193 registry save, 191 wakeup mask, 192 wireless network, 194 Application keys utilities applet, 192, 193 Application launch applet, 193 AppName CEStrings, 127 Appointments Calendar assigning to a category, 43 changing, 39 creating, 39 setting a reminder, 41 viewing, 39 ASCII printing, 114 printing to a port port print method, 114 raw text to printer, 114 ASN.1, 109 Asset management DeviceURL parameter, 143 Attaching notes to text Microsoft Reader, 70 Audio files Windows Media Player, 68 Audio system external headset jack, 3 microphone, 2 speaker, 2 AutoCab command line syntax, 83 AutoFTP, 149 AutoIP, 100 Automatic Private IP See AutoIP Automatic shutoff bar code configuration, 213, 216 configuration parameter, 213 Autostart FTP, 149 AUTOUSER.DAT, 78 AvantGo channels Pocket Internet Explorer, 73 В Backlight timeout

Backlight timeout bar code configuration, 213, 217 configuration parameter, 213 Bar code configuration audio volume, 213

automatic shutoff, 213 backlight timeout, 213 key clicks, 214 Bar codes configuration audio volume, 216 automatic shutoff, 216 backlight timeout, 217 Code 39, 215 key clicks, 218 internal scanner supported symbologies, 124 scanning labels, 215 Basic connect/disconnect functions, 162 Battery capacity, 17 low battery conditions, 3 RAM maintenance, 4 specifications, 17 status, 3 Beeper silencing the volume, 8 volume turning it on, 8 BlockSize FTP Server, 143 Bluetooth accessing, 86 activating, 86 connecting with remote devices, 89 WPport, 87 Bluetooth compatibility network support, 86 Books Microsoft Reader adding bookmarks, 70 adding drawings, 70 annotations index, 70 attaching notes, 70 copying, 70 highlighting, 70 reading, 70 removing, 71 searching, 70 Browsing the Internet Pocket Internet Explorer, 74 Build information software, 14 **BuildMax** CEDevice, 128 BuildMin CEDevice, 128

## C

CAB files after the extraction, 136 creating, 126 creating INF files, 126 creating with CAB Wizard, 139 installation functions SETUP.DLL, 136 Cabinet Wizard creating CAB files, 139 troubleshooting, 140 using the application, 126 CABWIZ.EXE, 126 Calendar all day events creating, 40 appointments assigning to a category, 43 changing, 39 creating, 39 setting a reminder, 41 viewing, 39 categories, 37 options changing, 45 recurrence pattern, 38 Start menu icon, 22 synchronizing, 37 Capacitor, internal super, 3 Card support radios, 15 Categories calendar, 37 CEDevice BuildMax, 128 BuildMin, 128 ProcessorType, 127 UnsupportedPlatforms, 127 VersionMax, 128 VersionMin, 128 CESelfRegister DefaultInstall, 129 CESetupDLL DefaultInstall, 129 **CEShortcuts** DefaultInstall, 129 shortcut\_list\_section shortcut filename, 133 shortcut\_type\_flag, 133 target\_file\_path, 133 CESignature SourceDiskNames, 129 Version, 126

CEStrings AppName, 127 InstallDir, 127 Channel 802.11 radio module, 196 ClassID field values VN\_CLASS\_ASIC, 152 VN\_CLASS\_BOOTSTRAP, 152 VN CLASS KBD, 152 cleaning the scanner window and touch screen, 224 Clock applet setting date and time, 215 Windows Mobile settings, 32 CloseHandle() DTR printing, 119, 120 IrDA printing, 114 NPCP printing, 114, 116 Closing drivers NPCP, 116 Cold boot IOCTL\_HAL\_COLDBOOT, 157 Cold boot, performing, 13 COM1 NPCP parameter, 115 COM1 port, 114 Command line syntax AutoCab, 83 Communications DTR, 120 NPCP, 117 CompactFlash cards installing applications, 78 Computer shutdown, 3 Configuration parameters automatic shutoff, 213 backlight timeout, 213 date/time, 213 key clicks, 214 volume, 213 ConfigureProfile(), 176 Connecting to an ISP, 101 email server, 109 Connecting to a mail server via Inbox, 57 Connections directly to email server, 109 ending, 108 to an ISP, 101 via modem, 101 via modem to an ISP, 101 Connections See Getting connected, 101

Contacts adding to speed dial, 51 changing options, 51 copying, 49 creating, 46 MSN Messenger managing, 67 sending messages, 68 working with, 67 sending a message, 49 Start menu icon, 22 synchronizing, 47 viewing, 47 Control panel applets intermec settings, 191 Converting writing to text, 28 CopyFiles file list section destination\_filename, 131 flags, 131 source\_filename, 131 Copyfiles DefaultInstall, 129 Copying contacts, 49 COREDLL.DLL, 181 CPL802.CPL, 162 CreateEvent(), 184 CreateFile() DTR printing, 119, 120 IrDA printing, 114 NPCP printing, 114, 115

## D

Date, setting, 215 Date/Time configuration parameter, 213 DefaultInstall AddReg, 129 CESelfRegister, 129 CESetupDLL, 129 CEShortcuts, 129 Copyfiles, 129 DeregisterDevice(), 115 DTR printing, 119 DestinationDirs file\_list\_section, 130 Detect rogue APs, 212 DEVICEID.H, 154 DeviceIOControl(), 161 DTR printing, 119 NPCP printing, 114 DeviceIoControl() NPCP printing, 116

DeviceName FTP Server, 143 DeviceURL FTP Server, 143 DHCP, 100 replicating registry settings, 79 disk\_ordinal SourceDiskNames, 129 Display specifications, 16 DllRegisterServer, 129 DllUnregisterServer, 129 Documents creating via Pocket Word, 60 DRAM low battery shutdown, 4 maintenance, 4 Drawing creating, 29 Drawing mode Pocket Word, 63 Drawing on the screen Pocket Word, 63 Drawings adding via Microsoft Reader, 70 Drivers DTR communications, 120 installing, 119 opening, 120 removing, 119 writing to, 120 NPCP closing, 116 communications, 117 I/O controls, 116 installing, 115 opening, 115 reading from, 116 removing, 115 writing to, 116 DTR printing, 119 closing driver, 120 communications, 120 opening driver, 120 removing driver, 119 writing to driver, 120 Е

#### E

EAP-FAST 802.11 radio module network EAP, 210 WPA encryption, 210 profile security information, 209 WEP encryption, 209 Editing a profile, 196 EnableSuppLogging(), 180 EnableWep(), 171 EnableZeroConfig(), 177 EncryptionStatus(), 172 Ending a connection, 108 Environmental specifications, 16 Epson Escape Sequences, 114 ERROR\_INSUFFICIENT\_BUFFER IOCTL\_HAL\_ITC\_READ\_PARM, 151 IOCTL\_HAL\_ITC\_WRITE\_SYSPARM, 153 ERROR\_INVALID\_PARAMETER IOCTL\_HAL\_ITC\_READ\_PARM, 151 IOCTL\_HAL\_ITC\_WRITE\_SYSPARM, 153 EXITME.BIN, 148 Expansion slot specifications, 16 F Favorite links Pocket Internet Explorer, 71 File Explorer adding programs to Start menu, 34 File Transfer Protocol See FTP file list section CopyFiles destination\_filename, 131 flags, 131 source\_filename, 131 DestinationDirs, 130 filename SourceDiskFiles, 130 Find feature Windows Mobile, 31 fingerprints, cleaning, 224 Flash File Store packaging an application, 76 Flash file system, utilities applet, 191 Folder behavior connected to email server ActiveSync, 56 IMAP4, 57 POP3, 57 SMS, 56 FRAME\_NOT\_ACKED, 117 FTP client, 145 configurable parameters, 143 BlockSize, 143 DeviceName, 143 DeviceURL, 143 IDNATarget, 144 ManifestName, 144 PauseAtStartup, 144 Root, 144 FTPDCMDS subdirectory, 148

heartbeat, 145 RTC 959, 147 server, 145 installing applications, 78 server requests CDUP, 145 CWD, 145 DELE, 145 HELP, 145 LIST, 145 MKD, 145 MODE, 145 NLST, 145 NOOP, 145 PASS, 145 PWD, 145 QUIT, 145 **RETR**, 145 RMD, 145 **RNFR**, 145 RNTO, 145 SITE, 146 SITE ATTRIB, 146 SITE BOOT, 146 SITE COPY, 146 SITE EKEY, 147 SITE EVAL, 147 SITE EXIT, 146 SITE GVAL, 147 SITE HELP, 146 SITE KILL, 146 SITE LOG, 147 SITE PLIST, 147 SITE PVAL, 147 SITE RUN, 147 SITE STATUS, 147 SITE TIMEOUT, 147 STOR, 145 SYST, 145 TYPE, 145 **USER**, 145 XCUP, 145 XCWD, 145 XMKD, 145 XPWD, 145 XRMD, 145 stopping server from application, 148 support, 145 web browsers, 147 FTPDCE.EXE, 145, 148 AutoFTP, 149 FTP Server, 141 FTPDCE.TXT, 148

FTPDCMDS subdirectory FTP support, 148

#### G

GDI approach, 114 GetAssociationStatus(), 163 GetAuthenticationMode(), 164 GetBSSID(), 164 GetCCXStatus(), 170 GetCurrentDriverName(), 179 GetDiversity(), 165 GetLinkSpeed(), 165 GetMac(), 166 GetNetworkMode(), 166 GetNetworkType(), 167 GetPowerMode(), 168 GetRadioIpAddress(), 170 GetRSSI(), 168 GetSSID(), 167 Getting connected ISP, 101 to an ISP, 101 creating a modem connection, 101 Windows Mobile, 101 GetTXPower(), 169 GetWepStatus(), 169 Good Read light troubleshooting, 222

## н

HAL verion of Pocket PC IOCTL\_HAL\_GET\_BOOTLOADER\_VE RINFO, 155 IOCTL\_HAL\_GET\_OAL\_VERINFO, 155 Headset jack, external, 3 Helper functions, 176 Highlighting text Microsoft Reader, 70 host computer not receiving data, troubleshooting, 221

## I

I/O controls NPCP driver, 116 ID field values IOCTL\_HAL\_ITC\_READ\_PARM ITC\_NVPARM\_80211\_INSTALLED, 152 ITC\_NVPARM\_80211\_RADIOTYPE, 152 ITC\_NVPARM\_BLUETOOTH\_INSTAL LED, 153 ITC\_NVPARM\_CONTRAST, 152 ITC\_NVPARM\_DISPLAY\_TYPE, 151

ITC NVPARM ECN, 152 ITC\_NVPARM\_INTERMEC\_DATACOL LECTION HW, 152 ITC NVPARM INTERMEC DATACOL LECTION\_SW, 152 ITC\_NVPARM\_INTERMEC\_SOFTWAR E\_CONTENT, 152 ITC\_NVPARM\_MANF\_DATE, 151 ITC NVPARM MCODE, 152 ITC\_NVPARM\_SERIAL\_NUM, 151 ITC\_NVPARM\_SERIAL2\_INSTALLED, 153 ITC\_NVPARM\_SERVICE\_DATE, 151 ITC\_NVPARM\_SIM\_PROTECT\_HW\_I NSTALLED, 153 ITC\_NVPARM\_SIM\_PROTECT\_SW\_IN STALLED, 153 ITC NVPARM VERSION NUMBER, 152 ITC\_NVPARM\_WAN\_RI, 152 IOCTL\_HAL\_ITC\_WRITE\_SYSPARM ITC\_WAKEUP\_MASK, 154 ITC\_REGISTRY\_SAVE\_ENABLE, 154 IDNA DeviceName, 143 DeviceURL, 143 IDNATarget, 144 ManifestName, 144 IDNATarget FTP Server, 144 IMAP4 Folder behavior connected to email server, 57 Inbox accounts, 58 connecting to a mail server, 57 downloading messages from server, 58 getting connected, 101 managing email messages and folders, 56 Start menu icon, 22 synchronizing email messages, 56 using My Text, 31 INF files creating, 126 Input panel letter recognizer, 26 Pocket Word, 61 selecting typed text, 26 Windows Mobile, 22 Installation functions SETUP.DLL, 136 InstallDir

CEStrings, 127

Installing applications using a storage card, 78 using Secure Digital cards, 78 with ActiveSync, 77 with FTP Server, 78 Installing drivers DTR, 119 NPCP, 115 Instant messaging, 65 Integrated scanners See Internal scanners Intermec Device Network Announcement See **IDNA** Intermec part numbers, 15 Intermec settings, 191 beeper volume, 9, 109 Intermec settings applet smartsystems, 9, 109 INTERMEC.MIB, 110 INTERMEC\_PACKET\_DRIVER SwitchPacketDriver(), 180 Internal scanners configuring, 123 specifications, 16 supported symbologies, 124 Internet explorer software build version, 14 Internet Service Provider See ISP, 101 IOCTL\_GET\_CPU\_ID, 160 IOCTL\_HAL\_COLDBOOT, 157, 182 IOCTL\_HAL\_GET\_BOOT\_DEVICE, 158 IOCTL\_HAL\_GET\_BOOTLOADER\_VERINF 0,155 IOCTL HAL GET DEVICE INFO, 150 IOCTL\_HAL\_GET\_DEVICEID, 154 IOCTL\_HAL\_GET\_OAL\_VERINFO, 155 IOCTL\_HAL\_GET\_RESET\_INFO, 157 IOCTL\_HAL\_ITC\_READ\_PARM, 151 IOCTL\_HAL\_ITC\_WRITE\_SYSPARM, 153 IOCTL HAL REBOOT, 159, 182 IOCTL\_HAL\_WARMBOOT, 156, 182 IOCTL\_LOAD\_NDIS\_MINIPORT, 161 IOCTL\_NPCP\_BIND, 117 IOCTL\_NPCP\_CANCEL, 117 IOCTL\_NPCP\_CLOSE, 117 IOCTL\_NPCP\_ERROR, 117 IOCTL NPCP FLUSH, 117 IOCTL\_PROCESSOR\_INFORMATION, 159 IOCTL UNLOAD NDIS MINIPORT, 161 IP address replicating registry settings, 79 isDHCPEnabled(), 179 ISP connecting to via Windows Mobile, 101

creating a modem connection, 101 Pocket Internet Explorer, 71 Windows Mobile, 101 isSupplicantRunning(), 177 isZeroConfigEnabled(), 177 ITC\_WAKEUP\_MASK, 154 ITC\_DEVID\_80211RADIO\_INTEL\_2011B, 152 ITC DEVID 80211RADIO MAX values ITC\_DEVID\_80211RADIO\_INTEL\_2011B, 152 ITC DEVID 80211RADIO NONE, 152 ITC\_DEVID\_80211RADIO\_NONE, 152 ITC\_DEVID\_INTERMEC\_EVIO, 152 ITC\_DEVID\_SCANHW\_MAX values ITC\_DEVID\_INTERMEC\_EVIO, 152 ITC DEVID SCANHW NONE, 152 ITC\_DEVID\_SCANHW\_NONE, 152 ITC\_IFTP\_STOP, 148 ITC\_KEYBOARD\_CHANGE CreateEvent(), 184 ITC\_NVPARM\_80211\_INSTALLED, 152 ITC\_NVPARM\_80211\_RADIOTYPE, 152 ITC\_NVPARM\_BLUETOOTH\_INSTALLED, 153 ITC\_NVPARM\_CONTRAST, 152 ITC\_NVPARM\_DISPLAY\_TYPE, 151 ITC\_NVPARM\_ECN, 152 ITC\_NVPARM\_INTERMEC\_DATACOLLEC **TION\_HW**, 152 ITC\_NVPARM\_INTERMEC\_DATACOLLEC TION SW, 152 ITC\_NVPARM\_INTERMEC\_SOFTWARE\_C ONTENT, 152 ITC\_NVPARM\_MANF\_DATE, 151 ITC\_NVPARM\_MCODE, 152 ITC\_NVPARM\_SERIAL\_NUM, 151 ITC NVPARM SERIAL2 INSTALLED, 153 ITC\_NVPARM\_SERVICE\_DATE, 151 ITC\_NVPARM\_SIM\_PROTECT\_HW\_INSTA LLED, 153 ITC\_NVPARM\_SIM\_PROTECT\_SW\_INSTAL LED, 153 ITC\_NVPARM\_VERSION\_NUMBER, 152 ITC\_NVPARM\_WAN\_RI, 152 ITC\_REGISTRY\_SAVE\_ENABLE, 154 ITCADC.MIB, 110 ITCSNMP.MIB, 110 ITCTERMINAL.MIB, 110

## K

Keep Alive message, 221
KernelIoControl IOCTL\_GET\_CPU\_ID, 160 IOCTL HAL COLDBOOT, 157, 182 IOCTL\_HAL\_GET\_BOOT\_DEVICE, 158 IOCTL\_HAL\_GET\_BOOTLOADER\_VERI NFO, 155 IOCTL\_HAL\_GET\_DEVICE\_INFO, 150 IOCTL\_HAL\_GET\_DEVICEID, 154 IOCTL HAL GET OAL VERINFO, 155 IOCTL\_HAL\_GET\_RESET\_INFO, 157 IOCTL\_HAL\_ITC\_READ\_PARM, 151 IOCTL\_HAL\_ITC\_WRITE\_SYSPARM, 153 IOCTL\_HAL\_REBOOT, 159, 182 IOCTL\_HAL\_WARMBOOT, 156, 182 IOCTL\_PROCESSOR\_INFORMATION, 159 KernelIoControl(), 150 Key clicks bar code configuration, 214, 218 configuration parameter, 214 Key sequences alpha (green) keys, 10 orange keys, 9 Keypad advanced remapping, 185 alpha (green) key sequences, 10 alpha plane, 183 change notification, 184 driver registry settings, 184 orange key sequences, 9 orange plane, 183 planes, 183 registry settings alpha plane, 184 orange plane, 184 unshifted plane, 184 remapping, 182 sample registry keys, 187 scan codes, 185 specifications, 16 L LEAP

802.11 radio module network EAP, 208 WPA encryption, 208 profile security information, 207 WEP encryption, 207

LEAP security fast roaming (CCKM), 212 LED status, 10 Letter recognizer Windows Mobile input panel, 26 Library Microsoft Reader, 69 Line printing, 114 **lpBytesReturned** IOCTL\_GET\_CPU\_ID, 160 IOCTL\_HAL\_GET\_BOOT\_DEVICE, 158 IOCTL\_HAL\_GET\_BOOTLOADER\_VERI NFO, 156 IOCTL\_HAL\_GET\_DEVICE\_INFO, 150 IOCTL\_HAL\_GET\_DEVICEID, 154 IOCTL\_HAL\_GET\_OAL\_VERINFO, 155 IOCTL\_HAL\_GET\_RESET\_INFO, 157 IOCTL HAL ITC READ PARM, 151 IOCTL\_HAL\_ITC\_WRITE\_SYSPARM, 153 IOCTL\_PROCESSOR\_INFORMATION, 160 lpInBuf IOCTL\_GET\_CPU\_ID, 160 IOCTL\_HAL\_COLDBOOT, 157 IOCTL HAL GET BOOT DEVICE, 158 IOCTL\_HAL\_GET\_BOOTLOADER\_VERI NFO, 156 IOCTL\_HAL\_GET\_DEVICE\_INFO, 150 IOCTL\_HAL\_GET\_DEVICEID, 154 IOCTL\_HAL\_GET\_OAL\_VERINFO, 155 IOCTL\_HAL\_GET\_RESET\_INFO, 157 IOCTL HAL ITC READ PARM, 151 IOCTL\_HAL\_ITC\_WRITE\_SYSPARM, 153 IOCTL\_HAL\_REBOOT, 159 IOCTL\_HAL\_WARMBOOT, 156 IOCTL\_PROCESSOR\_INFORMATION, 160 lpInBufSize IOCTL GET CPU ID, 160 IOCTL\_HAL\_COLDBOOT, 157 IOCTL\_HAL\_GET\_BOOT\_DEVICE, 158 IOCTL\_HAL\_GET\_DEVICE\_INFO, 150 IOCTL\_HAL\_GET\_DEVICEID, 154 IOCTL\_HAL\_GET\_OAL\_VERINFO, 155 IOCTL\_HAL\_GET\_RESET\_INFO, 157 IOCTL HAL REBOOT, 159 IOCTL\_HAL\_WARMBOOT, 156

lpOutBuf IOCTL\_GET\_CPU\_ID, 160 IOCTL\_HAL\_COLDBOOT, 157 IOCTL\_HAL\_GET\_BOOT\_DEVICE, 158 IOCTL\_HAL\_GET\_BOOTLOADER\_VERI NFO, 156 IOCTL\_HAL\_GET\_DEVICE\_INFO, 150 IOCTL\_HAL\_GET\_DEVICEID, 154 IOCTL\_HAL\_GET\_OAL\_VERINFO, 155 IOCTL\_HAL\_GET\_RESET\_INFO, 157 IOCTL\_HAL\_ITC\_READ\_PARM, 151 IOCTL\_HAL\_ITC\_WRITE\_SYSPARM, 153 IOCTL\_HAL\_REBOOT, 159 IOCTL\_HAL\_WARMBOOT, 156 IOCTL\_PROCESSOR\_INFORMATION, 160 LPT9 printer device, 115

### Μ

Managing email messages and folders via Inbox, 56 ManifestName FTP Server, 144 Memory and storage specifications, 17 Menu applet Windows Mobile settings, 32 Messages sending to contacts, 49 via Inbox downloading from server, 58 MIBs ASN.1, 109 files, 109 object identifier, 110 OIDs, 110 Microphone, 2 Microprocessor specifications, 17 Microsoft Developer Network Library See MSDN library Microsoft Exchange email account, 65 Microsoft Passport account, 65 Microsoft Reader adding bookmarks, 70 adding drawings, 70 annotations index, 70 attaching notes, 70 books reading, 70 removing, 71 features, 70

highlighting text, 70 searching for text, 70 using the library, 69 Windows Mobile, 69 Microsoft security allow fast roaming (CCKM), 212 detect rogue APs, 212 enable mixed cell, 212 Migrating from another computer, 82 Mixed cell enable via Microsoft security, 212 Mobile Favorites Pocket Internet Explorer, 72 Modems creating a connection to an ISP, 101 MSDN library, 148 MSDN Windows CE documentation, 100 MSN Messenger about, 65 accounts Microsoft Exchange email, 65 Microsoft Passport, 65 contacts managing, 67 sending messages, 68 working with, 67 using My Text, 31

# Ν

nDeviceId NLEDGetDeviceInfo, 182 NDIS\_ENCRYPTION\_1\_ENABLED EncryptionStatus(), 172 GetWepStatus(), 169 NDIS\_ENCRYPTION\_1\_KEY\_ABSENT EncryptionStatus(), 172 GetWepStatus(), 169 NDIS\_ENCRYPTION\_2\_ENABLED EncryptionStatus(), 172 GetWepStatus(), 169 NDIS\_ENCRYPTION\_2\_KEY\_ABSENT EncryptionStatus(), 172 GetWepStatus(), 169 NDIS\_ENCRYPTION\_3\_ENABLED EncryptionStatus(), 172 GetWepStatus(), 169 NDIS\_ENCRYPTION\_3\_KEY\_ABSENT EncryptionStatus(), 172 GetWepStatus(), 169 NDIS\_ENCRYPTION\_DISABLED EncryptionStatus(), 172 GetWepStatus(), 169

NDIS ENCRYPTION NOT SUPPORTED EncryptionStatus(), 172 GetWepStatus(), 169 NDIS MIXED CELL OFF SetMixedCellMode(), 175 NDIS\_MIXED\_CELL\_ON SetMixedCellMode(), 175 NDIS\_NET\_AUTO\_UNKNOWN GetNetworkMode(), 166 SetNetworkMode(), 174 NDIS\_NET\_MODE\_ESS GetNetworkMode(), 166 SetNetworkMode(), 174 NDIS\_NET\_MODE\_IBSS GetNetworkMode(), 166 SetNetworkMode(), 174 NDIS\_NET\_MODE\_UNKNOWN GetNetworkMode(), 166 SetNetworkMode(), 174 NDIS\_NET\_TYPE\_DS GetNetworkType(), 167 NDIS\_NET\_TYPE\_FH GetNetworkType(), 167 NDIS\_NET\_TYPE\_OFDM\_2\_4G GetNetworkMode(), 166 SetNetworkMode(), 174 NDIS\_NET\_TYPE\_OFDM\_5G GetNetworkMode(), 166 SetNetworkMode(), 174 NDIS\_NET\_TYPE\_UNDEFINED GetNetworkType(), 167 NDIS NETWORK EAP MODE OFF GetCCXStatus(), 170 SetCCXStatus(), 175 NDIS\_NETWORK\_EAP\_MODE\_ON GetCCXStatus(), 170 SetCCXStatus(), 175 NDIS\_POWER\_LEVEL\_1 GetTXPower(), 169 NDIS POWER LEVEL 15 GetTXPower(), 169 NDIS\_POWER\_LEVEL\_30 GetTXPower(), 169 NDIS POWER LEVEL 5 GetTXPower(), 169 NDIS POWER LEVEL 63 GetTXPower(), 169 NDIS POWER LEVEL UNKNOWN GetTXPower(), 169 NDIS\_RADIO\_ASSOCIATED GetAssocationStatus(), 163

NDIS RADIO AUTH MODE AUTO GetAuthenticationMode(), 164 SetAuthenticationMode(), 173 NDIS RADIO AUTH MODE ERROR GetAuthenticationMode(), 164 SetAuthenticationMode(), 173 NDIS\_RADIO\_AUTH\_MODE\_OPEN GetAuthenticationMode(), 164 SetAuthenticationMode(), 173 NDIS RADIO AUTH MODE SHARED GetAuthenticationMode(), 164 SetAuthenticationMode(), 173 NDIS RADIO AUTH MODE WPA GetAuthenticationMode(), 164 SetAuthenticationMode(), 173 NDIS RADIO AUTH MODE WPA NONE GetAuthenticationMode(), 164 SetAuthenticationMode(), 173 NDIS\_RADIO\_AUTH\_MODE\_WPA\_PSK GetAuthenticationMode(), 164 SetAuthenticationMode(), 173 NDIS\_RADIO\_POWER\_AUTO GetPowerMode(), 168 SetPowerMode(), 174 NDIS RADIO POWER MODE CAM GetPowerMode(), 168 SetPowerMode(), 174 NDIS RADIO POWER MODE FAST PSP GetPowerMode(), 168 SetPowerMode(), 174 NDIS\_RADIO\_POWER\_MODE\_PSP GetPowerMode(), 168 SetPowerMode(), 174 NDIS RADIO POWER UNKNOWN GetPowerMode(), 168 SetPowerMode(), 174 NDIS\_RADIO\_SCANNING GetAssociationStatus(), 163 NDIS SUPP LOGGING OFF EnableSuppLogging(), 180 NDIS\_SUPP\_LOGGING\_ON EnableSuppLogging(), 180 NDISUIO\_PACKET\_DRIVER SwitchPacketDriver(), 180 NETWLAN.DLL, 162 Network adapters no networking, 94 wireless 802.11, 94 wireless printing, 86 Network Connection icon, 221, 222

### Index

Network EAP EAP-FAST security method, 210 LEAP security method, 208 PEAP security method, 200 TLS security method, 202 TTLS security method, 205 Network type 802.11 radio module, 196 nInBufSize IOCTL\_HAL\_GET\_BOOTLOADER\_VERI NFO, 156 IOCTL\_HAL\_ITC\_READ\_PARM, 151 IOCTL\_HAL\_ITC\_WRITE\_SYSPARM, 153 IOCTL\_PROCESSOR\_INFORMATION, 160 nInfoId NLEDGetDeviceInfo, 181 NLED driver vibrator, 181 NLED.H, 181, 182 NLEDGetDeviceInfo, 181 NLEDSetDevice, 182 NLED\_COUNT\_INFO NLEDGetDeviceInfo, 181 NLED SETTINGS INFO ID NLEDGetDeviceInfo, 181 NLEDSetDevice, 182 NLED\_SUPPORTS\_INFO\_ID NLEDGetDeviceInfo, 181 NLEDGetDeviceInfo, 181 NLEDSetDevice, 182 Notes drawing on the screen, 29 creating a drawing, 29 recording a message, 30 Start menu icon, 22 synchronizing notes, 54 writing on the screen, 27 alternate writing, 28 converting writing to text, 28 tips for good recognition, 28 nOutBufSize IOCTL\_GET\_CPU\_ID, 160 IOCTL\_HAL\_COLDBOOT, 157 IOCTL\_HAL\_GET\_BOOT\_DEVICE, 158 IOCTL\_HAL\_GET\_BOOTLOADER\_VERI NFO, 156 IOCTL\_HAL\_GET\_DEVICE\_INFO, 150 IOCTL HAL GET DEVICEID, 154 IOCTL\_HAL\_GET\_OAL\_VERINFO, 155 IOCTL\_HAL\_GET\_RESET\_INFO, 157 IOCTL\_HAL\_ITC\_READ\_PARM, 151

IOCTL HAL ITC WRITE SYSPARM, 153 IOCTL\_HAL\_REBOOT, 159 IOCTL\_HAL\_WARMBOOT, 156 IOCTL\_PROCESSOR\_INFORMATION, 160 NPCP printing, 114, 115 closing driver, 116 COM1 parameters, 115 communications, 117 driver I/O controls, 116 installation, 115 LPT9, 115 opening driver, 115 reading from driver, 116 removal, 115 sample code, 118 writing to driver, 116 NPCPPORT.DLL, 114

# 0

**Object Store** packaging an application, 76 Object store IOCTL\_HAL\_COLDBOOT, 157 IOCTL\_HAL\_REBOOT, 159 IOCTL HAL WARMBOOT, 156 OEMIOCTL.H IOCTL\_GET\_CPU\_ID, 160 IOCTL HAL COLDBOOT, 157 IOCTL\_HAL\_GET\_BOOT\_DEVICE, 158 IOCTL\_HAL\_GET\_BOOTLOADER\_VERI NFO, 155 IOCTL\_HAL\_GET\_OAL\_VERINFO, 155 IOCTL HAL GET RESET INFO, 157 IOCTL\_HAL\_ITC\_READ\_PARM, 151 IOCTL HAL ITC WRITE SYSPARM, 153 IOCTL\_HAL\_REBOOT, 159 IOCTL\_HAL\_WARMBOOT, 156 Oldstyle device ID, 154 ONeil printing installing driver, 119 ONEIL.DLL, 119 Opening drivers DTR, 120 NPCP, 115 Operating system specifications, 17 OSVERSIONINFO.dwBuildNumber, 128 OSVERSIONINFO.dwVersionMajor, 128 OSVERSIONINFO.dwVersionMinor, 128 Owner Information applet Windows Mobile settings, 32

### Ρ

Packaging an application Flash File Store, 76 Object Store, 76 Persistent Storage Manager, 76 Secure Digital storage cards, 76 Page format printing, 114 Password applet Windows Mobile settings, 32 Patent information, V PauseAtStartup FTP Server, 144 PB20 printers DTR driver, 119 printer support, 113 PB40 printers DTR driver, 119 printer support, 113 PB42 printers DTR driver, 119 printer support, 113 PEAP 802.11 radio module network EAP, 200 WPA encryption, 199 profile security information, 198 WEP encryption, 199 Phone application CDMA radios adding contact to speed dial, 51 Physical dimensions specifications, 17 pInput NLEDSetDevice, 182 PKFUNCS.H IOCTL\_HAL\_GET\_DEVICEID, 154 IOCTL\_PROCESSOR\_INFORMATION, 159 Planes, keypad, 183 Pocket Excel about, 63 creating a workbook, 64 Pocket Internet Explorer about, 71 AvantGo channels, 73 browsing the Internet, 74 favorite links, 71 getting connected, 101 mobile favorites, 72 Mobile Favorites folder, 71 software build, 14 Start menu icon, 22 viewing mobile favorites and channels, 74

Pocket Outlook, 36 Pocket PC IOCTL HAL GET BOOTLOADER VERI NFO, 155 IOCTL\_HAL\_GET\_OAL\_VERINFO, 155 Pocket Word about, 60 creating a document, 60 drawing mode, 63 synchronizing, 63 typing mode, 61 writing mode, 62 POP3 Folder behavior connected to email server, 57 pOutput NLEDGetDeviceInfo, 181 Power applet battery status, 3 RAM maintenance, 4 Windows Mobile settings, 32 Printer support, 114 NPCP printer driver, 114 ONeil printer driver, 119 PRISMNDS.DLL, 162 problems, finding and solving, 223 Processor information IOCTL\_PROCESSOR\_INFORMATION, 159 ProcessorType CEDevice, 127 Profile label 802.11 radio module, 196 Profiles 802.11 radio module, 196 advanced settings, 212 basic information, 196 security information, 197 editing, 196 Programs, adding or removing Windows Mobile, 32 Provider Version, 126 PSM determining build version, 12 packaging an application, 76

# Query Information functions, 163

RadioConnect(), 162 RadioDisassociate(), 163 RadioDisconnect(), 163 Radios card support, 15 Reader commands, 214 configuration change, 214 date and time settings, 215 ReadFile() NPCP printing, 114 Reading from drivers NPCP, 116 Reboot methods IOCTL\_HAL\_COLDBOOT, 182 IOCTL\_HAL\_REBOOT, 182 IOCTL\_HAL\_WARMBOOT, 182 REBOOTME.BIN, 148 Recharging time, 17 Record button recording a message, 30 Recording via Notes, 30 via Pocket Word, 62 Recovery CD AutoCab method, 83 RegFlushKey() API, 141 updating the system software, 82 Recurrence pattern Calendar, 38 REGFLUSH.CAB, 79 RegFlushKey(), 141 RegisterDevice(), 115 DTR printing, 119 Registry confirm the new registry file, 80 delete the old registry save, 79, 80 FTP Server parameters, 143 keypad remapping, 184 load the application, 80 replicating settings, 79 sample view of key mapping, 187 save location IOCTL\_HAL\_ITC\_WRITE\_SYSPARM, 153 update other computers, 81 Registry Save applet, 191 **Registry** settings AutoCfg, 100 AutoFTP, 149 AutoInterval, 100 AutoIP/DHCP, 100 DhcpMaxRetry, 100 DhcpRetryDialogue, 100 keypad driver, 184 keypad planes alpha, 184

orange, 184 unshifted, 184 RegOpenKeyEx(), 183 RegQueryValueEx(), 183 RegSetValueEx(), 183 Regulatory approvals specifications, 17 RemoveWep(), 176 Removing drivers DTR, 119 NPCP, 115 Removing programs Windows Mobile, 32 RenewDHCP(), 179 Replicating registry settings, 79 Reset button, 13 ResetRadioToSystemSave(), 180 RFC 959, 147 Roaming Microsoft security, 212 Root FTP Server, 144 **RPM.EXE**, 130 RPMCE212.INI, 130

# S

Sample code NPCP printing, 118 Scan codes, 185 Scanner beeper volume turning it off, 8 turning it on, 8 specifications, 16 unit configuration parameters automatic shutoff, 213 backlight timeout, 213 date/time, 213 key clicks, 214 volume, 213 utilities configuration button wakeup mask, 192 scanner cleaning the window, 224 window, illustrated, 224 screen cleaning, 224 Secure Digital cards installing applications, 78 packaging an application, 76 specifications, 16 Set information functions, 171 SetAuthenticationMode(), 173 SetCCXStatus(), 175

SetChannel(), 173 SetMixedCellMode(), 175 SetNetworkMode(), 174 SetPowerMode(), 174 SetSSID(), 175 Setting date and time, 215 SETUP.DLL, 129, 136 DllMain, 136 installation functions, 136 SHFullScreen(), 141 shortcut\_list\_section **CEShortcuts** shortcut filename, 133 shortcut\_type\_flag, 133 target\_file\_path, 133 Signature Version, 126 SIM cards protection hardware, 153 protection software, 153 software installed, 153 Simple Network Management Protocol See SNMP SmartSystems, 9, 109 SMS Folder behavior connected to email server, 56 SNMP, 109 Software versions, 14 SourceDiskFiles filename, 130 SourceDiskNames CESignature, 129 disk ordinal, 129 SourceDisksNames.MIPS, 130 SourceDisksNames.SH3, 130 Speaker, 2 Specifications, 16 battery, 17 display, 16 environmental, 16 expansion slots, 16 integrated scanner options, 16 integrated wireless, 16 keypad options, 16 memory and storage, 17 microprocessor, 17 operating system, 17 physical dimensions, 17 regulatory approvals, 17 standard communications, 17 SSID (network name)

802.11 radio module, 196 Standard communications specifications, 17 Start Menu adding programs, 34 via File Explorer, 34 StartScanList(), 178 StartSupplicant(), 178 Static IP replicating registry settings, 79 StopSupplicant(), 178 Storage media, 15 specifications, 16 Stream device driver NPCPPORT.DLL, 114 ONEIL.DLL, 119 string\_key Strings, 127 Strings string\_key, 127 SwitchPacketDriver(), 180 Symbologies internal scanner supported symbologies, 124 scanning labels, 215 symbologies disabled incorrectly, 223 Synchronizing AvantGo channels, 73 Calendar, 37 contacts, 47 email messages, 56 favorite links, 71 mobile favorites, 72 notes, 54 Pocket Word, 63 SYSTEMINFO.dwProcessorType, 127 т TAHOMA.TTF, 130 Tasks Start menu icon, 22 TCP/IP, 93 TCP/IP client DHCP server, 100 technical support sending CN2 for repair, 223 Text messages Windows Mobile, 31 Time, setting, 215

TLS 802.11 profile certificates, 207 WPA encryption, 202 802.11 radio module network EAP, 202 profile security information WEP encryption, 201 WPA encryption, 202 Today applet Windows Mobile settings, 32 Today screen Windows Mobile, 21 Tools CD CAB files, 77 MIB files, 110 sample NPCP code, 118 touch screen cleaning, 224 illustrated, 224 Troubleshooting CAB Wizard, 140 troubleshooting bar code symbologies, 223 lost network connection after suspend, 221 Network Connection icon, 221 TTLS 802.11 radio module network EAP, 205 WPA encryption, 204 profile security information WEP encryption, 203, 204 Typing mode Pocket Word, 61 U UDP FTPDCE, 145 UDP broadcasts IDNATarget parameter, 144 UDP Plus, 93 Unit configuration parameters automatic shutoff, 213 backlight timeout, 213 date/time, 213 key clicks, 214 volume, 213 Unit Manager date/time, 213 Unshifted plane on keypad, 183 UnsupportedPlatforms CEDevice, 127 Updating

bootloader, 77 URLs ActiveSync, 35 full screen display, 141 MIBs, 110 Microsoft Exchange email account, 65 Microsoft Passport account, 65 Microsoft support, 20 MSDN library, 148 MSDN Windows CE documentation, 100 Windows Mobile, 20 Windows Mobile support, 20 URODDSVC.EXE, 162 USB communications, 92 Utilities applet app launch, 193 registry save, 191 wakeup mask, 192 UUID, 154

# v

Version CESignature, 126 Provider, 126 Signature, 126 VersionMax CEDevice, 128 VersionMin CEDevice, 128 Vibrator programming, 181 Video files Windows Media Player, 68 Viewing mobile favorites and channels Pocket Internet Explorer, 74 Virtual wedge bar code configuration grid, 218 postamble, 218 preamble, 218 VN CLASS ASIC, 152 VN\_CLASS\_BOOTSTRAP, 152 VN\_CLASS\_KBD, 152 Volume bar code configuration, 213, 216 configuration parameter, 213

# W

Wakeup mask applet, 192 WAP pages, 71 connecting to an ISP, 101 Warm boot IOCTL\_HAL\_REBOOT, 159 IOCTL\_HAL\_WARMBOOT, 156 Warm boot, performing, 13 WAV files, 62 WCESTART.INI, 130 Web browsers FTP support, 147 Web pages, 71 connecting to an ISP, 101 WEP encryption EAP-FAST security method, 209 LEAP security method, 207 PEAP security method, 199 profile security information, 197, 198 TLS security method, 201 TTLS security method, 203, 204 zero configuration, 97 Windows CE documentation (MSDN), 100 Windows Media Player Start menu icon, 22 Windows Mobile, 68 Windows Mobile ActiveSync, 35 basic skills, 21 command bar, 22 getting connected, 101 MSN Messenger, 65 navigation bar, 22 notifications, 23 Pocket Excel, 63 Pocket Word, 60 popup menus, 23 programs, 21 support URLs, 20 Today screen, 21 where to find information, 20 Windows Media Player, 68 writing on the screen, 27 Wireless network, 94, 195

specifications, 16 Wireless printing Bluetooth compatible module, 86 Wireless TCP/IP installations BlockSize parameter, 143 Workbook creating via Pocket Excel, 64 WPA authentication with pre-shared key Zero Configuration, 98 WPA encryption EAP-FAST security method, 210 LEAP security method, 208 PEAP security method, 199 TLS security method, 202 TTLS security method, 204 WPport, 87 WriteFile() DTR printing, 119, 120 IrDA printing, 114 NPCP printing, 114, 116 Writing mode Pocket Word, 62 Writing on the screen Pocket Word, 62 Writing on the screen See Notes, 27 Writing to drivers DTR, 120 NPCP, 116

# X

Xscale processor ID IOCTL\_GET\_CPU\_ID, 160

### Ζ

Zero Configuration enabling, 196 enabling WPA authentication, 98 Index

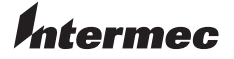

 Corporate Headquarters

 6001 36th Avenue West

 Everett, Washington 98203

 U.S.A.

 tel
 425.348.2600

 fax
 425.355.9551

 www.intermec.com

CN2B Mobile Computer User's Manual

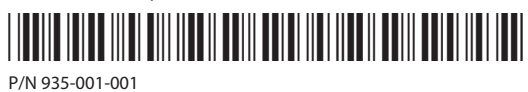